# Trellix 21-24 OCTOBER 2024 EMEA & LTAM Partner Tech Summit

Lisbon, Portugal

Trellix Network Security LTAM Team

## Agenda

- Acerca de nosotros
- Trellix Intrusion Prevention System
- Planificando un despliegue de Trellix IPS
- Diseño de una política IPS
- Configuración de Sensores para Prevención de Intrusiones
- Ajuste fino de políticas

## Acerca de nosotros

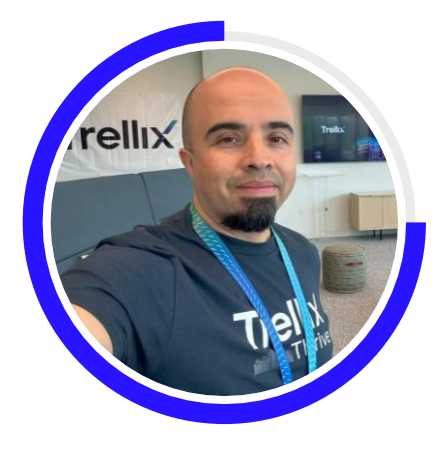

## Julio Quinteros

Director Trellix Professional Services

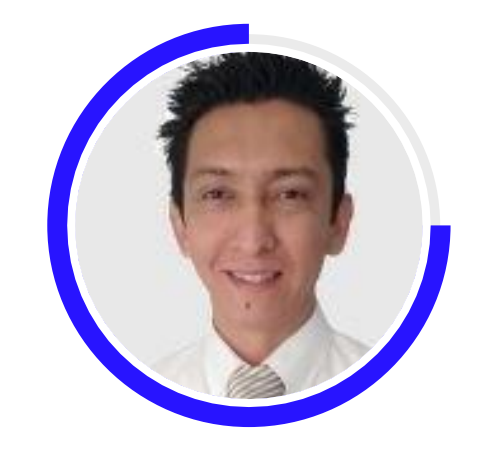

## Alejandro Garcia

Solutions Engineer

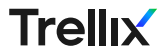

## 

## Trellix IPS Network Security

Julio Quinteros Director Trellix Professional Services October, 2024

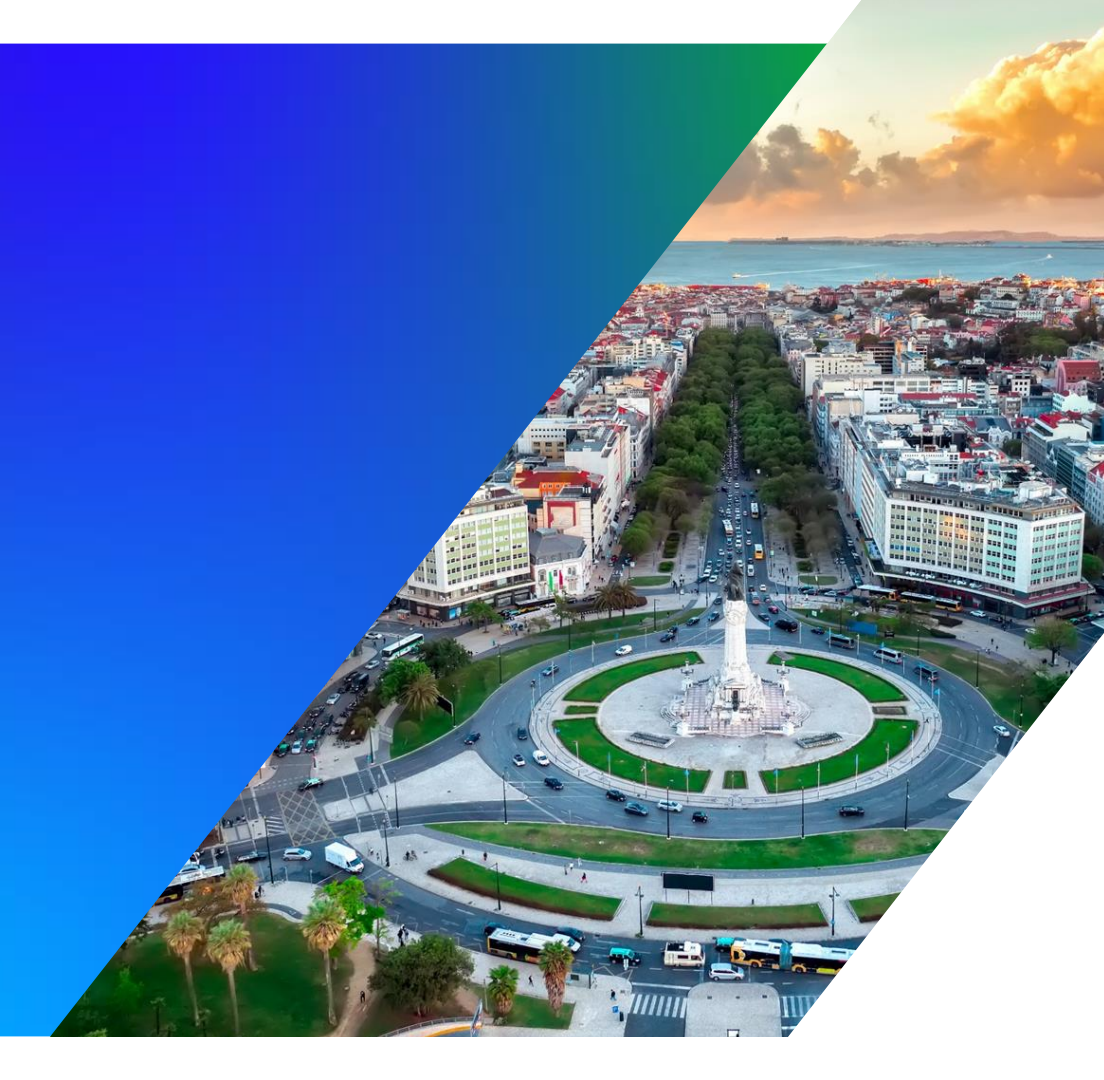

## Descripción General de Trellix Intrusion Prevention System

#### Award – Winning Next-Generation Intrusion Prevention System

- Trellix Intrusion Prevention System (IPS) is a next-generation intrusion detection and prevention system (IDPS) that discovers and blocks sophisticated malware threats across the network.
- Trellix IPS combines intelligent threat prevention with intuitive security management to improve detection accuracy and streamline security operations.

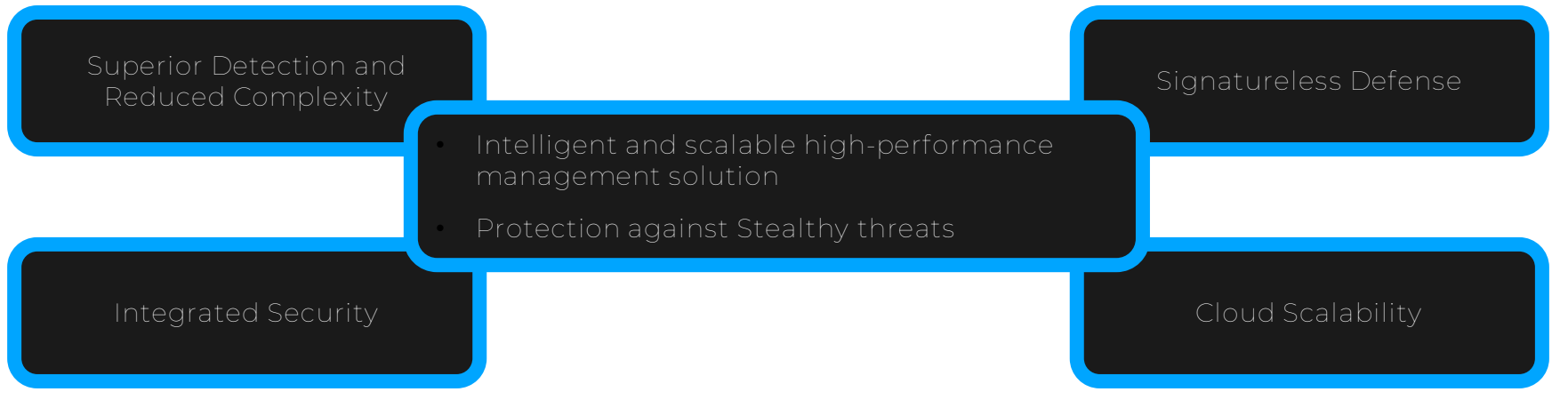

#### Trellıx

## Descripción General de Trellix Intrusion Prevention System (cont.)

### Powerful Protection with Deep Packet Inspection

- Detects and prevents initial incursion
- Prevents C&C traffic and exfiltration
- Prevents exploits, DoS, DDoS, malware download and network misuse

### High performance visibility

- 100% SSL visibility
- L7 Visibility and Analytics
- 100 Gbps throughput for high load north-south network traffic

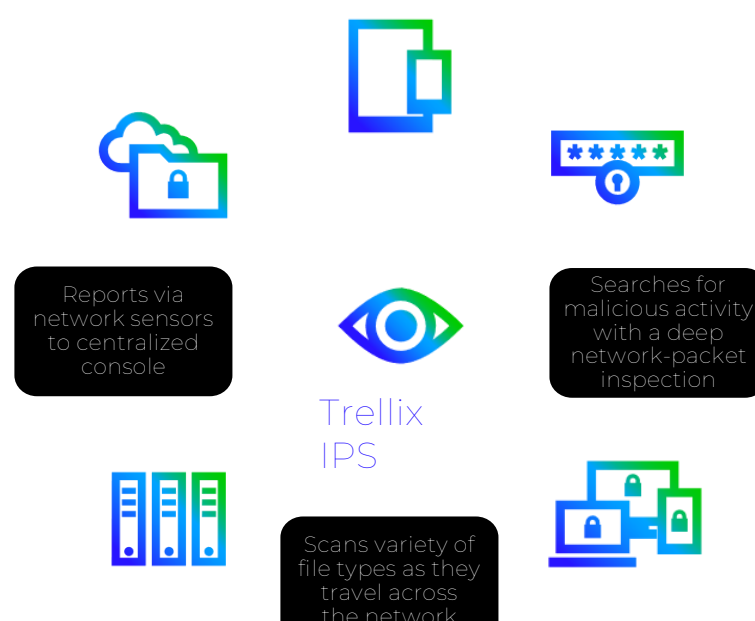

## Rich source of network activity for Network Detection and Response

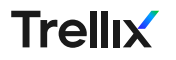

## Motores de Trellix IPS

#### DDOS Firewall

- IP, User , Application blocking
- IoC feed Ingestion.
- Geo Location

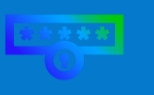

#### Signature Based Detection

- - L4 to L7 Inspection
- - HTTP 1.1 and 2.0
- - Evasion Detection
- - Deep File Inspectior
- - Botnet, Callback

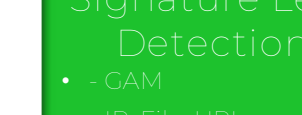

- - IP, File, URL
- Reputation (GTI)
- - TI
- -|V>
- DGA
- -L7 DDos

#### Network Threat Visibility

- Network Threat Visibility
- MITRE ATT&CK
- mapping and
- Visualizatior
- NDR
- L7 Metadata, Netflow, Alerts
- NDR

Inbound and Outbound SSL Ipv4 and IPv6 Large Enterprise scale with Manager of Manager High Availability of Sensor & Manager, Active Failover, Passive Failover. Physical – Up to 100 Gbps Inspection Capacity, Software Controlled Capacity Upgrade. Virtual 1, 5 Gbps – ESX and KVM Cloud – AWS GWLB, Azure, OCI\* with autoscaling. Dynamic Signature Update – Weekly, Emergency Releases, Custom Signature. Dynamic Signature Update Federal Certifications

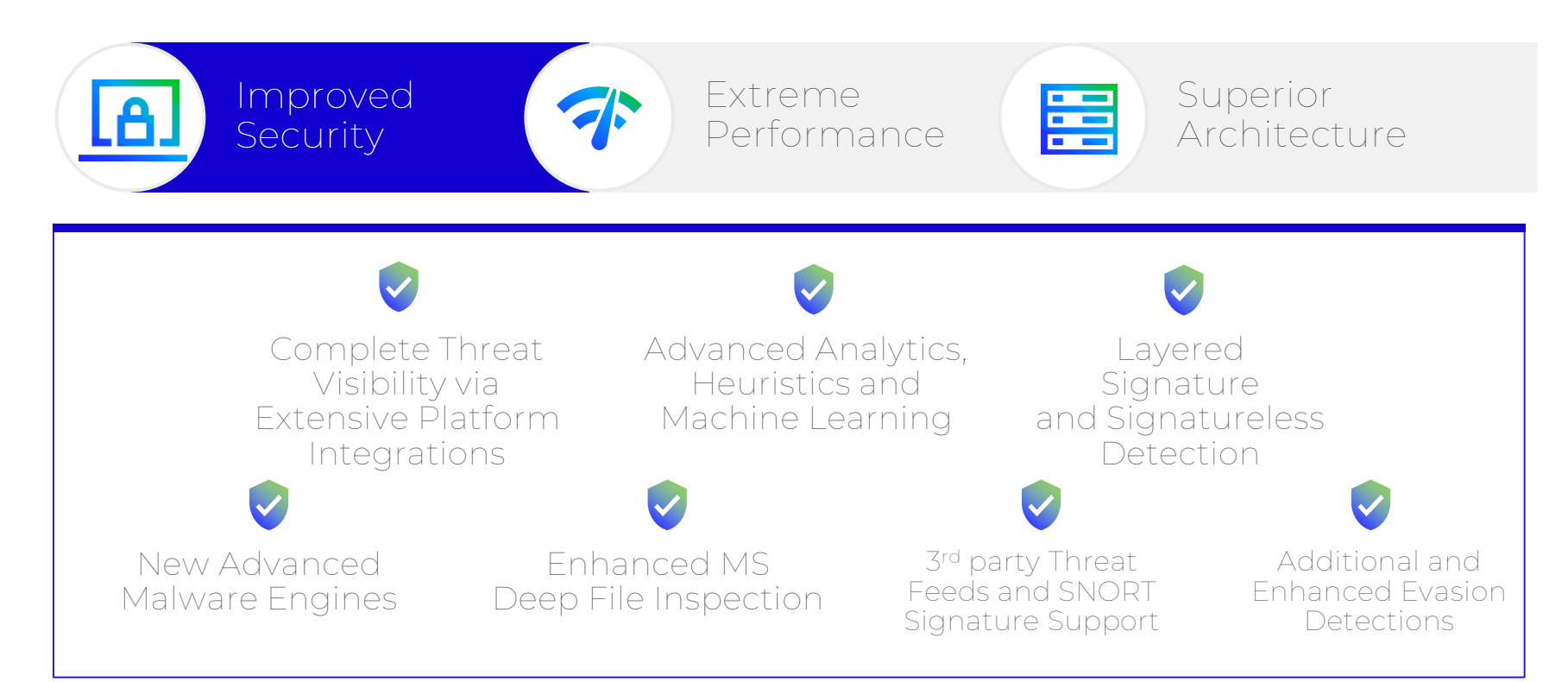

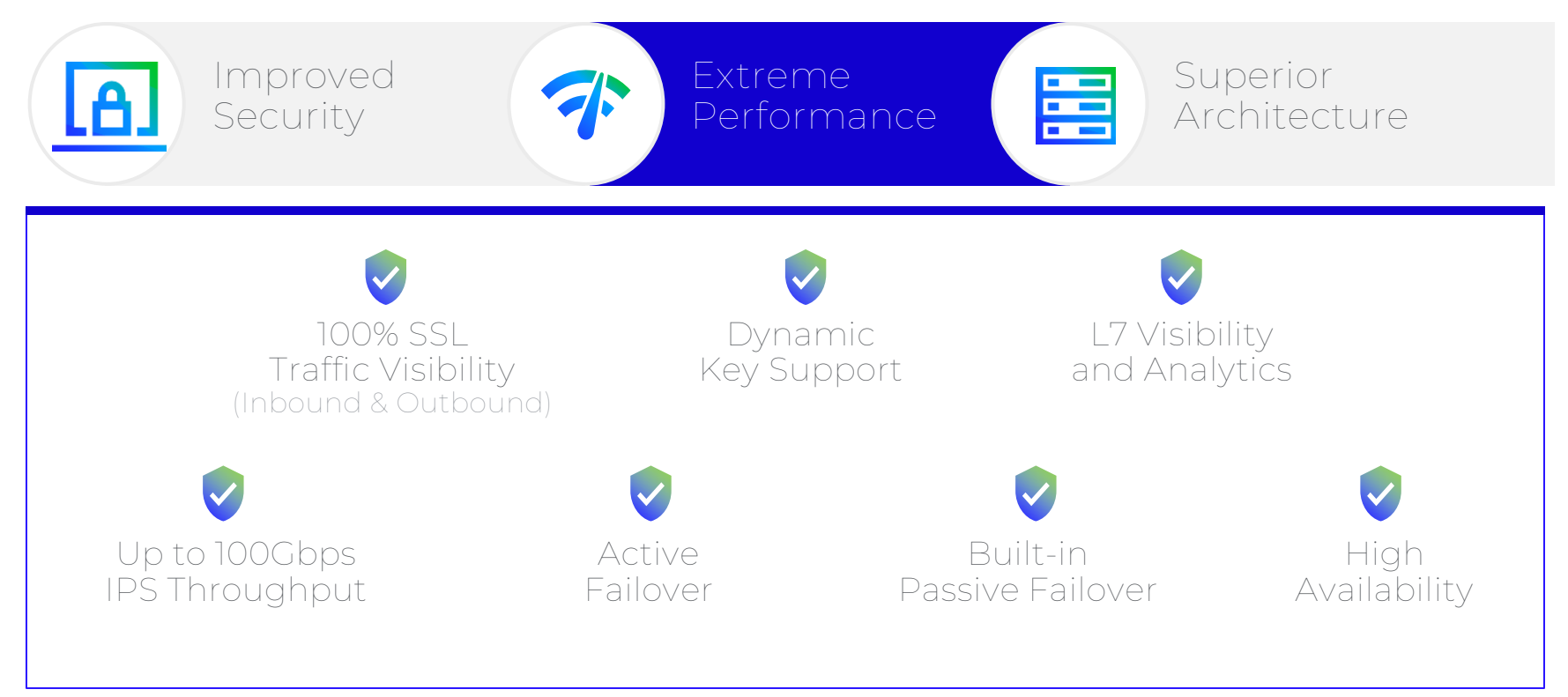

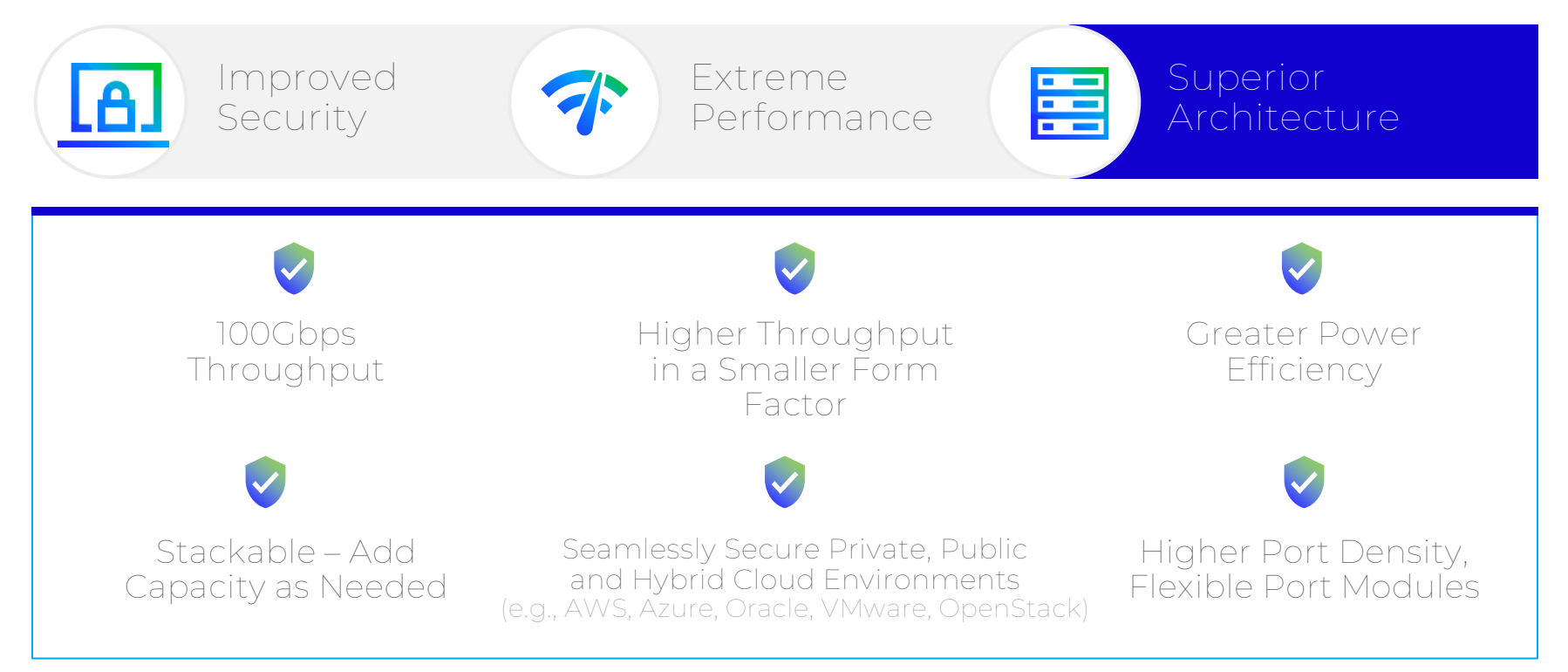

## Trellix NS9500: Rendimiento, Escalabilidad, Protección

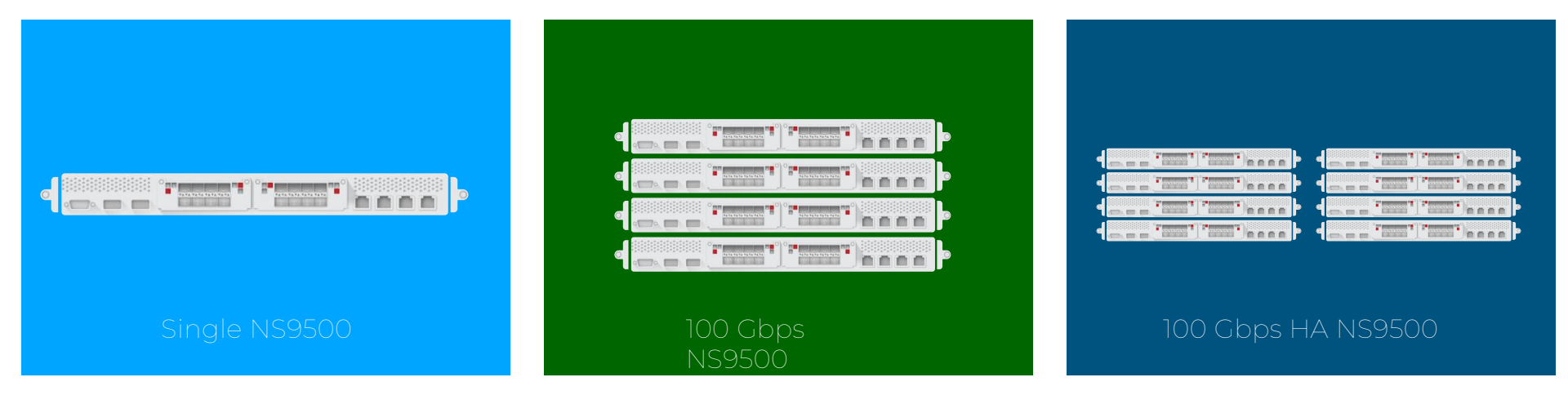

Up to 30 Gbps Throughput in a Single sensor Up to 100 Gbps Throughput Using Stacking Architecture

## Trellıx

## Dispositivos Network Security Appliances

#### Sensors

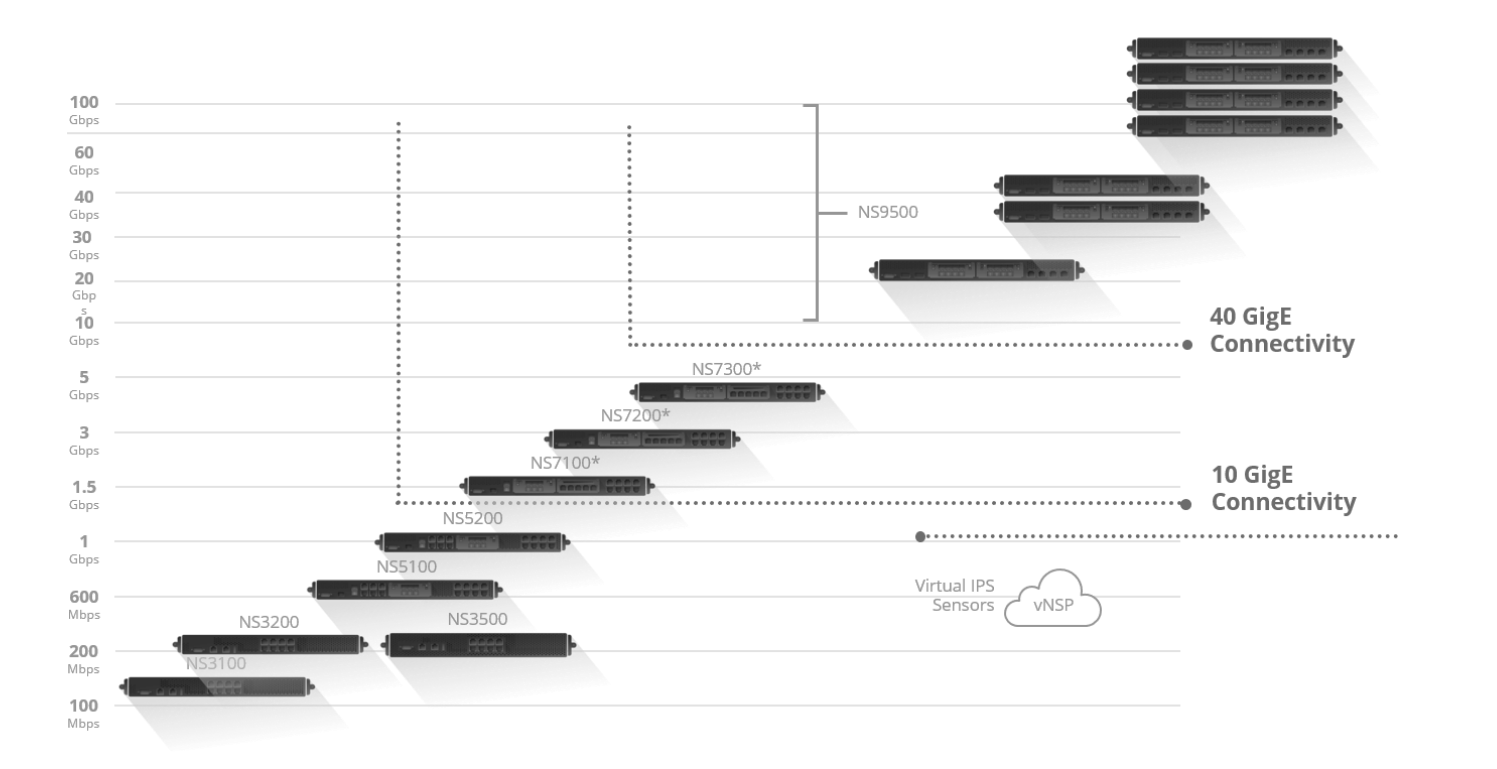

## Detección de Zero Day Malware

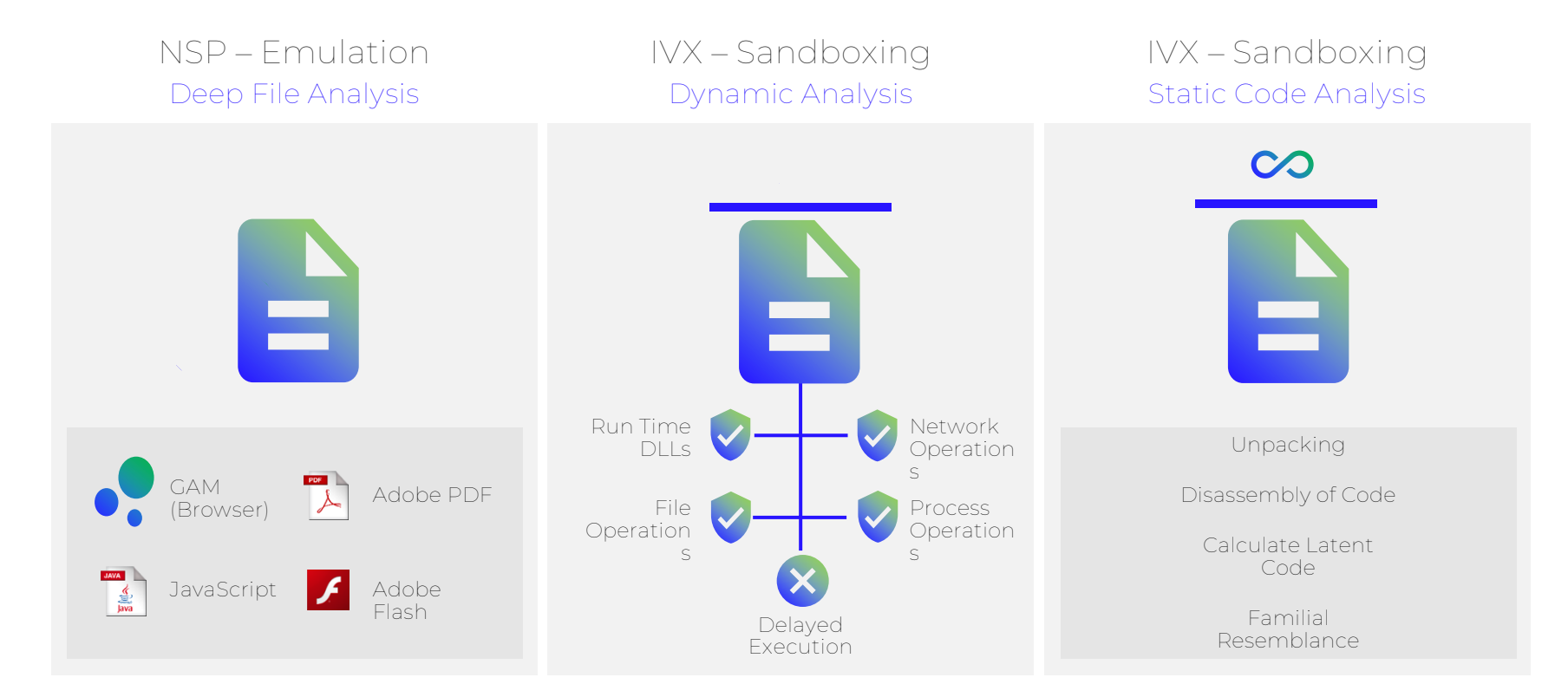

## Descifrado Outbound SSL

#### Solution – Proxy Mode Outbound SSL

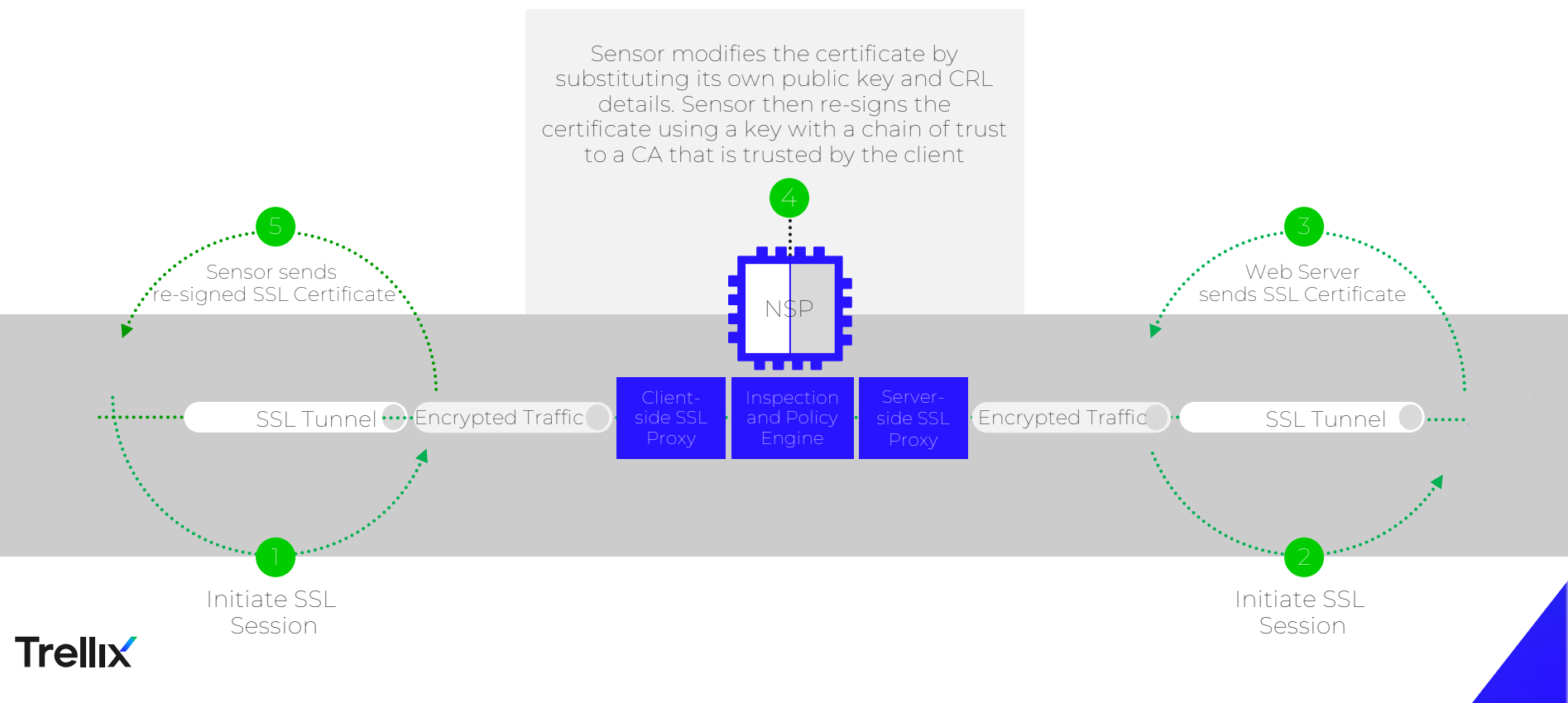

## Soporte Firmas de SNORT

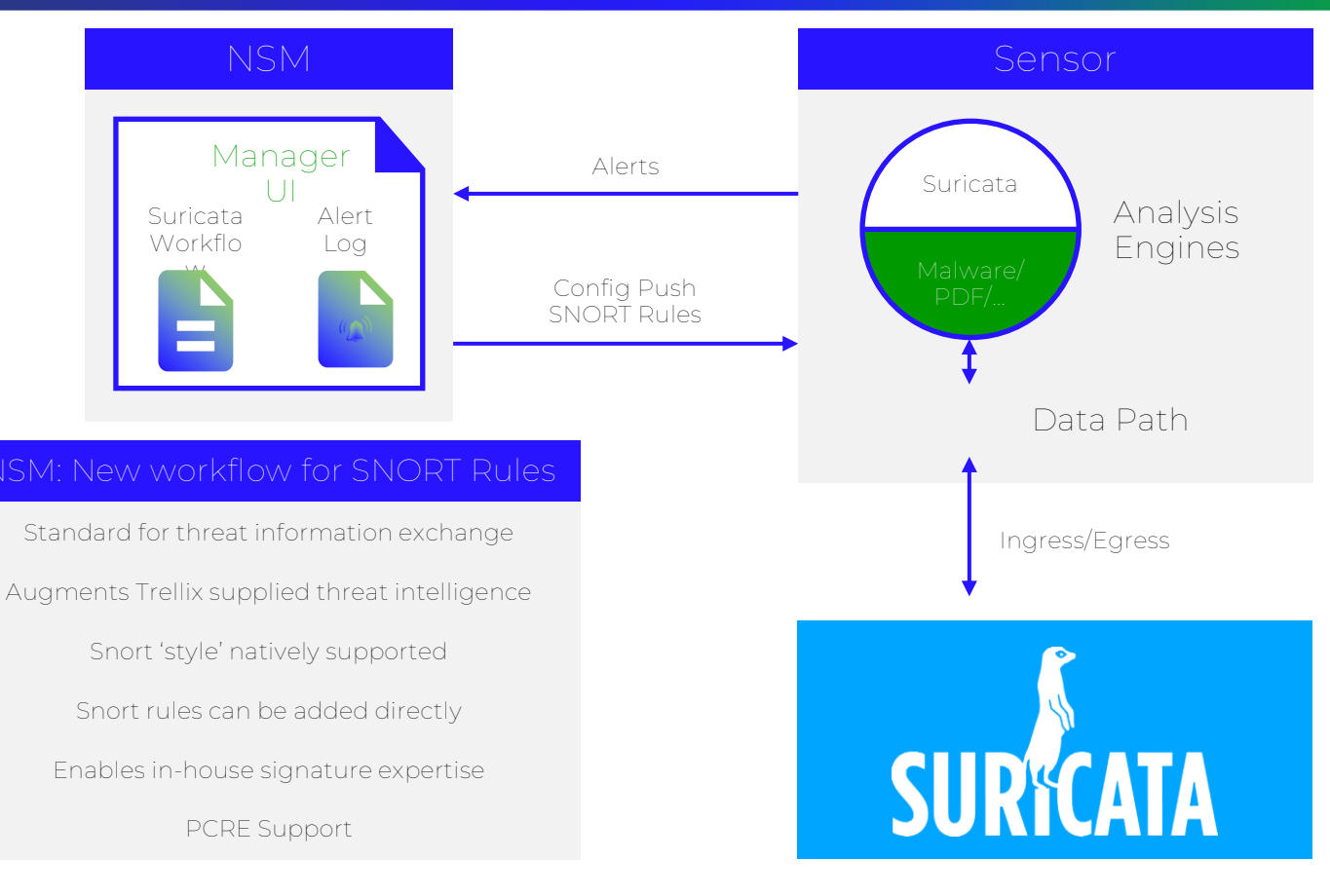

## Trellix Intrusion Prevention - Despliegue

Trellix Intrusion Prevention System can be deployed as either:

On-Prem

Trellix

On Cloud for AWS

Trellix Intrusion Prevention System for On-Premises:

- Discovers and Blocks threats across networks.
- Uses Advanced detection and emulation techniques to defend against stealthy attacks and offers protection with high degree of accuracy and speed.

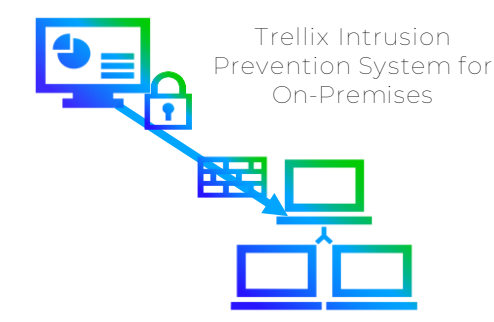

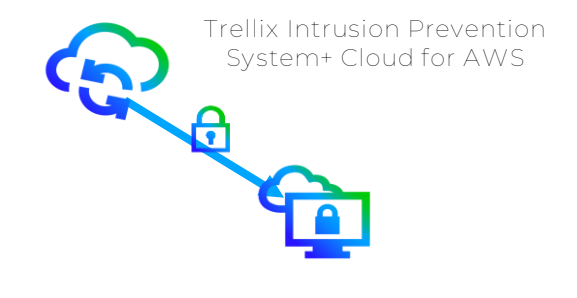

#### Trellix Intrusion Prevention System + Cloud for AWS:

- Protects vulnerable assets from known and unknown exploits with signature-based and signatureless detection.
- Employs the Trellix IVX dynamic analysis engine to detect new exploits before they enter the network.
- Integrates with AWS Gateway Load Balancer to deliver high availability and automatic scaling.
- Reduced Operational Complexity.

## Capas de Protección

#### What does IPS Manager Protect?

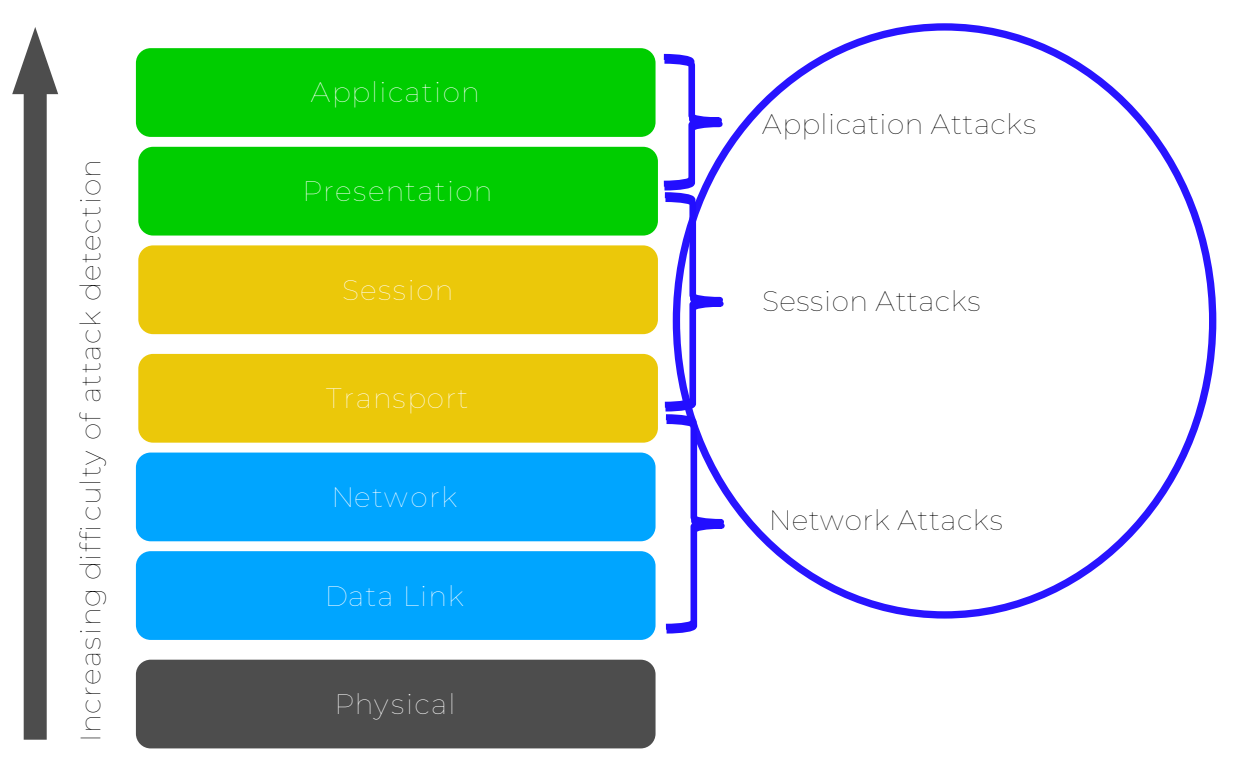

Trellıx

## Componentes Trellix IPS

Trellix

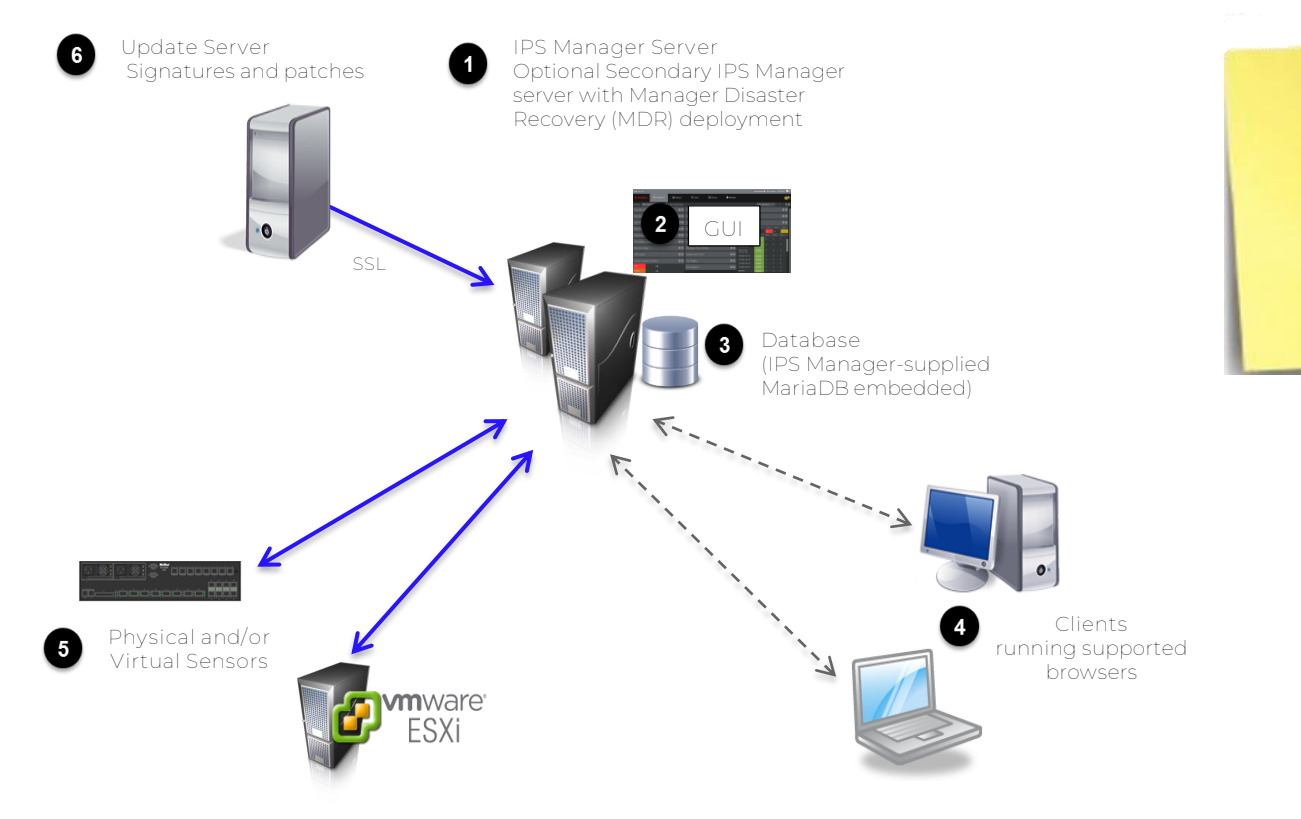

The Manager Disaster Recovery (MDR) feature provides a Standby Manager in case the Primary IPS Manager fails.

## Framework de Detección de Ataques

#### Traffic Flow Identification

- Sensor identifies flows by protocol (UDP/TCP) and endpoint ports and IP addresses (source and destination).
- Timer-based flow context is implemented for stateless UDP traffic.
- Traffic is divided into flows and passed to appropriate protocol parsing engine.

#### Protocol Parsing

- Protocol specifications parse through networks flows to validate traffic and divide it into protocol fields.
- It is then actively tested against IPS Manager-supplied or custom attack definitions.
- Since the parsing process is fully stateful, it allows detection of anomalies in the protocol's behavior.

#### Packet Searches

- IPS Manager passes traffic flows identified as belonging to any particular protocol to packet search protocol specification engine for further parsing.
- It presents each direction of flow to attack definitions.
- Packet search tests typically take form of specific ordered pattern matches to prevent false positives and performance issues.

#### Trellıx

## Análisis de Tráfico con Diferentes Motores

#### Parsed Data Passes through Various Detection Engines

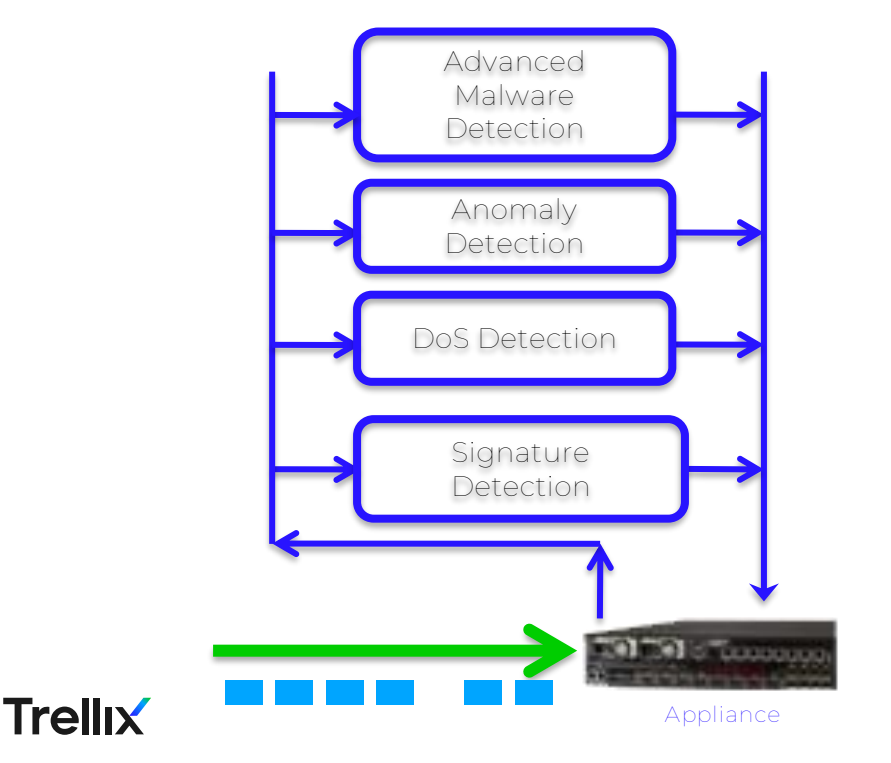

- Advanced Malware Detection: Based on selected file types and report confidence level to determine probability of infection.
- Anomaly Detection: Examines data using baseline to detect abnormal behavior.
- DoS Detection: Combines threshold-based and self-learning profile-based detection.
- Signature Detection: Searches flow for multiple triggers (sub-signatures) in protocol fields using embedded signature files.

## Detección en Base a Firmas

#### Uses well known Patterns to Predict/Detect similar subsequent similar attempts

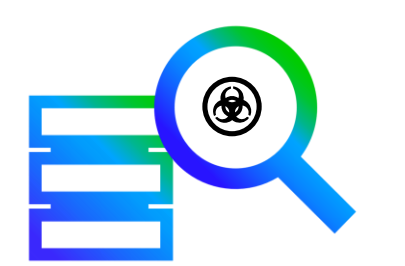

Example: Seeing "default.ida" means Code Red attack.

Trellix

Benefits:

- Effective for well-known attacks.
- Updates the database as new attacks are detected.

Challenges:

- Updates the database frequently.
- Leaves your network unprotected against new and complex attacks that do not match existing signatures.

## Detección de DoS/DDoS

Combines Threshold/Profile-Based Detection with Self-Learning

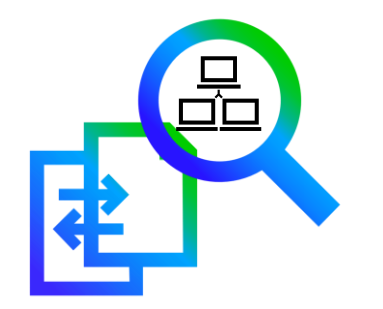

Example: Comparing normal traffic to today's traffic.

Detected through:

- Self-learning: Study patterns and adapt behavior over time.
- Exceeded Thresholds: Network behavior changes.
- Signature Matching: Matches attack pattern.

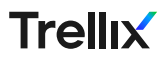

## Detección de Anomalías

Looks for Patterns that do not Match Specifications, such as RFCs

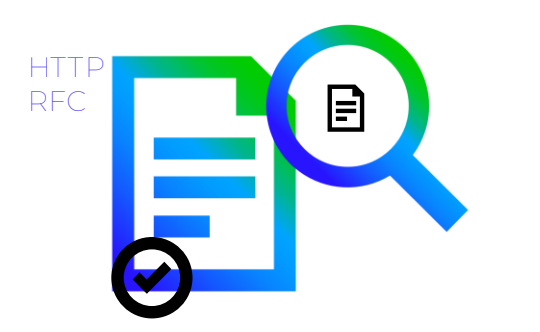

Statistical Anomaly:

- Too much UDP traffic, compared to TCP Traffic.
- High traffic volume high at a typically low volume time.

Application Anomaly:

• Shell code in unexpected fields of a packet.

Example: Web traffic with syntax not in compliance to HTTP specification.

Protocol Anomaly:

- HTTP traffic on non-shared port.
- Corrupted Checksums.

## Trellıx

## EDetección de Malware Avanzado

Scans File Types and Reports Confidence Level

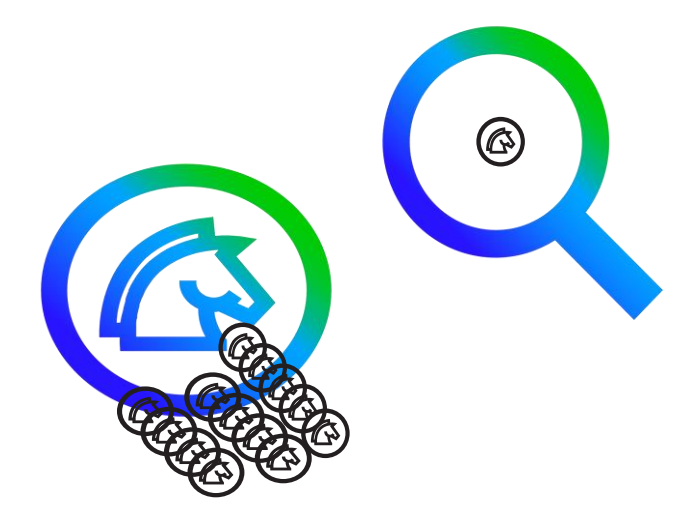

Example: High confidence indicates high probability of infection.

Symptoms:

- Poor performance
- Longer startup times
- Unexpected closing/stopping of browser
- Unresponsive or redirected
   links
- Pop-up advertising
- Additional toolbars on browser

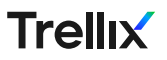

## Normalización de Tráfico

#### In-line Sensor Deployments

- > Cleans malformed packets (packet scrubbing).
- > Prevents hosts from responding to malformed packets.
- > Drops illegal packets (fragments).

Trellix

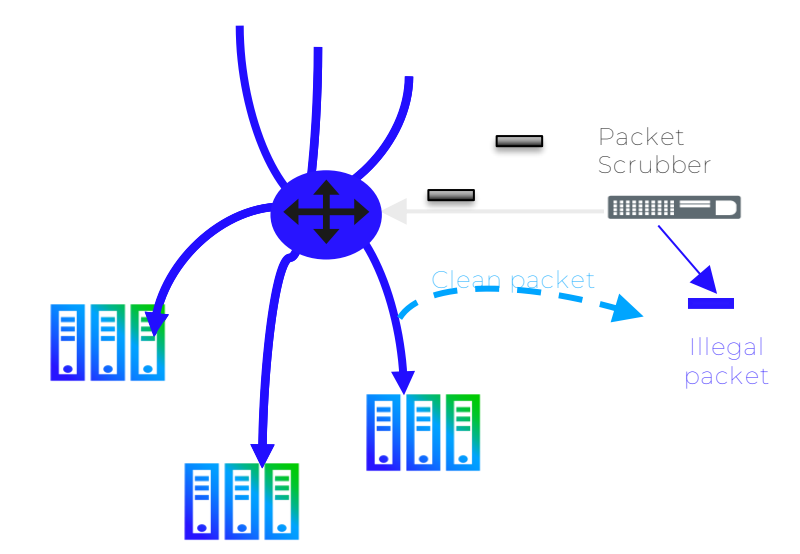

Recall TCP handshake:

- Client performs active open by sending a synchronization (SYN) request to server.
- Server replies with a SYN-ACK (acknowledgment) response.
- Client sends ACK back to server.

Issues corrected in normalization:

- Removes TCP Timestamp when it is not negotiated.
- Removes maximum segment size (MSS) when it appears in non-TCP packet.

## Normalización de Tráfico (cont.)

#### In-line Sensor Deployments

#### Devices > Setup

| Trellix IPS Manager 11.1.7.41 |             |               |            |           |           |  |
|-------------------------------|-------------|---------------|------------|-----------|-----------|--|
| Trellıx                       | @ Dashboard | 🖳 Analysis    | 🛱 Policy   | 📰 Devices | 🔅 Manager |  |
| Domain: /My Company           |             |               |            |           | imary     |  |
| Global Devices                |             | 59500-100-2   |            |           |           |  |
| Device: NS9500-100            |             | •             |            |           |           |  |
| Summary<br>Deploy Pending Ch  | anges De    | evice Details |            |           | 🔿 Set     |  |
| ▼ Setup                       | Ту          | /ne:          | IPS Sensor |           | Cor       |  |
| Name Resolution               | n ''        |               |            |           |           |  |
| Time Zone                     | M           | odel:         |            |           | Cha       |  |
| NTP                           | ·····       |               |            |           |           |  |

#### Setup > Advanced Protocol Settings

| Performance Monitoring                                                                                                    | TCP 2MSL Timer:                                                                                                    | 10 *                                                                                                    |
|----------------------------------------------------------------------------------------------------|----------------------------------------------------------------------------------------------------|----------------------------------------------------------------------------------------------------|
| <ul> <li>Advanced</li> </ul>                                                                                                    | (in seconas)                                                                                                    |                                                                                                    |
| Advanced Device Setting                                                                                                    | Cold Start Time:<br>(in minutes)                                                                                                    | 60 *                                                                                                    |
| L7 Data Collection                                                                                                    |                                                                                                    |                                                                                                    |
| Port Clusters                                                                                                    | Cold Start Ack Scan Alert Discard Interval:<br>(in minutes)                                                                                                    |                                                                                                    |
| Alerting Options                                                                                                    | Cold Start Drop Action:                                                                                                    | Forward Flows 🗸 *                                                                                                    |
| Stateless Scanning Exce                                                                                                    | TCP Flow Violation:                                                                                                    | Permit out-of-order 🗸 *                                                                                                    |
|                                                                                                    |                                                                                                    |                                                                                                    |
| IP Settings                                                                                                    |                                                                                                    |                                                                                                    |
| IP Settings                                                                                                    | Normalization On/Off Option:                                                                                                    | Off ~ *                                                                                                    |
| IP Settings<br>Protocol Settings                                                                                                    | Normalization On/Off Option:                                                                                                    | Off v *                                                                                                    |
| IP Settings<br>Protocol Settings<br>Non-Standard Ports                                                                                            | Normalization On/Off Option:<br>TCP Overlap Option:                                                                                                    | Off v *<br>New Data v *                                                                                                    |
| IP Settings<br>Protocol Settings<br>Non-Standard Ports<br>Simulated Blocking                                                                      | Normalization On/Off Option:<br>TCP Overlap Option:<br>SYN Cookie:                                                                                                    | Off < *<br>New Data < *<br>Disabled <                                                                                                    |
| IP Settings<br>Protocol Settings<br>Non-Standard Ports<br>Simulated Blocking<br>Passive Device Profiling                                          | Normalization On/Off Option:<br>TCP Overlap Option:<br>SYN Cookie:<br>Inbound Threshold Value:                                                                              | Off v *<br>New Data v *<br>Disabled v<br>102400 *                                                                                                    |
| IP Settings<br>Protocol Settings<br>Non-Standard Ports<br>Simulated Blocking<br>Passive Device Profiling<br>F Troubleshooting                     | Normalization On/Off Option:<br>TCP Overlap Option:<br>SYN Cookie:<br>Inbound Threshold Value:<br>Outbound Threshold Value:                                                 | Off V<br>New Data V<br>Disabled V<br>102400                                                                                                    |
| IP Settings<br>Protocol Settings<br>Non-Standard Ports<br>Simulated Blocking<br>Passive Device Profiling<br>▶ Troubleshooting                     | Normalization On/Off Option:<br>TCP Overlap Option:<br>SYN Cookie:<br>Inbound Threshold Value:<br>Outbound Threshold Value:                                                 | Off   New Data  Disabled  102400  Control  Disable  Control  Control  Contro  Control  Control  Control  Control  Control  Contro |
| IP Settings<br>Protocol Settings<br>Non-Standard Ports<br>Simulated Blocking<br>Passive Device Profiling<br>* Troubleshooting<br>* Member Sensors | Normalization On/Off Option:<br>TCP Overlap Option:<br>SYN Cookie:<br>Inbound Threshold Value:<br>Outbound Threshold Value:<br>Reset unfinished 3 way handshake connection: | Off V  New Data V Disabled V Disabled V Disabled V Disabled V Disabled V                                                                                                    |

In Trellix IPS Packet scrubbing must be *manually* enabled. Dropping off illegal packets is a default Sensor behavior.

This can be configured under the Devices tab.

Devices tab > < Domain> > Devices > Sensor. (sensor name)

Next go to Setup → Advanced → Protocol Settings and enable Normalization On/Off Option

## Trellıx

## 10 simples pasos para usar Trellix IPS

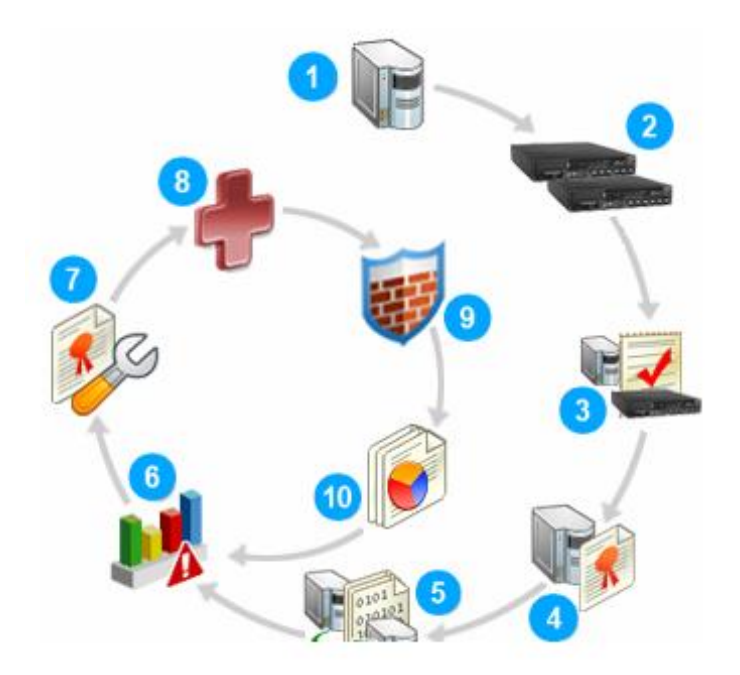

- 1) Install the Manager Software
- 2) Set up and configure the Sensor(s)
- 3) Establish trust between the Manager and the Sensor(s)
- 4) Configure policies in the Manager
- 5) Configure the Update Server and download the latest signature sets
- 6) View alerts
- 7) Tune your Trellix IPS deployment
- 8) Check the system faults status
- 9) Block malicious or unwanted traffic
- 10) Generate Reports

## Ingresar a Trellix IPS Manager

After installation, the Trellix IPS Manager can be accessed using the URL:

https://localhost/intruvert/jsp/module/Login.jsp

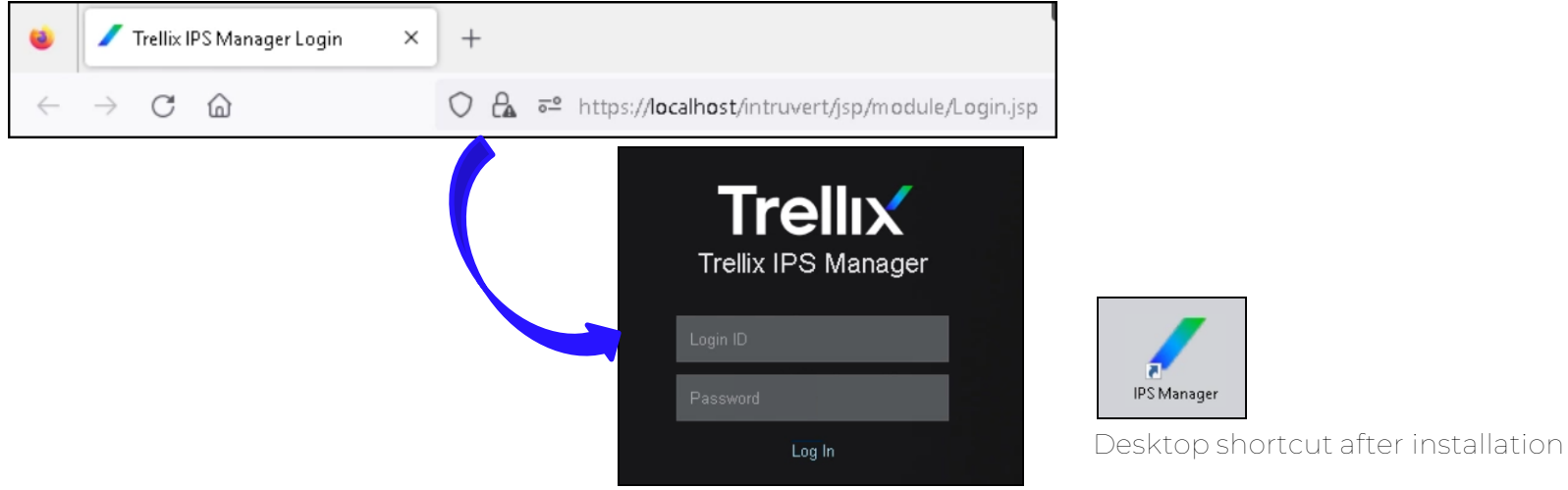

This is the logon page for the standard version of Trellix IPS Manager. The

customer must use the *valid credentials* to log in to the Manager.

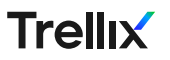

## Descripción General del Web UI de Trellix IPS Manager

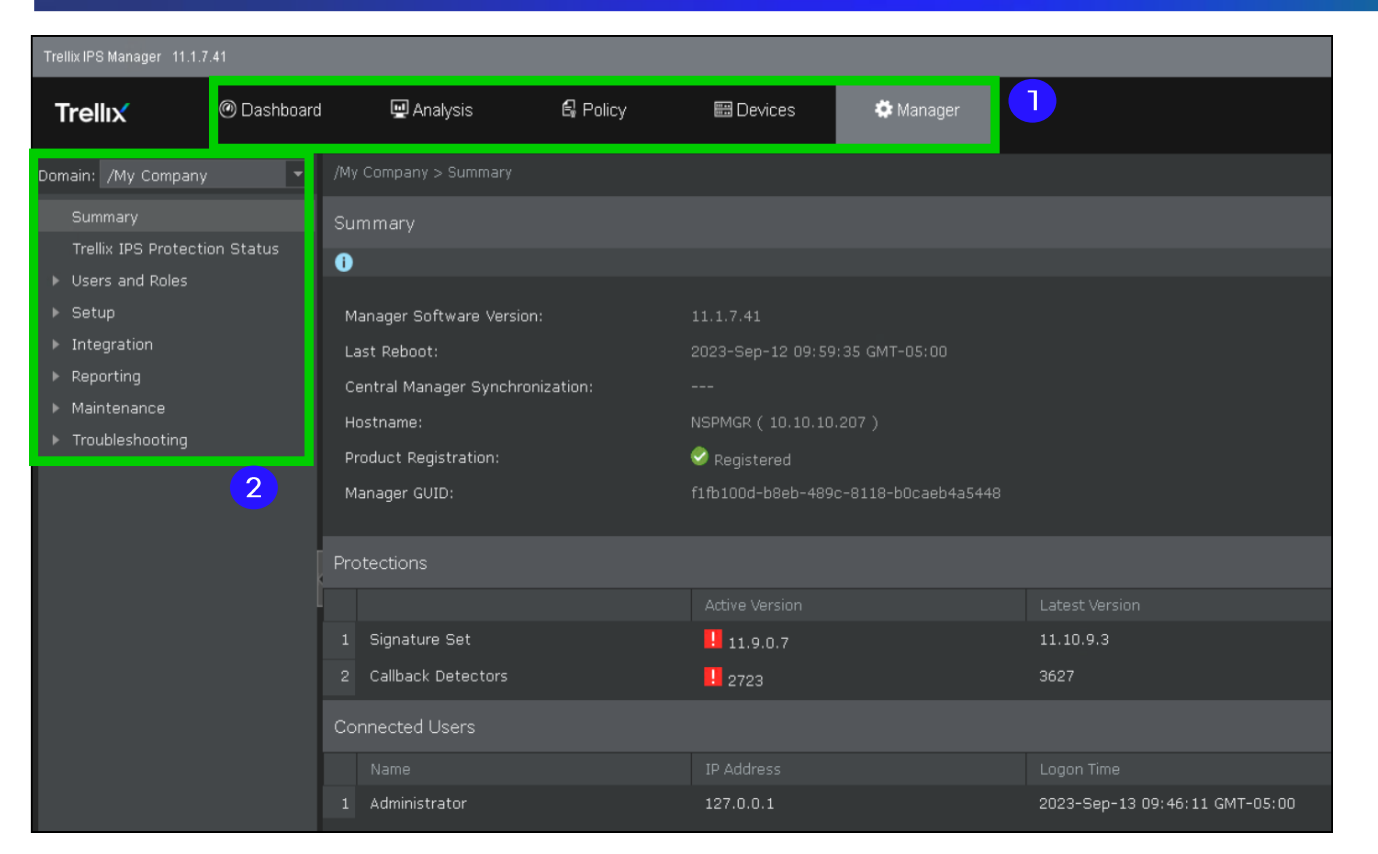

The Manager user interface is a two-tiered structure to facilitate ease of navigation.

- Use the top Menu bar to logically navigate around the user interface basis the task you want to perform.
- 2. Using the left navigation pane, you can manage your tasks with more ease in your enterprise level deployments.

## Descripción General del Web UI de Trellix IPS Manager (cont.)

#### Dashboard Tab

The **Dashboard** tab is the central interface from which all Manager interface components are available. The **Dashboard** tab is divided into two sections: the top menu bar and the lower monitors' section.

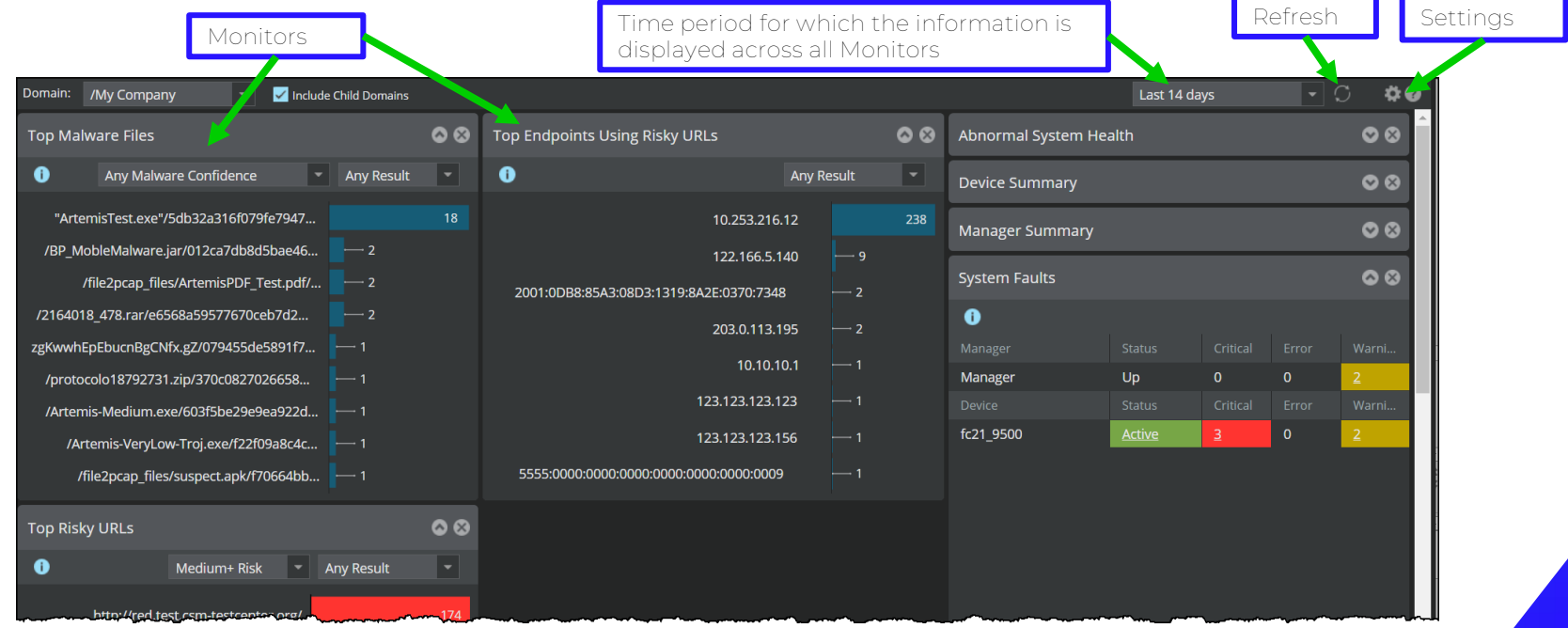

## Descripción General del Web UI de Trellix IPS Manager (cont.)

#### Key Features

• Web-based management GUI.

| Trellix IPS Manager 11.1.3 |           |            |          |           |               |                          |                           |           |
|----------------------------|-----------|------------|----------|-----------|---------------|--------------------------|---------------------------|-----------|
| Trellıx                    | Oashboard | 🖳 Analysis | 🔓 Policy |           | Devices       | 💠 Manager                |                           |           |
| Domain: /My Compa          |           |            |          |           |               |                          |                           |           |
| Top Targets                |           |            |          | <b>\$</b> |               |                          |                           | <b>\$</b> |
| 0                          |           |            |          |           | 0             |                          |                           |           |
| 172.16.232.9               |           |            |          |           |               |                          |                           |           |
| 192.168.20.44              |           |            |          |           | /collectmai   | il.pdf/7331df41dfb25c552 |                           |           |
| 192.168.215.104            |           |            |          |           | /ATD/Samples  | ForValidEdge/FileForma   | ıtSa <mark>→</mark> 1,140 |           |
| 10.43.46.32                |           |            |          |           | /collectmai   | il.pdf/a4bf70bdfa21192c1 |                           |           |
| 10.43.30.91                |           |            |          |           | /ATD/NTBA_G   | AME_test_files/multiple  |                           |           |
| 10.40.64.33                |           |            |          |           | /vtest32.exe/ | e2cfe1c89703352c42763    | 3e4b 458                  |           |
| 10.10.20.11                |           |            |          |           | /SWF/clone.su | wt/e90fa0072e618819934   | lbb1 451                  |           |
| 172.16.230.81              |           |            |          |           | /SWF/pillow.s | wf/16b04c664a405b9f21    | 4482 446                  |           |
| 192.168.215.57             |           |            |          |           | /ATD/NTBA_G   | AME_test_files/Artemis   |                           |           |
| 10.40.39.22                |           |            |          |           | /adobe_re     | ader_pdf_js_interface.pd | #/d3 229                  |           |
|                            |           |            |          |           |               |                          |                           |           |

 Helps configure Users, Roles, Role assignments, and Admin domains.

## Trellıx

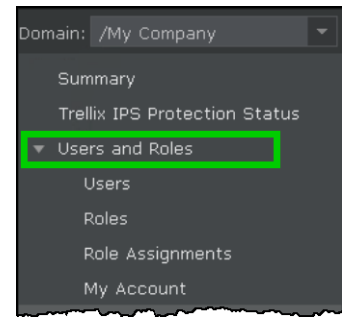

Authentication to: Local, LDAP, RADIUS, and CAC servers.

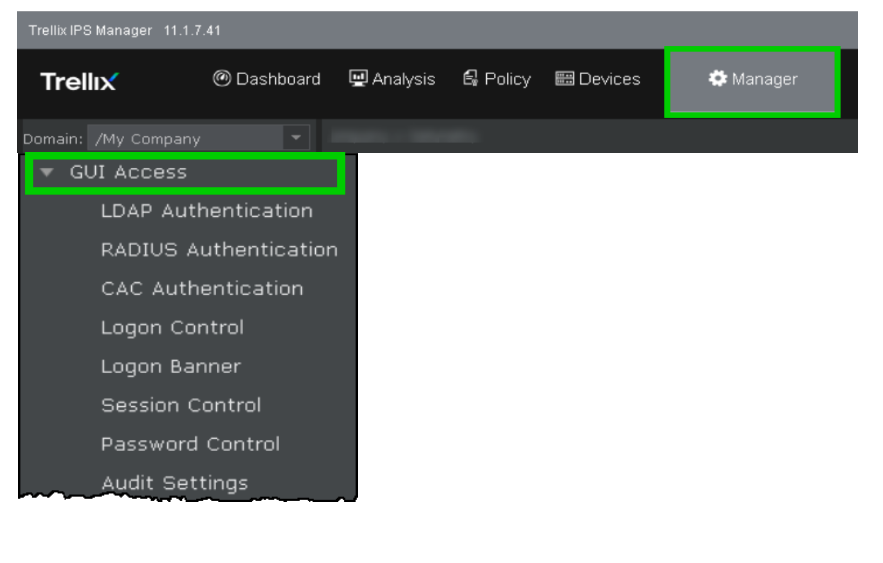

## ÉDescripción General del Web UI de Trellix IPS Manager (cont.)

#### Key Features (continued)

Trellix

 Integration of new features like, MITRE Attack, Network Investigator (IA) integration, AWS-GWLB integration, Allow-List and Block-List, MVX and IVX integration, VM 5K support, Licenses and Sigsets.

Devices > [Admin Domain] > Global tab > IPS Device Settings

| Trellıx             | ② Dashboard    |                | 🖳 Analysis          | 🔒 Policy        | 📰 Devices       |  |  |  |
|---------------------|----------------|----------------|---------------------|-----------------|-----------------|--|--|--|
| Domain: /My Company |                |                |                     |                 |                 |  |  |  |
| Global Devices      |                | Device Manager |                     |                 |                 |  |  |  |
| Device Manager      |                |                |                     |                 |                 |  |  |  |
| Common Device Set   | tings          | Sens           | Ors HA Pairs Stacks | L               |                 |  |  |  |
| IPS Device Settings |                | 0              |                     |                 | Ę               |  |  |  |
| Intelligent Sandb   | ox Integration |                |                     |                 |                 |  |  |  |
| MVX Integration     |                | Device Name 🕇  |                     |                 | Channel Status  |  |  |  |
| IA Integration      |                |                |                     |                 |                 |  |  |  |
| DXL Integration     |                |                | fc21_9500           | Fully Connected | I 😔 Command: Up |  |  |  |
| SSL Decryption      |                |                |                     |                 | 🖉 Alert: Lin    |  |  |  |
| IPS Event Logging   |                |                |                     |                 |                 |  |  |  |
| Passive Device Pr   | rofiling       |                |                     |                 | 🥑 Раскет: Ор    |  |  |  |
| Advanced Device     | Settings       |                |                     |                 |                 |  |  |  |
| Non-Standard Pc     | orts           |                |                     |                 | Ę               |  |  |  |
| Firewall Rule Obj   | ects           |                |                     |                 |                 |  |  |  |
| Quarantine          |                |                |                     |                 |                 |  |  |  |
| Sensor Health       |                |                | -                   |                 |                 |  |  |  |

Policy Management

Policy > Intrusion Prevention > Policy Manager

| Trellix IPS Manager 11.1.7.41 |             |             |        |                          |  |
|-------------------------------|-------------|-------------|--------|--------------------------|--|
| Trellix                       | @ Dashboard | 🖳 An        | alysis | 🛱 Policy                 |  |
| Domain: /My Company           |             | /My Company |        | Prevention > Policy Mana |  |
| 🔻 Intrusion Preventi          | ion         | Policy Mana | ger    |                          |  |
| Policy Manager                |             |             |        |                          |  |
| Policy Types                  |             | Interfaces  |        |                          |  |
| ▶ Exceptions                  |             | 0           |        |                          |  |
| ▶ Objects                     |             |             |        | Interfere                |  |
| ▶ Advanced                    |             | Devic       | e<br>  | Interrace                |  |

## Descripción General del Web UI de Trellix IPS Manager (cont.)

#### Key Features (continued)

Sends Notifications and Alerts

Manager > [Admin Domain] > Setup > Notification > IPS Events

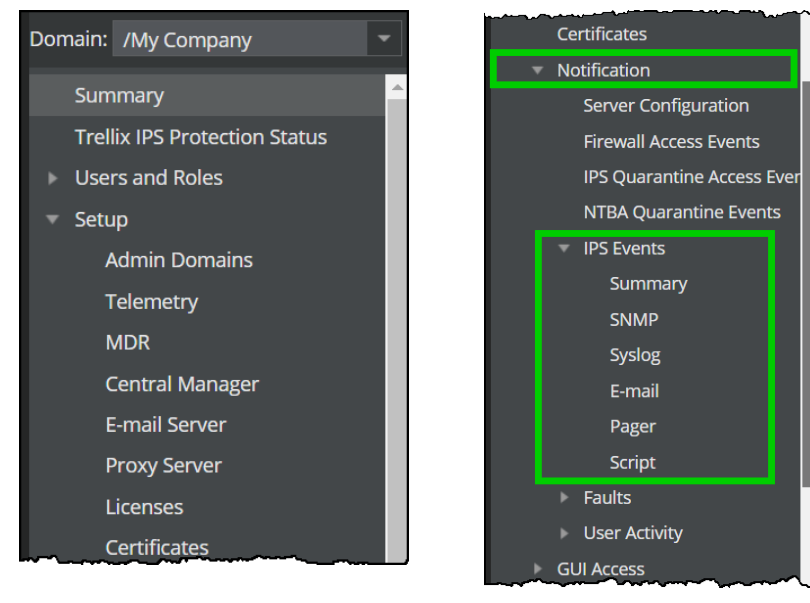

### Trellıx

## Soluciones de Seguridad Relacionadas

#### Management, Monitoring, Reporting, and Threat Information Sharing

- HP Network Automation
- Logon Collector Security Information and Event Management (SIEM) Products
- Trellix Intelligent Sandbox (TIS) / Intelligent Virtual Execution (IVX)
- Network Investigator (IA NDR)
- Data Exchange Layer (DXL)/Threat Intelligence Exchange (TIE)
- ePolicy Orchestrator (ePO)
- Security Information and Event Management (SIEM)
- Endpoint Security (ENS)
- Global Threat Intelligence (GTI)
- Nessus

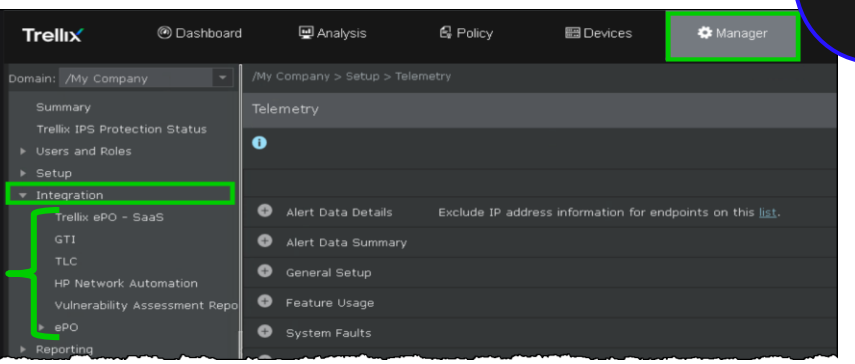

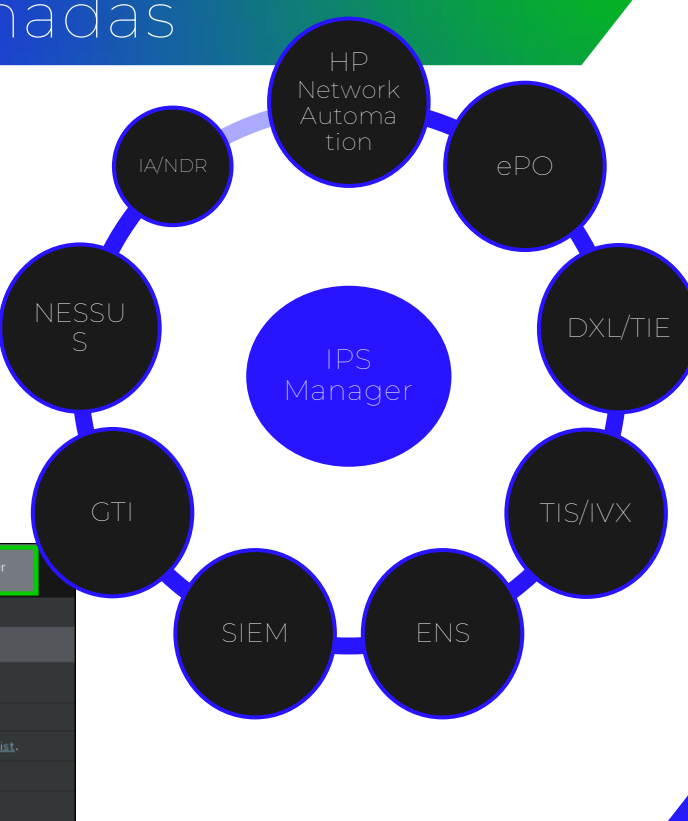

## Mejoras de Trellix IPS

#### New introduced Enhancements

New

Support for HTTP2 based traffic inspection

Starting with this release of 11.1, the Trellix IPS supports HTTP2 inspection for the following scenarios:

- HTTP2 Prior Knowledge
- Externally decrypted HTTP2 over TLS

Note: HTTP2 upgrade (h2c) scenario is not supported.

Few points to consider prior to enabling the HTTP2 traffic inspection:

- The Sensor requires a reboot when you enable or disable HTTP2 Traffic Scanning. You can check the Sensor reboot status from Device Manager or status CLI.
- HTTP2 Traffic Scanning can be enabled only when HTTP Response Traffic Scanning is enabled.
- HTTP2 Server Push Traffic Scanning can be enabled only when HTTP2 Traffic Scanning is enabled.
- HTTP2 traffic inspection requires a sigset with HTTP2 features.
- Only NS7500 and NS9500 Sensors support HTTP2 traffic inspection.
- HTTP2 performance numbers align with HTTP 1.1 for the supported Sensor models.

## Mejoras de Trellix IPS (cont.)

#### New introduced Enhancements

The following Sensor CLI commands are included:

| Command                | Description                                                                                |  |  |  |
|------------------------|--------------------------------------------------------------------------------------------|--|--|--|
| show h2 config         | Displays details related to HTTP2 status, flow allocation, and decoded packet status.      |  |  |  |
| show h2 connections    | Displays statistics details related to HTTP2 context connections.                          |  |  |  |
| show h2 frames         | Displays multiple frames counter details and settings-frames statistics.                   |  |  |  |
| show h2 header-decoder | Displays the HTTP2 header block decode status.                                             |  |  |  |
| show h2 resource       | Displays statistics details related to available and total allocations of HTTP2 resources. |  |  |  |
| show h2 streams        | Displays statistics details related to HTTP2 streams.                                      |  |  |  |

New

The following Sensor CLI command is updated:

Debug Mode:

show feature status - Displays the enable/disable status for a certain features.
# Mejoras de Trellix IPS (cont.)

#### New introduced Enhancements

New

Defining and enforcing user-specific blocking strategy to make self-adaptable IPS policies

- No longer need to use bulk edit
- Simple and automated IPS policy management to block attacks
- Define and store one or more customizable rules for blocking attacks during the attack set profile configuration
- Manager automatically correlated the blocking criteria set with the new and existing attack signatures
- Enables IPS policies to automatically block attacks that match the blocking strategy makes them self-adaptable to new signature set release
- Minimizes need to manually edit IPS policies to block attacks

Steps required

- Create or edit an attack set profile that includes rules for blocking attacks as per your blocking strategy
- Once the attack set profile with your blocking criteria is configured, you can use the same attack set profile during IPS policy configuration
- Enforce the IPS policy at the interface and sub-interface level for the required Sensor(s)
- Deploy these configuration changes to the required devices

# Mejoras de Trellix IPS (cont.)

#### New introduced Enhancements

New

- Users can configure the Manager to forward MITRE attack details to Syslog and SNMP servers
- The variables introduced to forward MITRE attack details are IV\_TACTIC, IV\_TECHNIQUE, IV\_SUBTECHNIQUE, and IV\_TTPID
- Choose the appropriate variables while configuring the Notification Profile

The following Sensor CLI command is updated:

show acl stats – Displays the count of packets matching the Stateless ACL rule which skipped the proxy engine

Updated platform, environment, or operating system support

- New 7600 and 3600 sensors
- MITRE attack Mapping
- IVX On-Prem and Cloud integration
- Network Investigator/NDR Integration
- Manager support on KVM

- The IPS Manager uses MariaDB version 10.6.14 that includes additional security against new vulnerabilities
- The IPS Manager uses JDK version 8u372 that includes additional security against new vulnerabilities
- Double NIC support, and IPv6 support on Linux NSM

# Trellix

# Planificando un Despliegue

## EDespliegue de Trellix Intrusion Prevention System

#### Overview

Trellix

The process of setting up and running Trellix IPS falls under the following basic levels:

- 1. Decide where to deploy Trellix Intrusion Prevention System Sensor.
- 2. Setting up the Sensor for the desired deployed mode.
- 3. Install the IPS Manager Software.
- 4. Establish Sensor to Manager communication.
- 5. Configure the Manager.
- 6. Tune your deployment.
- 7. Update sensor signature sets and software.
- 8. Viewing and working with data generated by Trellix IPS Manager.

## Prerequisitos para la instalación del Manager

#### Windows Based Manager

A dedicated Server

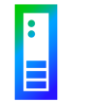

Trellix recommends you use a dedicated server, hardened for security, and placed on its own subnet.

Must have administrator / root privileges

You must have Administrator/ root privileges on your Windows server to Install the IPS Manager Software and its embedded Database.

Synchronize time with IPS Manager Server

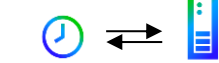

It is essential that you synchronize the time on the IPS Manager Server with the current time. If the time is changed on the Manager server, the Manager will lose connectivity with all Trellix Intrusion Prevention System Sensors (Sensors) and the Trellix IPS Update Server, thereby resulting into loss of data.

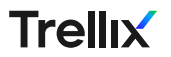

# Despliegue de Manager Único y Central

#### This is different from MDR (Manager Disaster Recovery)

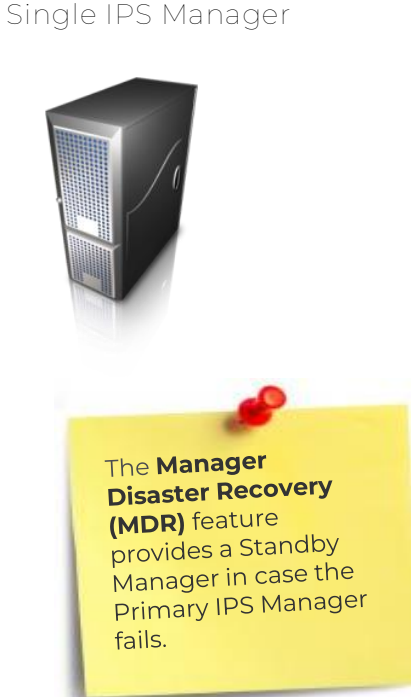

Central IPS Manager

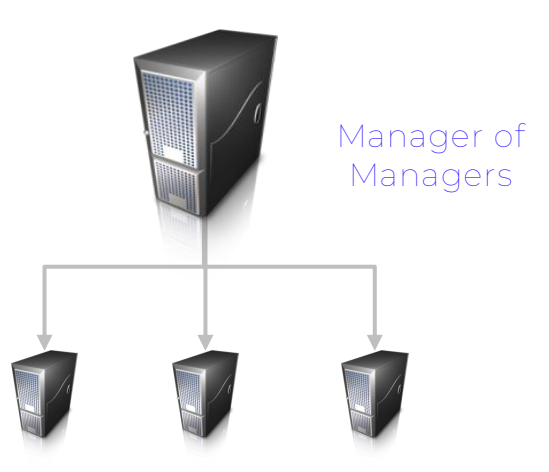

*Central Manager* is a centralized system managing multiple Managers. It's the Main manager interconnected to various single Managers.

# Despliegue de Manager Único y Central (cont.)

#### The Manager installs:

• Trellix IPS Manager

Trellix

• Trellix IPS Manager Database

#### <u>Standalone IPS Manager:</u>

- This system acts as the IPS Manager Server.
- It hosts the Manager software and database. It runs on supported Windows Server OS (64-bit only).

#### The Central Manager:

- Manages configurations and pushes them globally to Configured IPS Managers.
- The Central Manager allows users to create a management hierarchy that centralizes policy creation, management, and distribution across multiple Trellix IPS Manager(s).
- Regional IPS Managers can add their own region-specific rules and policies but cannot modify any configuration established by the Central Manager.
- Sensor configuration and threat analysis tasks are performed at the individual IPS Manager level.
- The Central Manager's single sign-on mechanism manages the authentication of global users across IPS Managers.

# Standalone IPS Manager and Central Manager

|                  | IPS as a Standalone                                                                                       | IPS as a Central Manager                                    |
|------------------|----------------------------------------------------------------------------------------------------|-------------------------------------------------------------|
| Unit             |                                                                                                    |                                                             |
| Operating System | Windows Server 2012, 2016, 2019, 2022<br>Standard<br>Windows Server 2012, 2016, 2019, 2022 R2<br>Standard | Windows Server 2022 Data center<br>Edition operating system |
| CPU              | 1.5 Ghz                                                                                                   | 2.4Ghz or faster                                            |
| Memory           | => 32GB                                                                                                   | => 32GB                                                     |
| Disk Space       | 300GB                                                                                                    | 500GB or more                                               |
| Network          | 1 Gbps Card                                                                                               | 1 Gbps Card                                                 |
| Monitor          | 32-bit color (1440 x 900)                                                                                 | 1920 x 1080                                                 |
| Browser          | Microsoft Edge<br>Mozilla Firefox<br>Google Chrome                                                        | Microsoft Edge<br>Mozilla Firefox<br>Google Chrome          |

### Alta Disponibilidad y Recuperación de Desastres – Manager Disaster Recovery (MDR)

#### MDR Pair Deployment

- With MDR, two Manager Servers are deployed as part of Trellix IPS.
- One host is configured as the Primary system, and the other as the Secondary. Each uses the same major release Manager software with mirrored databases.
- The Secondary Manager remains in a standby state by default and monitors the health status of the Primary Manager and retrieves Sensor configuration information from the Primary Manager.

Switchover, or failover from the Primary to the Secondary, can be manual/voluntary or involuntary.

If the Primary Manager is found *unavailable* during *'health checks'* performed by the Secondary Manager, the control switches over to the Secondary Manager.

#### Primary Manager

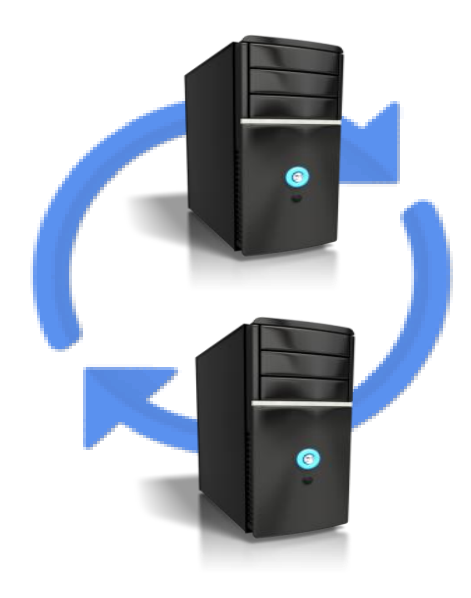

Secondary Manager

# Manager Disaster Recovery (MDR) (cont.)

#### Switchover

- Can be manual/voluntary or involuntary.
- The Secondary Manager performs regular "health checks" on the Primary Manager.
- Once the Secondary Manager is active, the Primary moves to standby.
- All "in-flight transactions" are lost upon failover from Primary to Secondary Manager.
- Once the Primary Manager has recovered, you can switch control back to the Primary system.
- After switch-back, alert and packet log data is copied from Secondary to Primary Manager.
- Recommended against making any configuration modifications on the Secondary Manager.
- You have a choice whether to retain the configuration on the Primary or overwrite with changes made on the Secondary.

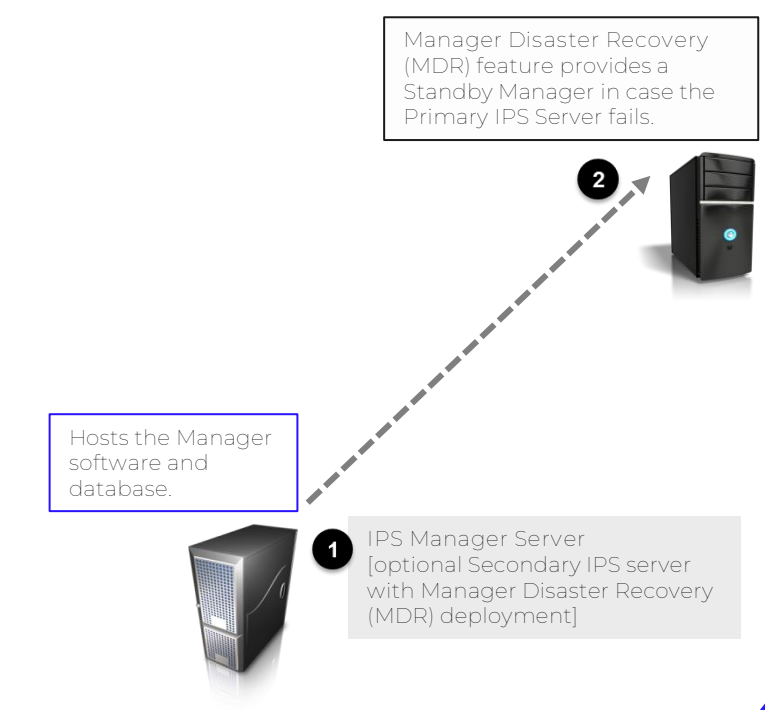

## Manager Disaster Recovery (MDR) (cont.)

#### MDR Pair Deployment

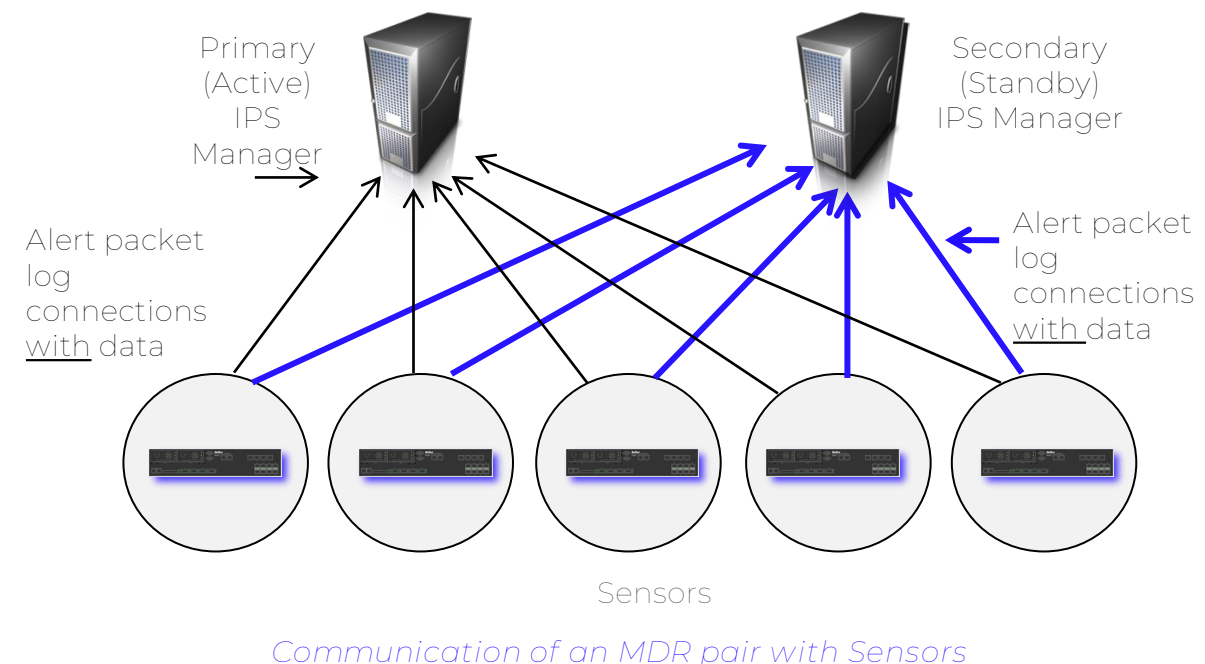

- A Sensor connected to MDR pair maintains communication with both Managers at all times.
- Real-time synchronization between the MDR pair ensures that the data present in the active mode is exactly mirrored in the standby.
- If the Sensor cannot send the alert to either of the Managers, the alert is saved in the Sensor's buffer.
- The maximum number of alerts and packet logs restored with synchronization is 10,000.

### Determinando los Requerimientos de la Base de Datos

#### Considerations

Trellix

The Manager installation set includes a database for installation that is embedded on the target Manager server.

- Governed by many factors that are mostly unique to the deployment scenario.
- 2 governing principles to the manager Database management are:
  - Amount of data you wish to retain in the database
  - The time period for which (for how long) the data must be retained
- Things to consider when determining the size of the Manager Database:
  - Aggregate alert and packet log volume from all Sensors
  - Lifetime of alert and packet log data

# Estableciendo la comunicación Sensor a Manager

The size of the network and bandwidth requirements determine the number and type of Sensors required to successfully and efficiently protect the network.

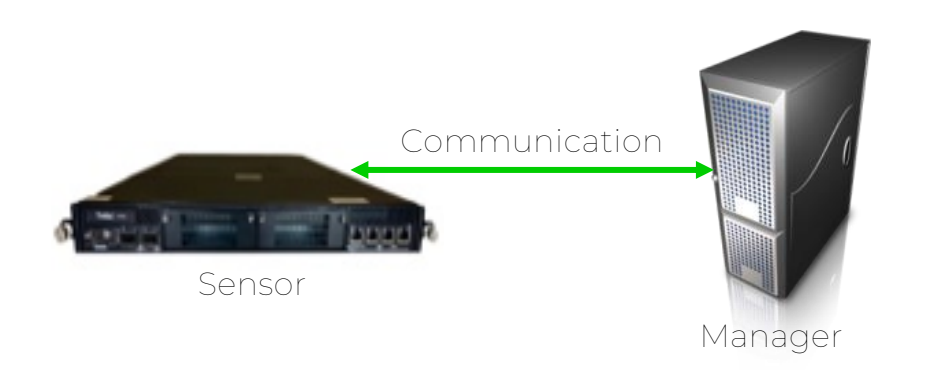

Ping the Manager from the Sensor to check if the communication has been established.

Trellix

To Install the Sensor:

- ✓ The Physical Device -The Sensor
- ✓ A Console PC
- ✓ PuTTy Telnet software.
- ✓ Network Details:
  - Sensor name & Password
  - Define the IP Type: IPV4, IPV6 or both
  - Sensor's IP address
  - Sensor's sub net mask address
  - Feed in the Manager IP address
  - Configure the Sensor Default Gateway
- ✓ Shared Secret Key establishes "Trust relationship" between the Sensor and the Manager

## Determinando el número de Sensores para el Manager

Can 100 Sensors Actually be Supported?

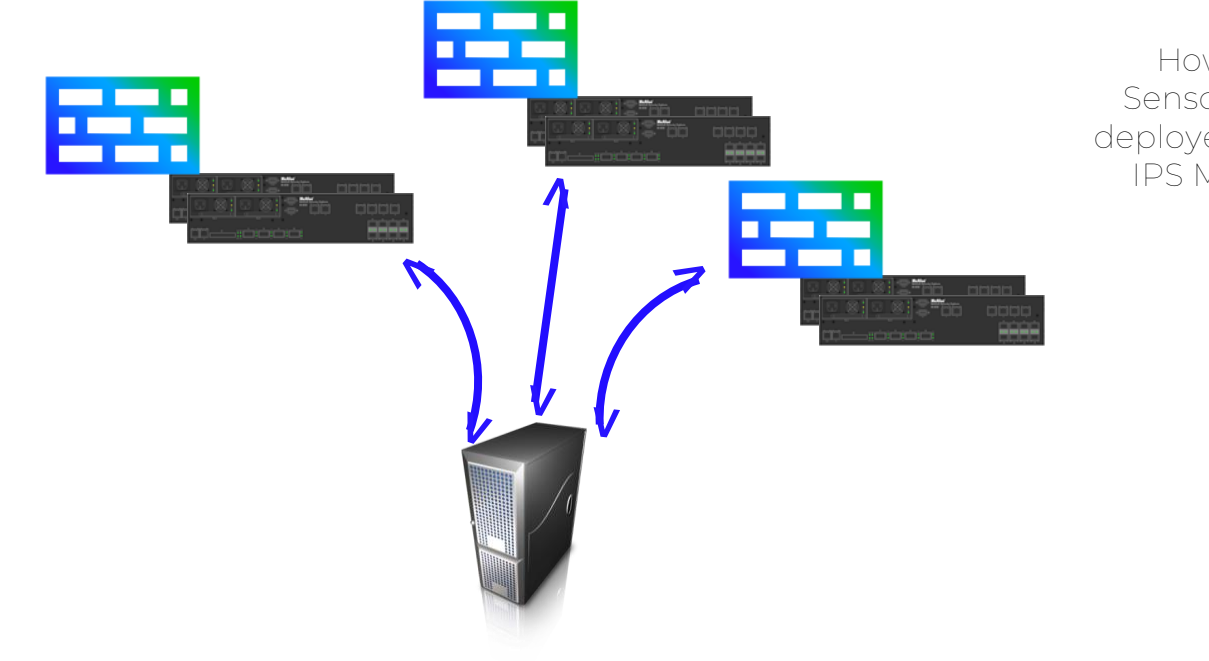

How many Sensors can be deployed with one IPS Manager?

#### Trellıx

## Determinando el número de Sensores para el Manager (cont.)

#### Answer

Trellix

- Highly dependent upon existing network factors and deployment options.
- No specific X=N response.
- General rule is not to exceed 50 Sensors for any given IPS Manager.

#### **Considerations**:

- Number of updates
- Alerts and packet logs
- Non-tuned policies
- Sub-interfaces

- The Sensor and Manager exchange information generally every two minutes to verify the Sensor status is Up (operating).
- When the manager detects the first poll failure, it reduces the polling interval to every 30 seconds to verify the status of the communication channel and eliminate the possibility of a failed poll due to packet loss.
- If the Sensor is still un-reachable after 10 minutes, the polling frequency reverts to its normal value of two minutes.

# Despliegue de Sensor

#### Pre-installation:

- Stagger your Sensor deployment in phases.
- Know traffic capacities at the points where Sensor is located.
- Choose Sensor location and deployment modes.
- Identify capacity limitations.
- Determine location (domain) in the Manager.
- For physical Sensors, ensure there is appropriate rack space and power.

#### Installation:

- Have a computer available for direct console connection to the Sensor for initial configuration.
- Configure name, network, secret key, establish trust.
- Ensure you have HyperTerminal or PuTTY.
- Ensure network connectivity between the NSM and the Sensor.
- Know what adjacent devices to connect to for network monitoring.
- Build a test plan.

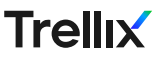

## Despliegue de Sensores (cont.)

#### Scalable for Growth

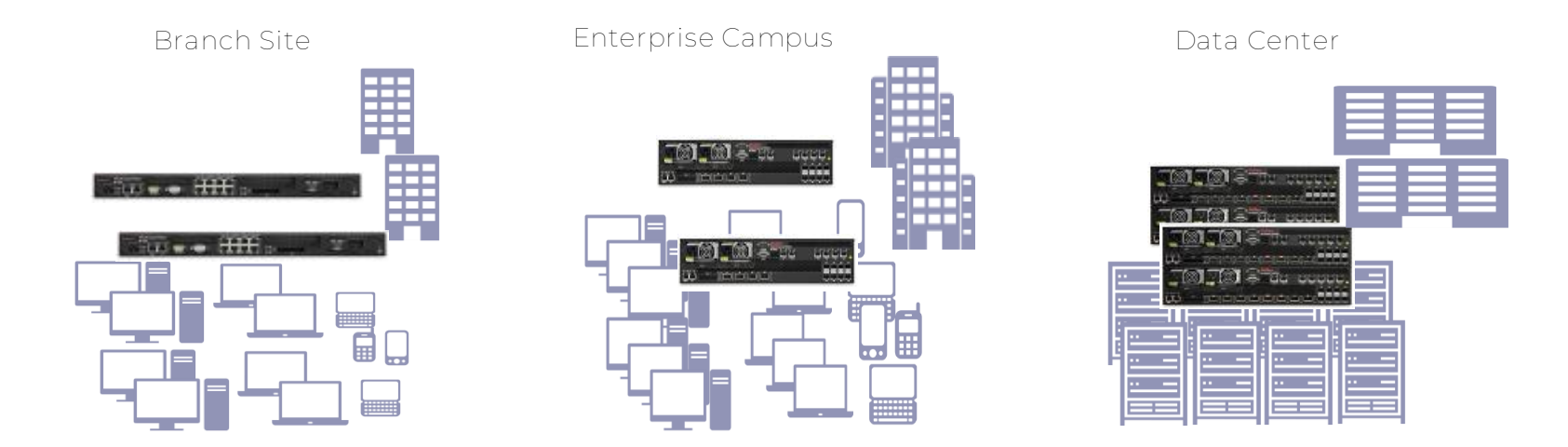

Large network with many access points, file servers, and machines in use may require a larger level of deployment than small office with single access point and few machines.

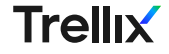

# Despliegue de Sensores (cont.)

Deployment of Trellix IPS requires specific knowledge of your Network's security needs. Things to consider are:

- Size of the Network
- Access points between your network and the Internet
- Critical Servers that require protection within your network (Firewalls and Anti-virus)
- Complexity of your network topology
- Traffic flow across your network
- Sensor Bandwidth

# Determinando la Ubicación de los Sensores

#### Example Topography

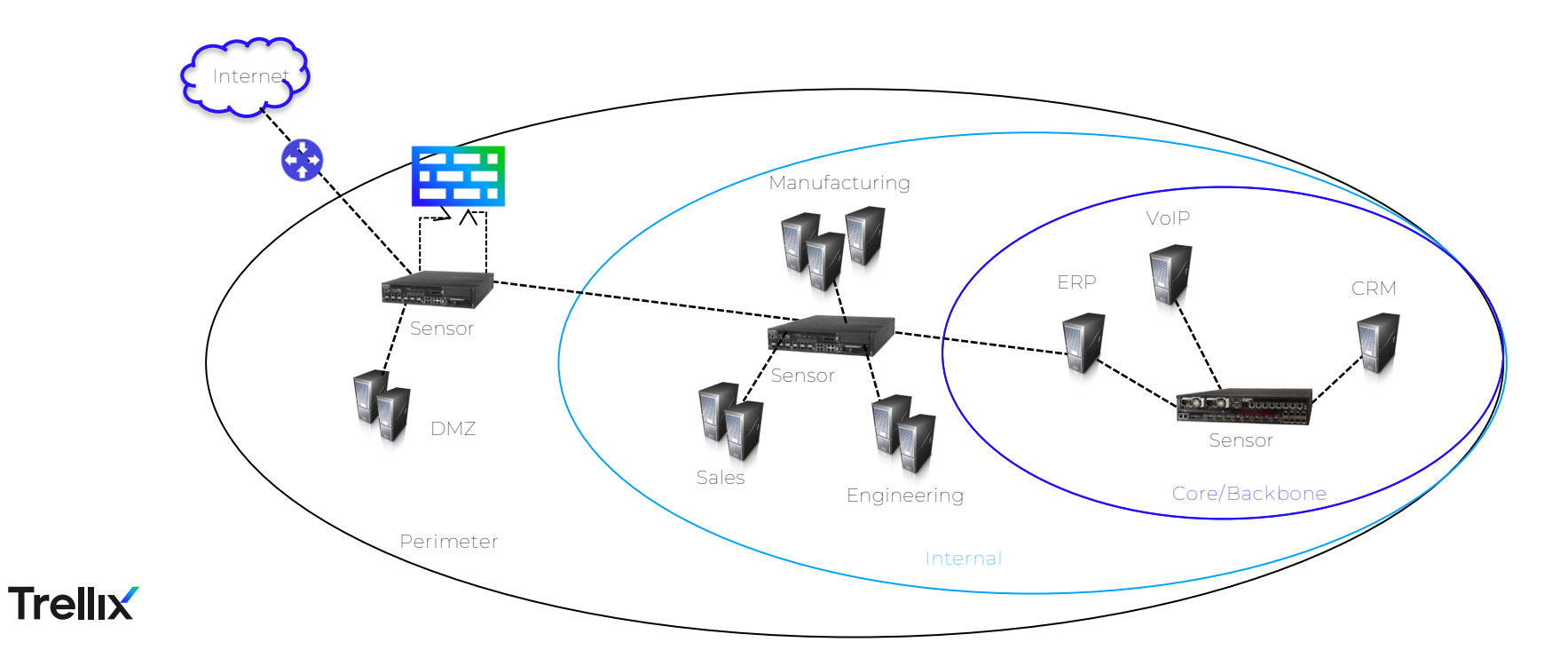

#### Redes Grandes: Perímetro, Core, e Interna

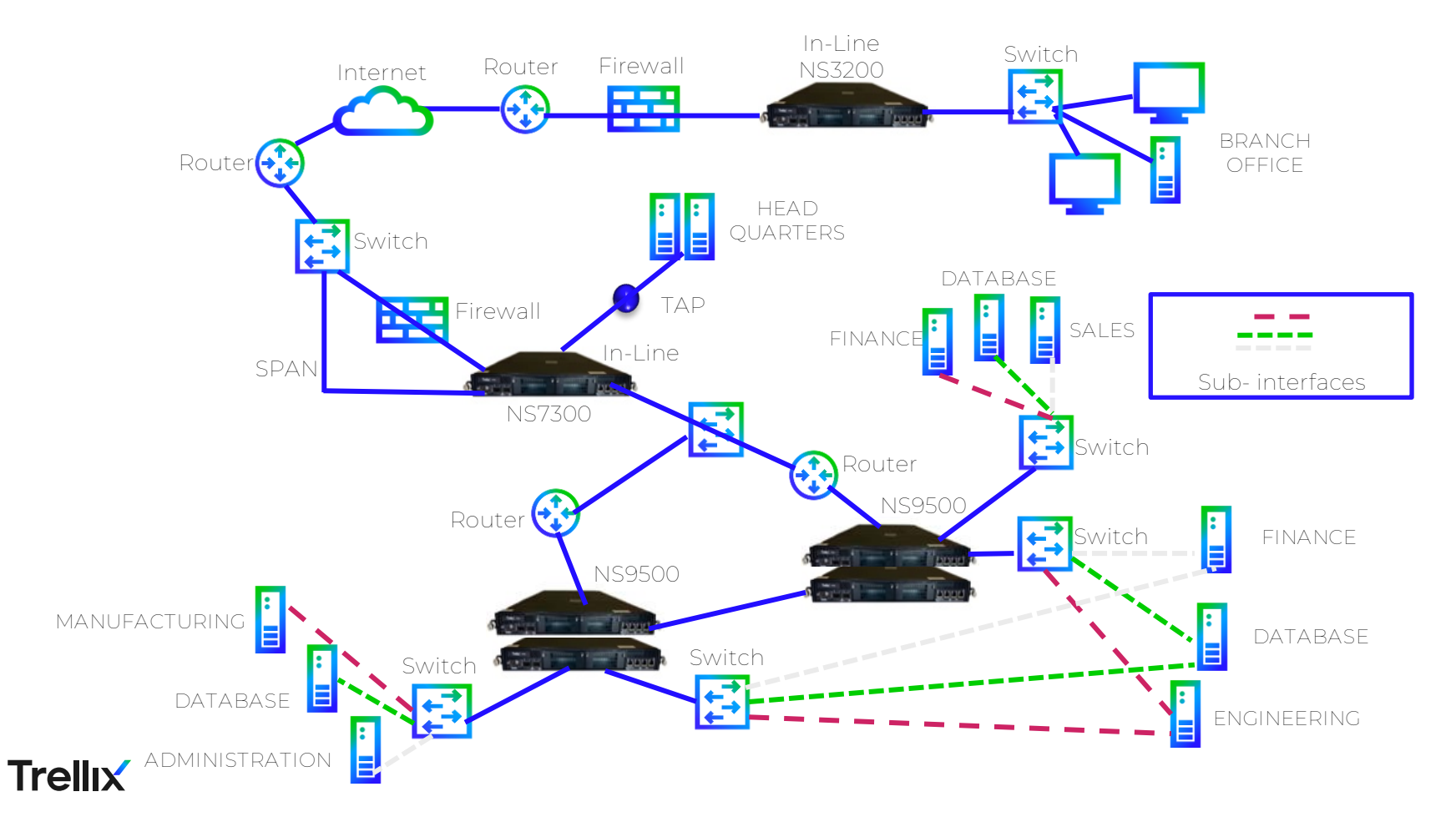

# Modos de Operación

#### Switch Port Analyzer (SPAN) mode

- SPAN port forwards incoming/outgoing traffic to Sensor for monitoring.
- Traffic is half-duplex.
  - One monitoring port required.
  - Response port sends TCP resets.
- Does not prevent attacks from reaching target.
- Easy to saturate.
- 100Mbps limit.

Trellix

- Can prevent all packets from being copied.
- Sensor can report false alarms or miss real attacks.

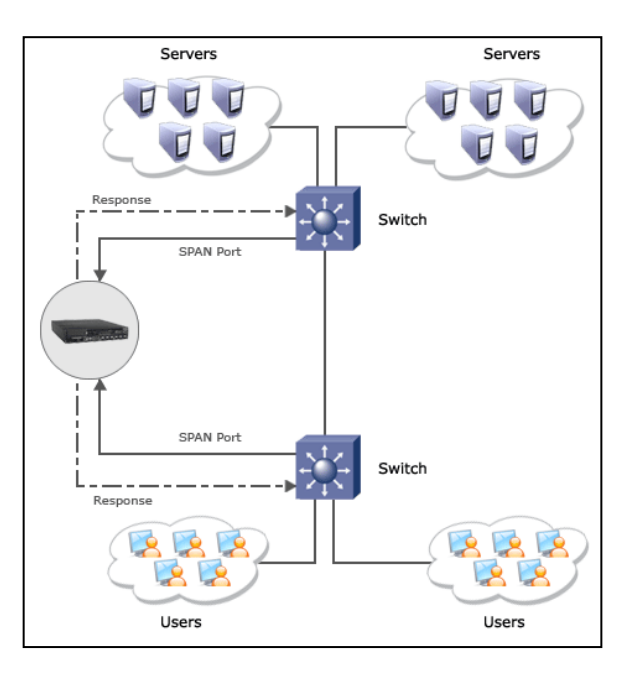

Sensor is connected to SPAN port of switch or port on hub.

# Modos de Operación (cont.)

#### Test Access Point (TAP) mode

Sensors with GE monitoring ports require external taps. The external taps are full-duplex; they connect inline with the network segment, copy the traffic, and send the copies to the Sensor for analysis.

■ Traffic is full-duplex.

Trellix

- Split into separate transmit and receive channels.
  - TAP makes exact copy of traffic and sends to the Sensor for analysis.
  - Sensor requires transmit and receive interfaces to monitor both channels.
- Does not prevent attacks from reaching target.
- Not supported on virtual Sensors.

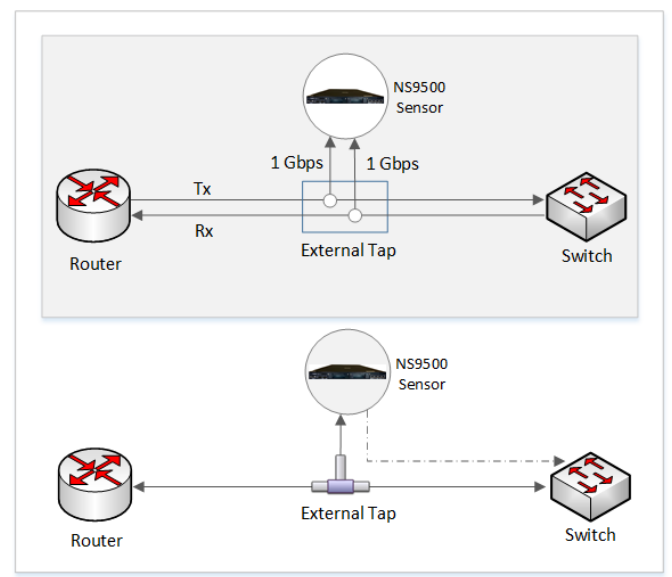

NS-9500 Sensor deployed in external tap mode

# Operating Modes (continued)

#### In-line Mode (recommended)

- Directly in path of network segment.
- Sensors route all incoming traffic through designated port pair.
- Enabled by default.
- Benefits:

Trellix

- Only mode that prevents attacks from reaching target.
- Supports packet scrubbing.
- Processes at wire-speed.
- Prioritizes traffic during heavy load conditions.

When deployed in-line, you must specify whether the Sensor port is monitoring inside or outside of the network it is protecting.

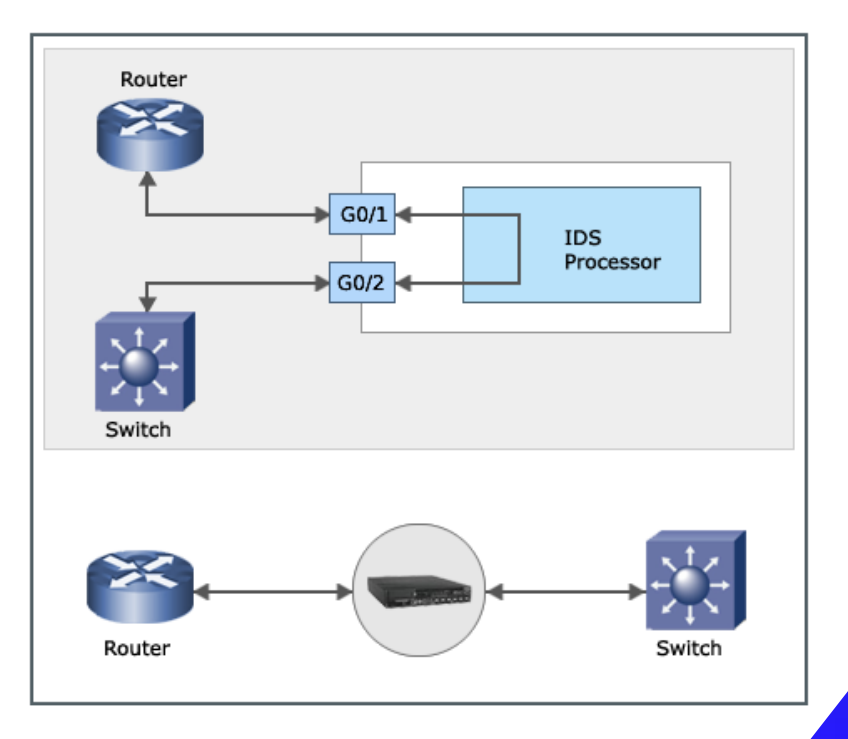

Note:

# Fail-Close y Fail-Open (solo modo in-line)

#### Sensor Maintenance and Outage Situations

#### Fail-close:

- Default configuration
- Traffic stops at Sensor
- No extra hardware but can cause downtime or bottleneck

#### <u>Fail-open:</u>

- Optional bypass kit (sold and deployed separately).
  Does not apply to Sensors with copper ports
- Allows traffic to flow but no threat analysis/detection.
- Active fail-open goes into bypass without any interaction required with Sensor.
  - Passive fail-open uses control connection to Sensor.

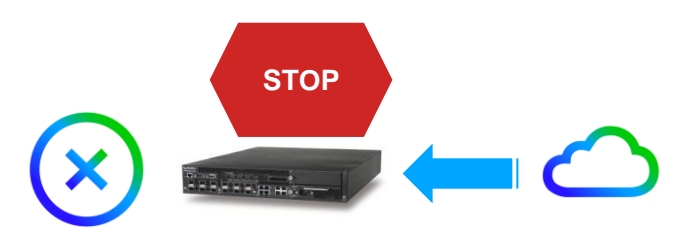

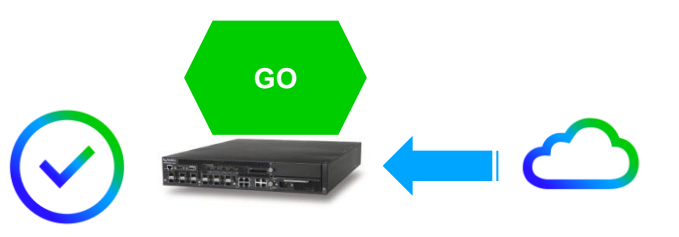

# Configuración de Fail-Over

#### In-Line mode only

Trellix

- In typical failover configurations, one device is the template device while the other is the peer.
- In the HA pair, the configurations applied on the template device are also applied on the peer.
- The template device is the active device and performs normal network functions while the peer is the standby, ready to take control should the active device fail.
- Both the Sensors are active at all times monitoring packets and operate normally.

Two NS9500 Sensors are placed in-line, connected to each other via cables, and configured to act as a HA pair.

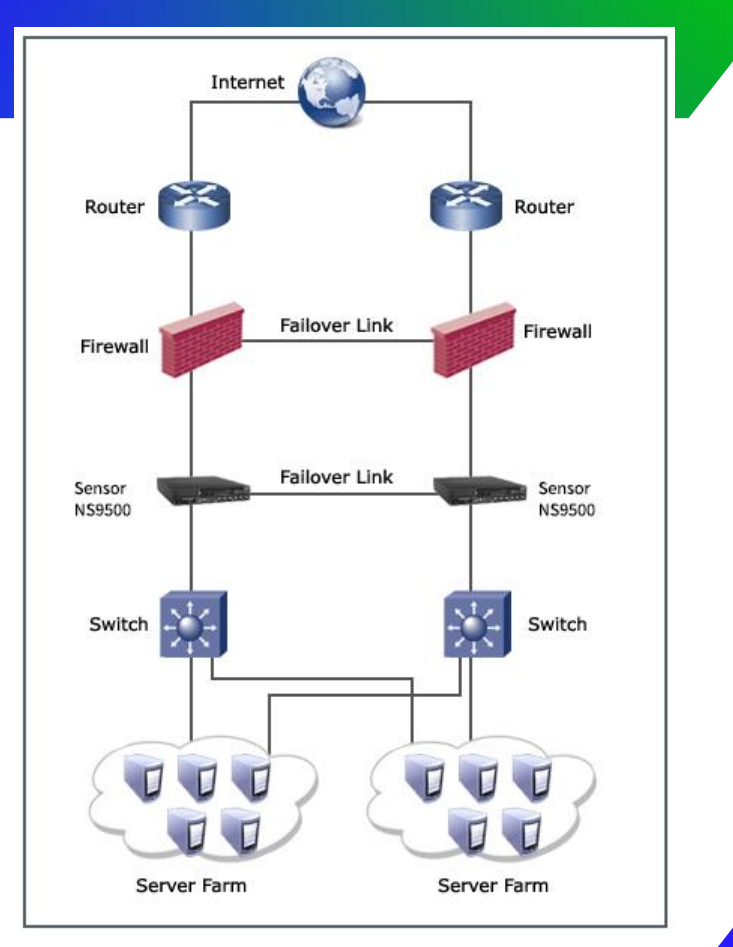

# Monitoreo de Múltiples Puertos

#### Combination of TAP, SPAN, and In-line Modes

- Inline 1: Ports G1/1 and G1/2 run in Tap mode and respond to attacks via Response port R1.
- Inline 2: Ports G2/1 and G2/2 run in Tap mode and respond to attacks via Response port R2.
- SPAN from Switch A: Port G2/3 runs in SPAN mode and inject response packets back to the switch through the SPAN port.
- SPAN from Switch B: Port G2/4 runs in SPAN mode and responds to attacks via Response port R3.

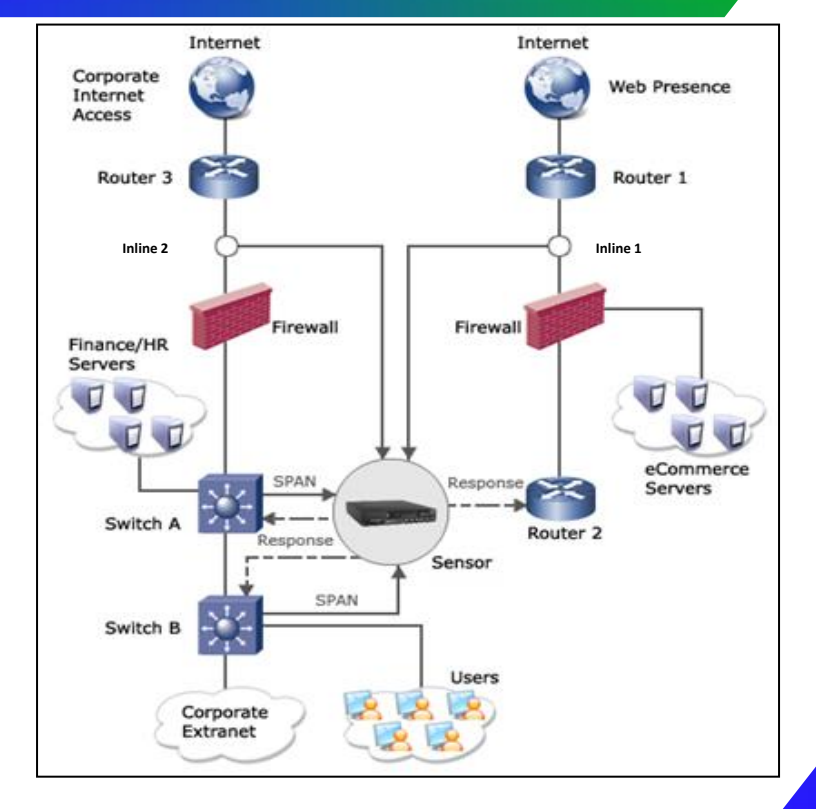

#### Trellıx

# Grupos de Interfaces (Port Clustering)

#### Single Logical Interface for State and Analysis

- Recommended for asymmetric routing.
  - TCP connection does not always send and receive along with same path.
  - Single-interface Sensor may only see receive and not response traffic.
- Normalize impact of traffic flows split across multiple interfaces.
  - Maintains state
  - Avoids information loss

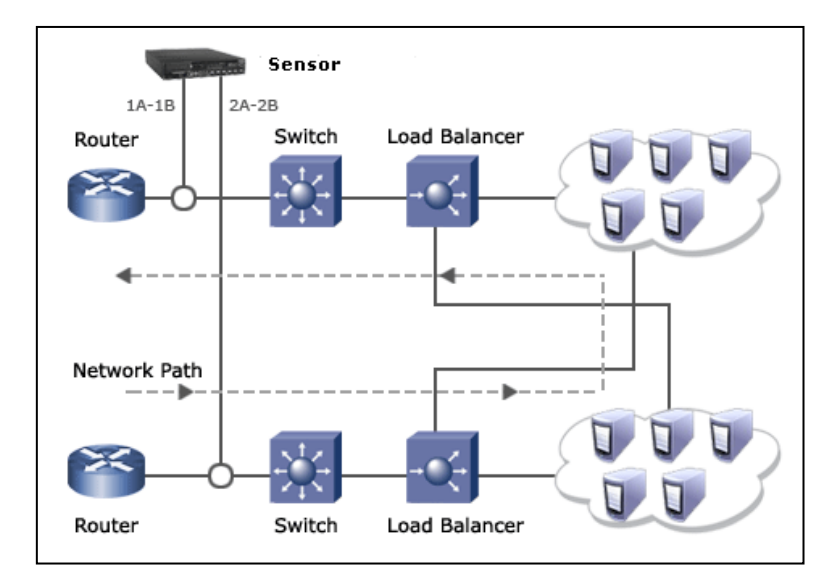

Four ports are wired in pairs by default (two interfaces). Peer ports 1A and 1B can monitor one direction of an asymmetric transmission, while peer ports 2A and 2B can monitor the other direction.

#### Trellıx

# Alta Disponibilidad

Failover Pair with Identical Sensors for Redundancy

- Both failover Sensors are active and operate normally at all times.
- Detects attacks even when traffic is asymmetric.
- Traffic is copied and shared to maintain state.
- State is synchronized at all times.

Trellix

 Both Sensors can see all packets, but only one raises an alert when attack is detected.

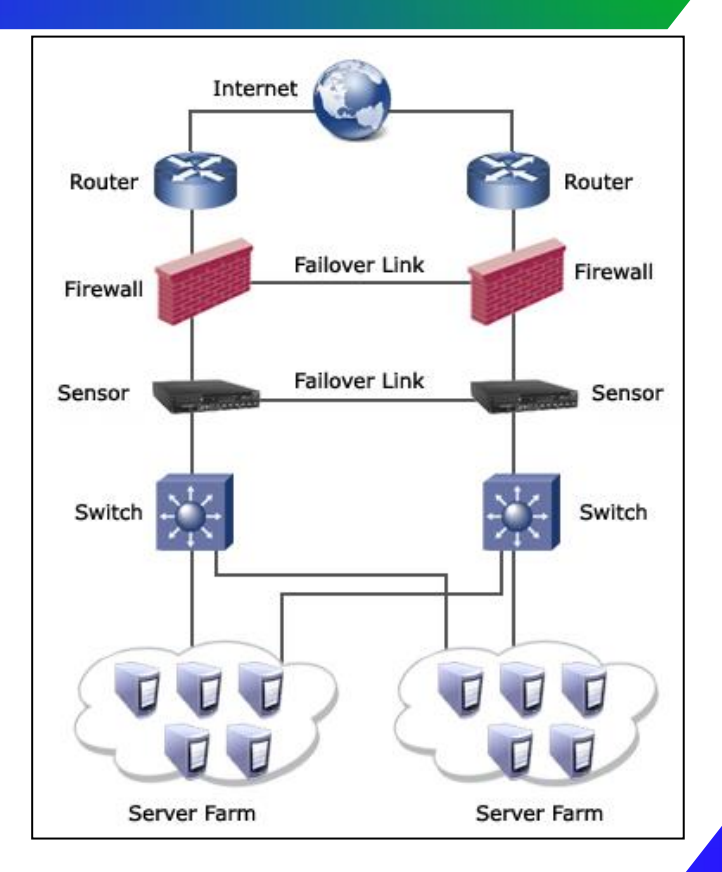

# Alta Disponibilidad (cont.)

#### Example Hardware

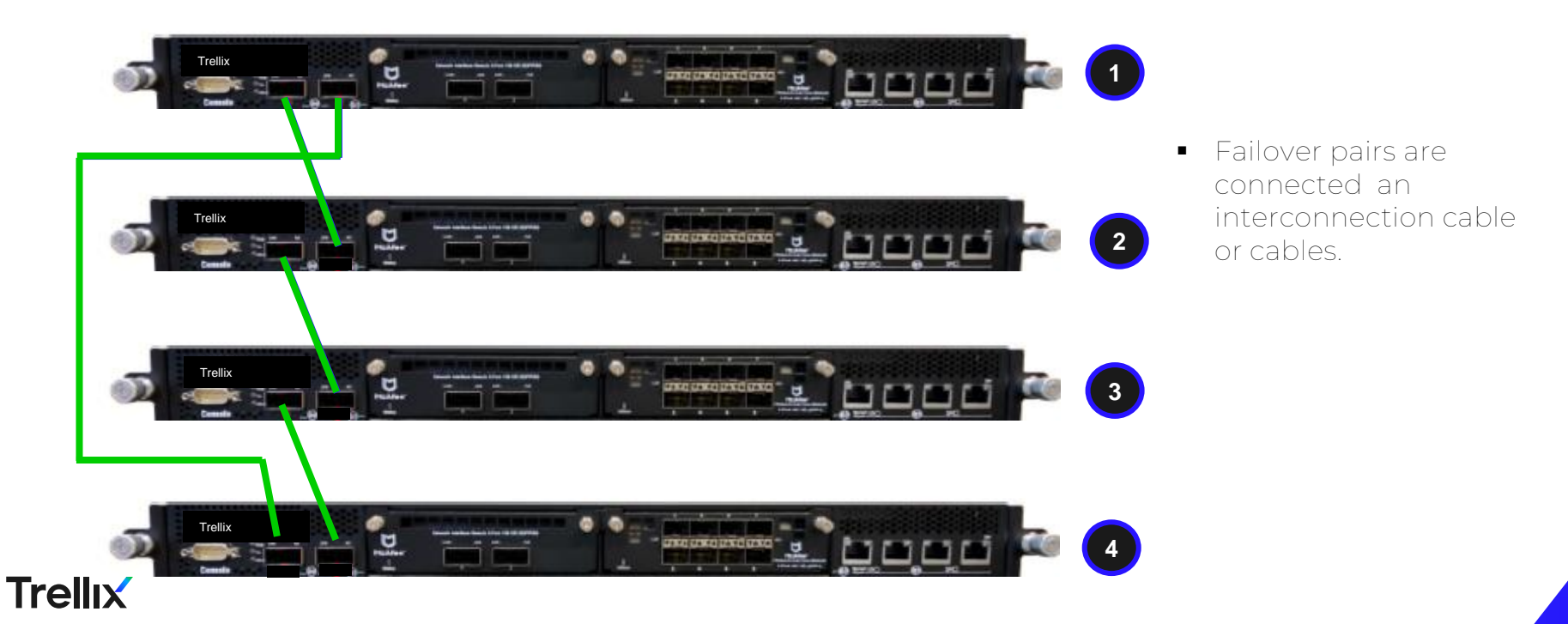

# Topologías de Red

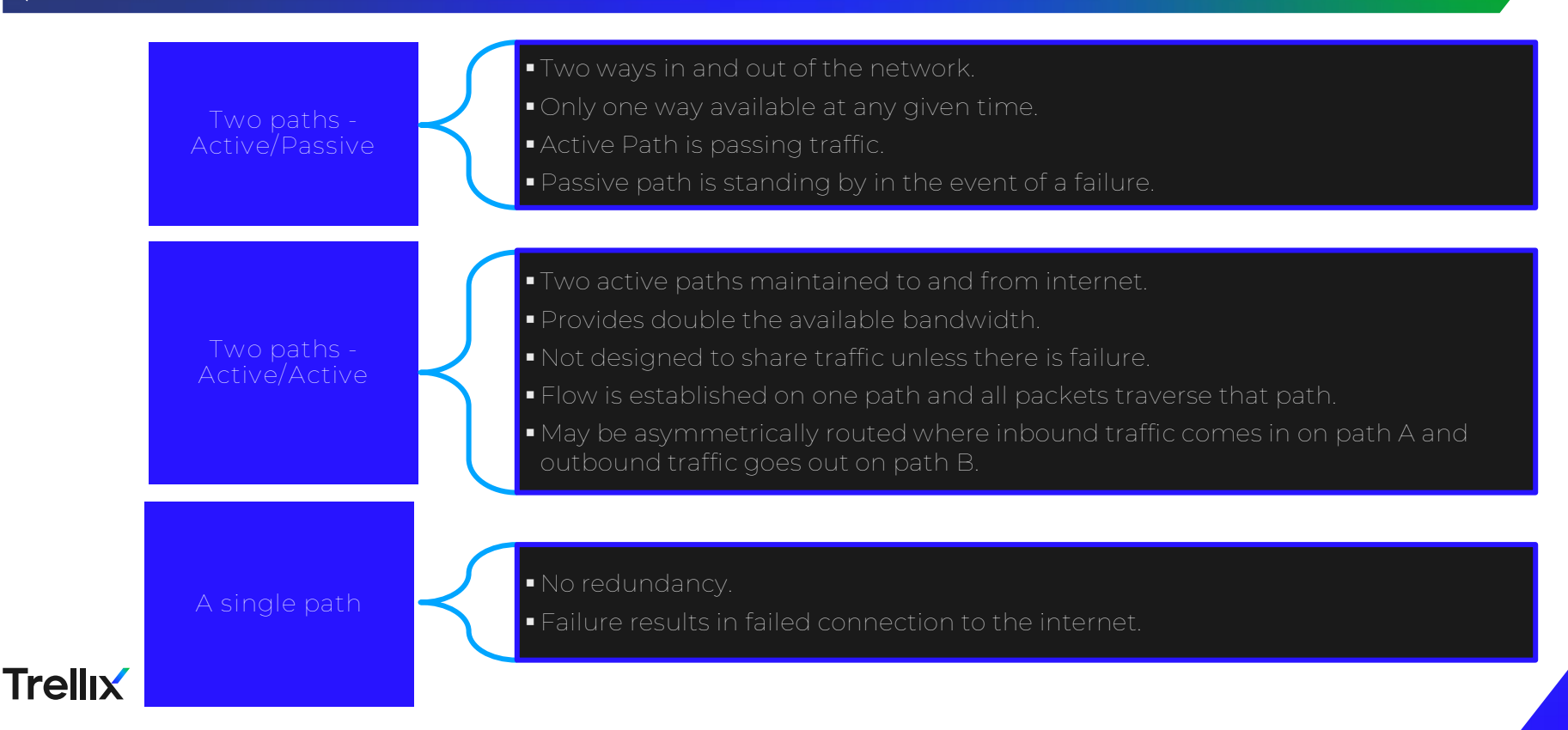

# Mejores Prácticas

#### Remember Sensor is Intrusion Detection System First

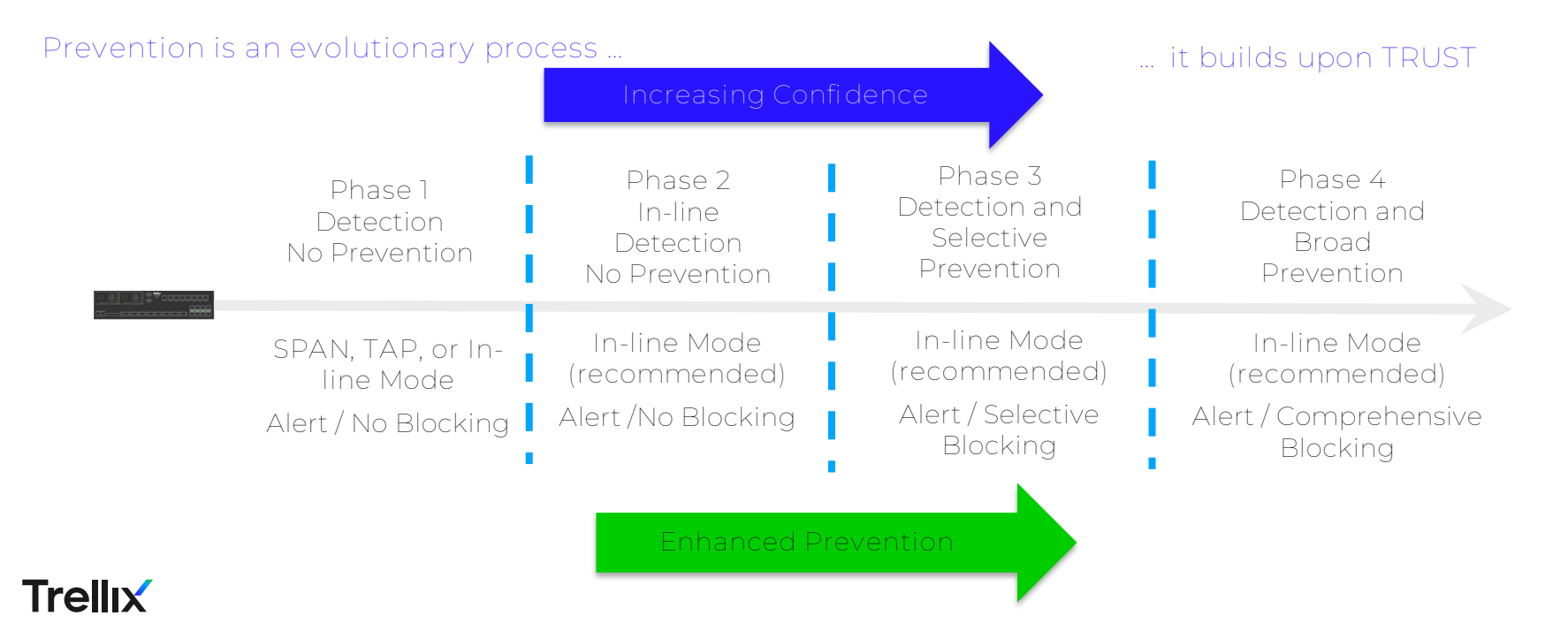

# Trellix

## Diseño de una Política IPS Manos a la obra

# Componentes de la Política

#### KB61036

- Each policy contains inbound and outbound rule sets, attack definitions, and at least one signature set.
- The Attack database contains more than 20,000 signatures.

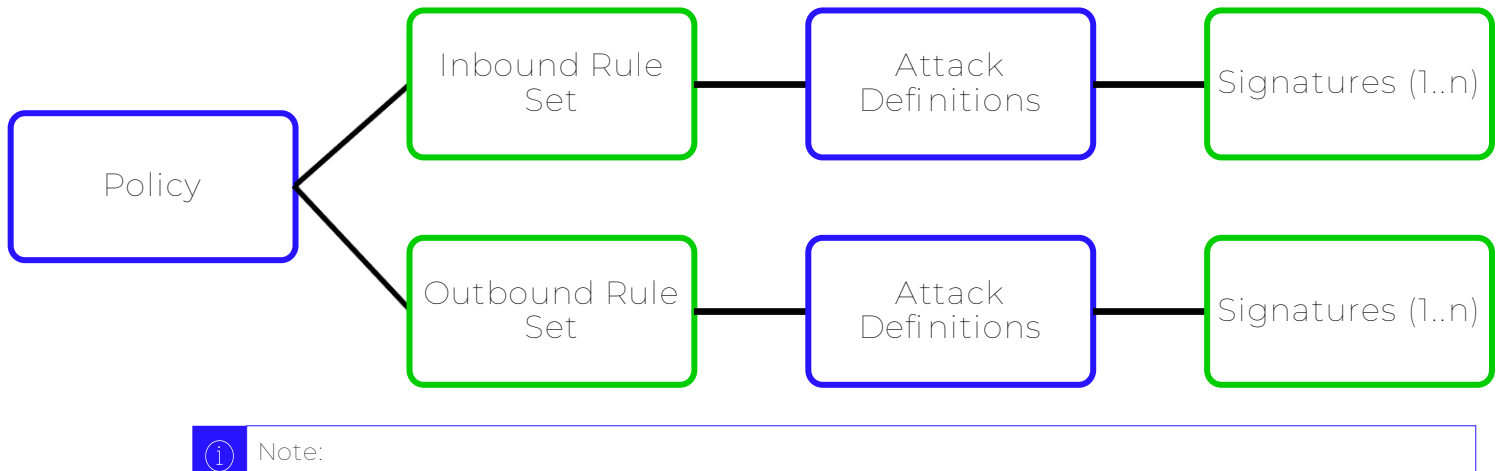

Refer to KB61036 in the company's Knowledge Base site for the list of protocols supported in the signature sets for Trellix IPS.

#### Trellıx

# Políticas de Seguridad en Trellix IPS

In Trellix IPS, all the major features, including IPS, are *Policy based*. A Security policy in Trellix IPS is a *Set of Rules* defining:

• How you want the Sensors to behave.

Trellix

• How you want the Sensors to respond when a malicious activity is detected.

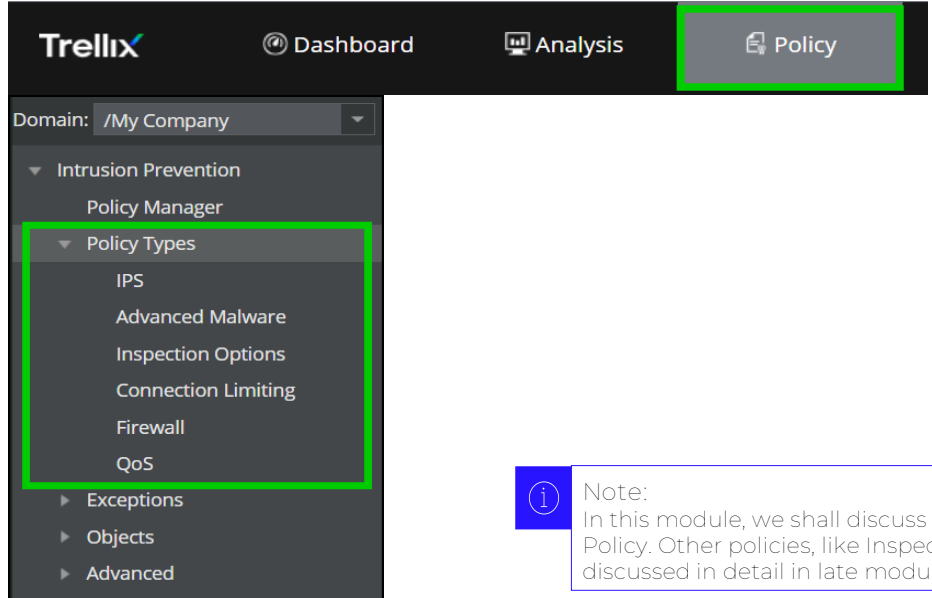

The following are the types of Security Policies in Trellix IPS:

- IPS
- Advanced Malware
- Inspection Options
- Connection Limiting
- Firewall
- QoS

In this module, we shall discuss Trellix IPS Security Policies and An IPS Policy. Other policies, like Inspection policies, firewall policies, etc.; are discussed in detail in late modules.

# Firmas

#### Conditions

- Uses pattern (string) matching and/or numeric comparisons.
- Core constructs are AND, OR, and AND THEN (Boolean operators).

#### Example:

| Signature#1                                                                                                    |
|----------------------------------------------------------------------------------------------------|
| condition 1                                                                                                    |
| http-rsp-INTERNAL-SWC-SWC-message-body matches<br>"\x39\xfa\x94\xe1\x5d\xfb\x26\x50\x0b\x14\x01\x4e\x1b\x59\x30\xe2" ( case-sensitive )       |
| [AND] http-rsp-INTERNAL-SWC-SWC-message-body matches<br>"\xc4\xa1\x05\xa3\x87\x8e\x18\x5b\x56\x30\x66\xfc\xe8\x11\xe3\x0b" ( case-sensitive ) |
| [AND] http-rsp-INTERNAL-SWC-SWC-message-body matches<br>"\x2b\x56\x5d\x35\x3c\x50\x1b\xa8\x0b\xd4\x37\x37\x41\xc0\x23\xa4" ( case-sensitive ) |
|                                                                                                    |

A new signature downloaded from the *Update Server* contains some default actions associated with specific attacks.

Example: Certain attacks are configured to log packets, and others are configured not to log packets.

#### Trellıx

# Definiciones de Ataques

#### Aggregation of Signatures or Rules

• An Attack definition is the aggregation of the signatures (or rule) and other supporting data that can identify a specific network event.

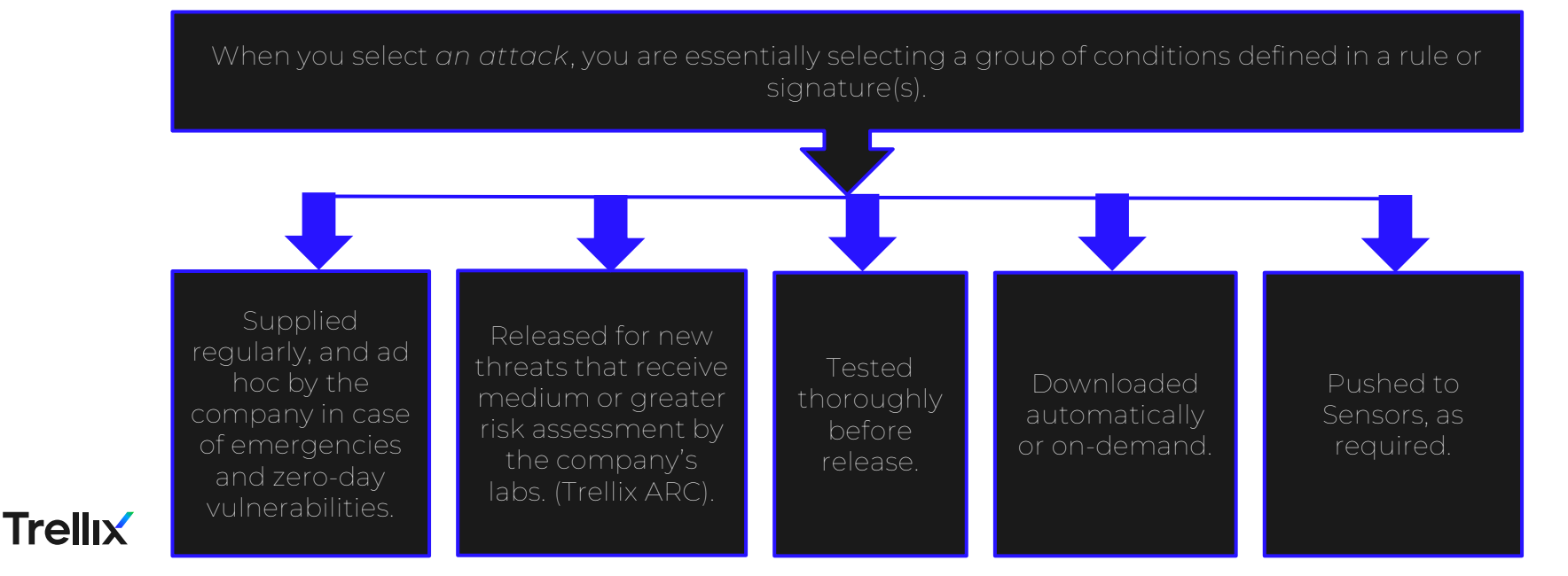
# Clasificación de las Definiciones de Ataques

An attacker can threaten the system with an attack that affects the system. The attack categories are also known as *Attack type*. The following are the types of Attack Categories in Trellix IPS:

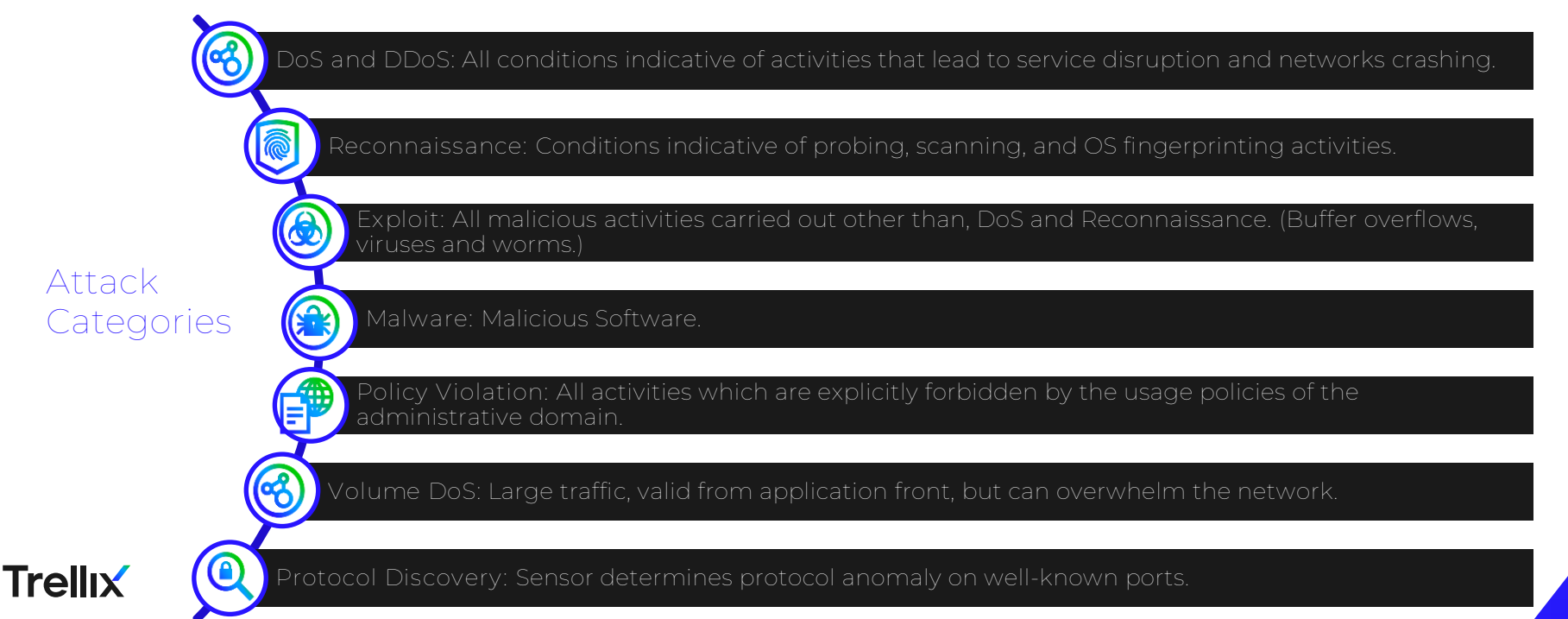

# Políticas Pre-Configuradas en Trellix IPS

#### Default Prevention IPS

Trellix supplies a set of preconfigured policies for immediate application to various networks.

- Starting points to help get the System up and running.
- Available under the *Policy tab > Policy Types > IPS* in the Manager.
- Default Detection
- Default Prevention
- Default Exclude Informational
- Default Testing
- Default DoS and Reconnaissance only
- Default Prevention

Trellix

| omain: /My Company 👻                                             | /My Company > Intrusion Prevention > Policy Types > IPS                                                                                  |                                                                                                    |                                                                                                    |  |  |
|------------------------------------------------------------------|----------------------------------------------------------------------------------------------------|----------------------------------------------------------------------------------------------------|----------------------------------------------------------------------------------------------------|--|--|
| <ul> <li>Intrusion Prevention</li> <li>Policy Manager</li> </ul> | IPS                                                                                                    |                                                                                                    |                                                                                                    |  |  |
| ✓ Policy Types                                                   | 0                                                                                                    |                                                                                                    |                                                                                                    |  |  |
| IPS                                                              |                                                                                                    |                                                                                                    | Attack Set Profile                                                                                                    |  |  |
| Advanced Malware                                                 |                                                                                                    |                                                                                                    |                                                                                                    |  |  |
| Inspection Options                                               | 👻 Master Attack Repository                                                                                                    | Default settings for all attack d                                                                                                    | Master Attack Repository                                                                                                    |  |  |
| Connection Limiting                                              | Default Detection                                                                                                    | The standard attack set (blocki                                                                                                    | Default Detection                                                                                                    |  |  |
| Firewall                                                         |                                                                                                    |                                                                                                    |                                                                                                    |  |  |
| FIREWall                                                         | Detault Exclude Informational                                                                                                    | All attacks except informational                                                                                                    | Default Exclude Informational                                                                                                    |  |  |
| QoS                                                              | Default Exclude Informational<br>Default Testing                                                                                         | All attacks except informational<br>All attacks (blocking disabled)                                                                                                    | Default Exclude Informational<br>Default Testing                                                                                    |  |  |
| QoS<br>• Exceptions                                              | Default Exclude Informational<br>Default Testing<br>Default DoS and Reconnaissance Only                                                  | All attacks except informational<br>All attacks (blocking disabled)<br>Threshold, learning and correlati                                                               | Default Exclude Informational<br>Default Testing<br>Default DoS and Reconnaissance Only                                             |  |  |
| QoS<br>Exceptions<br>Dipects                                     | Default Exclude Informational<br>Default Testing<br>Default DoS and Reconnaissance Only<br>Default Prevention                            | All attacks except informational<br>All attacks (blocking disabled)<br>Threshold, learning and correlati<br>The standard attack set (blocki                            | Default Exclude Informational<br>Default Testing<br>Default DoS and Reconnaissance Only<br>Default Prevention                       |  |  |
| QoS<br>Exceptions<br>Objects<br>Advanced                         | Default Exclude Informational<br>Default Testing<br>Default DoS and Reconnaissance Only<br>Default Prevention<br>Test Default Prevention | All attacks except informational<br>All attacks (blocking disabled)<br>Threshold, learning and correlati<br>The standard attack set (blocki<br>Test Default Prevention | Default Exclude Informational<br>Default Testing<br>Default DoS and Reconnaissance Only<br>Default Prevention<br>Default Prevention |  |  |

Policy > [Admin Domain] > Intrusion Prevention > Policy Types > IPS

# Asignación de Políticas

Entire Sensor, Individual Interfaces, or Sub-interfaces

You control the granularity, based on your requirements.

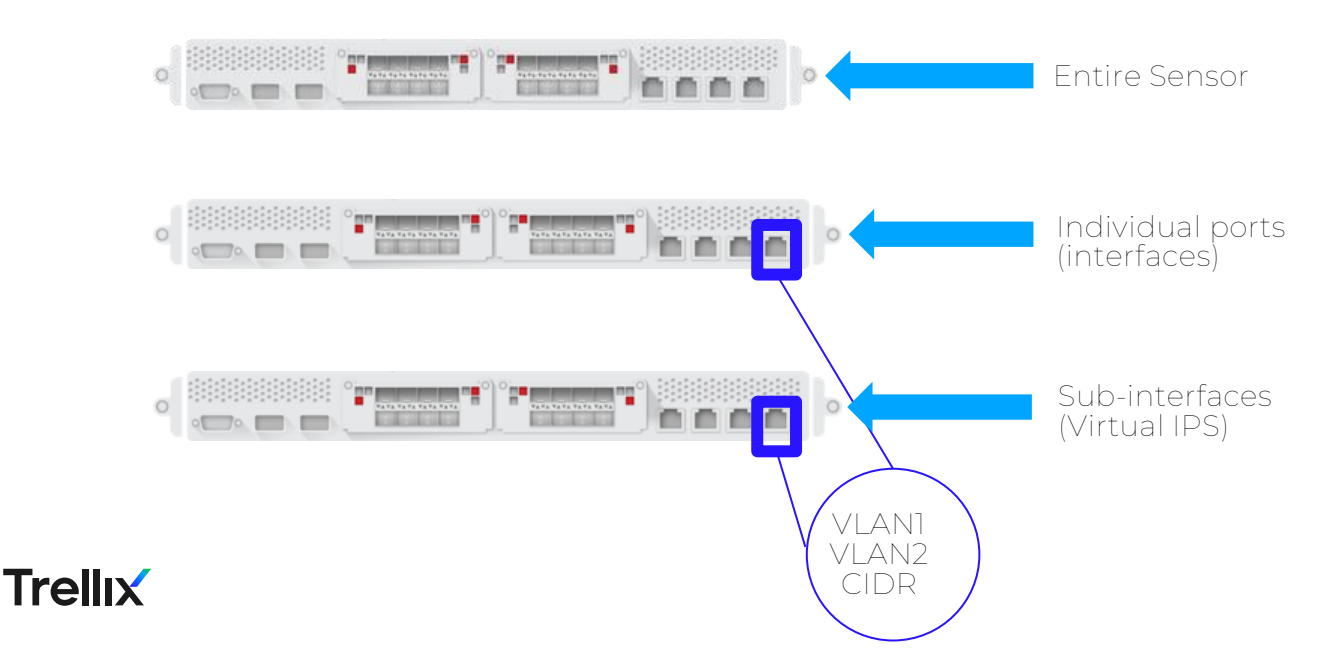

# Diferentes Opciones de Inspección

#### <u>Policy > [Admin Domain] > Intrus</u>ion Prevention > Policy Types > Inspection Options

| Dom | ain | : /My Company       |
|-----|-----|---------------------|
| •   | Int | rusion Prevention   |
|     |     | Policy Manager      |
|     |     | Policy Types        |
|     |     | IPS                 |
|     |     | Advanced Malware    |
|     |     | Inspection Options  |
|     |     | Connection Limiting |
|     |     | Firewall            |
|     |     | QoS                 |
|     |     | Exceptions          |
|     |     | Objects             |
|     |     | Advanced            |

## Trellix

| My Company > Intrusion Prevention > Policy Types >     | Inspection Options                         |                                 |                                                |
|--------------------------------------------------------|--------------------------------------------|---------------------------------|------------------------------------------------|
| Properties Inspection Options                          |                                            |                                 |                                                |
| Fraffic Inspection         Advanced Callback Detection | GTI Reputation Services                    | Web Server - Heuristic Analysis | Web Server - Denial-of-Service Prevention      |
| 0                                                      |                                            |                                 |                                                |
|                                                        | ~ <u></u> ~~~~~~~~~~~~~~~~~~~~~~~~~~~~~~~~ |                                 |                                                |
| Traffic Inspection                                     |                                            | Properties Inspection C         | ptions                                         |
| Advanced Callback Detection                            |                                            | Traffic Inspection Advanced     | d Callback Detection GTI Reputation Services V |
| GTI Reputation Services                                |                                            | Endpoint URL                    |                                                |

D URL

Endpoint

- Web Server Heuristic Analysis
- Web Server Denial-of-Service Prevention

# Tab Inspection Options

#### Unique to Inspection Options Policies

Policy > [Admin Domain] > Intrusion Prevention > Policy Types > Inspection Options (policy)

| /My Company > Intrusi         | /My Company > Intrusion Prevention > Policy Types > Inspection Options |                         |                                 |                                           |  |  |
|-------------------------------|------------------------------------------------------------------------|-------------------------|---------------------------------|-------------------------------------------|--|--|
| Properties Inspection Options |                                                                        |                         |                                 |                                           |  |  |
| Traffic Inspection            | Advanced Callback Detection                                            | GTI Reputation Services | Web Server - Heuristic Analysis | Web Server - Denial-of-Service Prevention |  |  |
| 0                             |                                                                        |                         |                                 |                                           |  |  |

- Traffic Inspection: Control traffic decoding, reassembly and miscellaneous inspection options.
- Advanced Callback Detection: Enable advanced callback detection to take advantage of Callback Detectors, discover zero-day botnets and identify the use of DNS obfuscation techniques.
- GTI Reputation Services: Configure Global Threat Intelligence (GTI) endpoint reputation at admin domain level to influence SmartBlocking decisions and enhance connection limiting rules. Discussed separately.
- Web Server Heuristic Analysis: Discussed separately.
- **Trellix** Web Server Denial-of-Service Prevention: Discussed separately.

## Configurando la Inspección de Tráfico

- Outbound only: HTTP traffic
- Inbound only: Proxied connections
- Inbound and Outbound: SMTP, Layer 7, and Passive Device Profiling
- Disabled: MS RPC/SMB fragmentation reassembly and Simulated Blocking

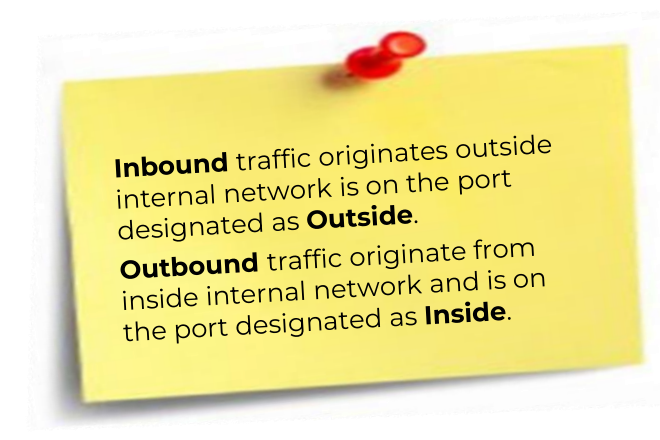

| Properties Inspection Options                  |                         |                                 |          |
|------------------------------------------------|-------------------------|---------------------------------|----------|
| Traffic Inspection Advanced Callback Detection | GTI Reputation Services | Web Server - Heuristic Analysis | \'er     |
| 0                                              |                         |                                 |          |
|                                                |                         |                                 | Z        |
| HTTP Response Traffic Scanning:                | Disabled                |                                 | )        |
| HTTP Response Decompression:                   | Disabled                |                                 | )        |
| Chunked HTTP Response Decoding:                | Disabled                |                                 |          |
| HTML-Encoded HTTP Response Decoding:           | Disabled                |                                 |          |
| Microsoft Office Deep File Inspection:         | Disabled                | •                               | •        |
| X-Forwarded-For (XFF) Header Parsing:          | Inbound of              | nly                             | •        |
|                                                |                         |                                 |          |
| Note: These settings require a sigse           | t with HTTP2 features.  |                                 |          |
| HTTP2 Traffic Scanning:                        | Disabled                | •                               | •        |
| HTTP2 Server Push Traffic Scanning:            | Disabled                |                                 |          |
| SMTP                                           |                         |                                 |          |
| Base64 SMTP Decoding:                          | Inbound an              | nd Outbound                     |          |
| Ouoted-Printable SMTP Decoding:                | Inbound ar              | nd Outbound                     |          |
|                                                |                         |                                 |          |
| SMB                                            |                         |                                 |          |
| MS RPC/SMB Fragment Reassembly:                | Disabled                |                                 | <b>'</b> |
|                                                |                         |                                 |          |
| Layer 7 Data Collection:                       | Inbound ar              | nd Outbound                     |          |
| Passive Device Profiling:                      | Inbound ar              | nd Outbound                     |          |
| Simulated Blocking:                            | Disabled                | 0                               |          |

Trellıx

# Configurando Advanced Callback Detection

#### Policy > [Admin Domain] > Intrusion Prevention > Policy Types > Inspection Options (policy)

| /My Company > Intrusion Prevention > Policy Types > Inspection Options |                        |                     |                                        |               |  |
|------------------------------------------------------------------------|------------------------|---------------------|----------------------------------------|---------------|--|
| Properties Inspection Options                                          |                        |                     |                                        |               |  |
| Traffic Inspection Advanced Cal                                        | lback Detection GT     | Reputation Services | Web Server - He                        | euristic Anal |  |
| 0                                                                      |                        |                     |                                        |               |  |
| Callback Detectors and Heuristic C                                     | allback Discovery:     | Inbound and Ou      | tbound                                 | 0             |  |
| Heuristics Sensitivity:                                                |                        | Low                 |                                        | 0             |  |
| DNS Sinkholing:                                                        |                        | Disabled            |                                        | 0             |  |
| Fast Flux Detection:                                                   |                        | Disabled            |                                        | 0             |  |
| Domain Generation Algorithm Det                                        | ection:                | Disabled            |                                        | 0             |  |
| Domain Name Exclusion List Proce                                       | essing:                | Enabled             |                                        | 0             |  |
| Export Traffic to NTBA for Addition                                    | nal Callback Analysis: | Disabled            |                                        |               |  |
| CIDRs Excluded from Advanced Callback Detection                        |                        |                     |                                        |               |  |
| î                                                                      |                        |                     |                                        |               |  |
| New CIDR:                                                              |                        |                     |                                        | Add           |  |
|                                                                        | ·····                  | ,                   | ~~~~~~~~~~~~~~~~~~~~~~~~~~~~~~~~~~~~~~ |               |  |

- Inbound and Outbound: Callback Heuristic Callback Discovery, Fast Flux Detection, and Domain Generation Algorithm Detection
- Heuristics Sensitivity: Low
- Disabled: DNS Sinkholing and Export to NTBA
- Enabled: Domain Name Whitelist Processing
- CIDRS Excluded: 10.1.1.0/24

# Configurando URL Reputation en el IPS Manager

#### Cloning the Inspection Option Policy

#### Policy > [Admin Domain] > Intrusion Prevention > Policy Types > Inspection Options

| Domain: /My Company 🔹                                            | /My Company > Intrusion Prevention > Policy Types > Inspection Options |                                                                            |                    |                         |  |
|------------------------------------------------------------------|------------------------------------------------------------------------|----------------------------------------------------------------------------|--------------------|-------------------------|--|
| <ul> <li>Intrusion Prevention</li> <li>Policy Manager</li> </ul> | Inspection Options                                                     | Select any "default policy" > click on the Copy icon and clone the policy. |                    |                         |  |
|                                                                  | 0                                                                      |                                                                            |                    |                         |  |
|                                                                  | Name 🕈                                                                 | Description                                                                | Ownership and Visi | bility                  |  |
|                                                                  | Nume                                                                   |                                                                            | Owner Domain       | Visibility              |  |
|                                                                  |                                                                        | Policy with advanc                                                         | /My Company        | Owner and child domains |  |
| Inspection Options                                               |                                                                        |                                                                            |                    |                         |  |
| Connection Limiting                                              | BotCC_DAT_INOUT_AETWEB_POP                                             | Policy with advanc                                                         | /My Company        | Owner and child domains |  |
| Firewall                                                         | BotCC_DAT_IN_AETWEB_POP                                                | Policy with advanc                                                         | /My Company        | Owner and child domains |  |
| OoS                                                              | BotCC_DAT_OUT_AETWEB_POP                                               | Policy with advanc                                                         | /My Company        | Owner and child domains |  |
| Exceptions                                                       | Default Client and Server Inspection                                   | Inspect traffic both                                                       | /My Company        | Owner and child domains |  |
| ▶ Obiects                                                        | Default Client Inspection                                              | Inspect traffic fro                                                        | /My Company        | Owner and child domains |  |

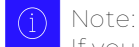

If you are using GTI public cloud, enable Telemetry and Domain Name Resolution (DNS). If you are using GTI private cloud, configuring Telemetry and DNS is not mandatory.

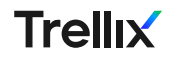

# Configurando URL Reputation en el IPS Manager (cont.)

#### Inspection Options (Properties tab)

Policy > [Admin Domain] > Intrusion Prevention > Policy Types > Inspection Options (Properties tab)

| /My Company > Intrusion Prevention > Policy Types > Inspection Options |                                                                                                    |   |  |
|------------------------------------------------------------------------|----------------------------------------------------------------------------------------------------|---|--|
| Properties Inspection Options                                          |                                                                                                    |   |  |
| Name:                                                                  | Copy of Default Client Inspection                                                                              |   |  |
| Description:                                                           | Inspect traffic from internal endpoints as they access the Internet - DEMO                                     |   |  |
| Owner:                                                                 | /My Company                                                                                                    |   |  |
| Visibility:                                                            | Owner and Child Domains 👻                                                                                      |   |  |
| Editable Here:                                                         |                                                                                                    |   |  |
| ▲ Statistics                                                           |                                                                                                    |   |  |
| Last Updated:                                                          | Nov 16 11:23                                                                                                   |   |  |
| Last Updated By:                                                       | admin                                                                                                    |   |  |
| Assignments:                                                           | 0                                                                                                    |   |  |
|                                                                        | and a second and the second and the second and the second and the second and the second and the second and the | A |  |
|                                                                        |                                                                                                    |   |  |

- You can edit the Name and Description.
- Click Next.

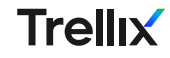

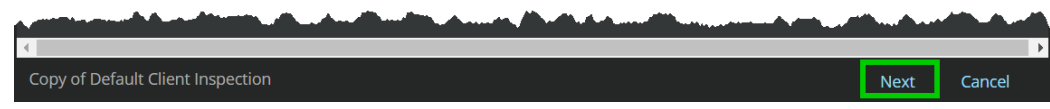

# Configurando URL Reputation en el IPS Manager (cont.)

### Inspection Options (URL tab)

Enable / Disable URL Reputation in the Manager.

#### Policy > [Admin Domain] > Intrusion Prevention > Policy Types > Inspection Options > (Inspection Options tab)

| Domain: /My Company 🔹                                                       | /My Company > Intrusion Prevention > Policy Types > Inspect | ion Options                                                                 |                                               |               |
|-----------------------------------------------------------------------------|-------------------------------------------------------------|-----------------------------------------------------------------------------|-----------------------------------------------|---------------|
| <ul> <li>Intrusion Prevention</li> <li>Policy Manager</li> </ul>            | Properties Inspection Options                               |                                                                             | URL Reputation Analysis:<br>Minimum URL Risk: | Inbound only  |
| <ul> <li>Policy Types</li> </ul>                                            | Traffic Inspection Advanced Callback Detection GTI Rep      | Web Server - Heuristic Analysis                                             |                                               | High          |
| IPS<br>Advanced Malware<br>Inspection Options                               | Endpoint URL                                                |                                                                             |                                               | Medium        |
| Connection Limiting<br>Firewall<br>QoS<br>Exceptions<br>Objects<br>Advanced | URL Reputation Analysis:                                    | Disabled  Disabled Disabled Inbound only Outbound only Inbound and Outbound | URL Reputation Analysis:<br>Minimum URL Risk: | Outbound only |

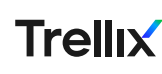

Note: If you are using GTI public cloud, enable Telemetry and Domain Name Resolution (DNS). If you are using GTI private cloud, configuring Telemetry and DNS is not mandatory.

# Configurando URL Reputation en el IPS Manager

#### Assign a Sensor

Assign a Sensor to the new Inspection Policy created.

| Inspection Options                   |                      |             |                         |             |     |
|--------------------------------------|----------------------|-------------|-------------------------|-------------|-----|
| 0                                    |                      |             | Click the Assign        | ments link  |     |
| Name 🕈                               |                      |             | ibility                 | Assignments |     |
| Name I                               |                      |             |                         |             |     |
| BotCC_DAT_DISABLED_AETWEB_POP        | Policy with advanc   | /My Company | Owner and child domains | Q           | Yes |
| BotCC_DAT_INOUT_AETWEB_POP           | Policy with advanc   | /My Company | Owner and child domains |             | Yes |
| BotCC_DAT_IN_AETWEB_POP              | Policy with advanc   | /My Company | Owner and child domains |             | Yes |
| BotCC_DAT_OUT_AETWEB_POP             | Policy with advanc   | /My Company | Owner and child domains | <u>م</u>    | Yes |
| CLONE of Default Client Inspection   | Inspect traffic from | /My Company | Owner and child domains | Q           |     |
| Default Client and Server Inspection | Inspect traffic both | /My Company | Owner and child domains | <u>0</u>    | No  |
| Default Client Inspection            | Inspect traffic fro  | /My Company | Owner and child domains |             | No  |
| Default Server Inspection            | Inspect traffic to e | /My Company | Owner and child domains | Q           | No  |

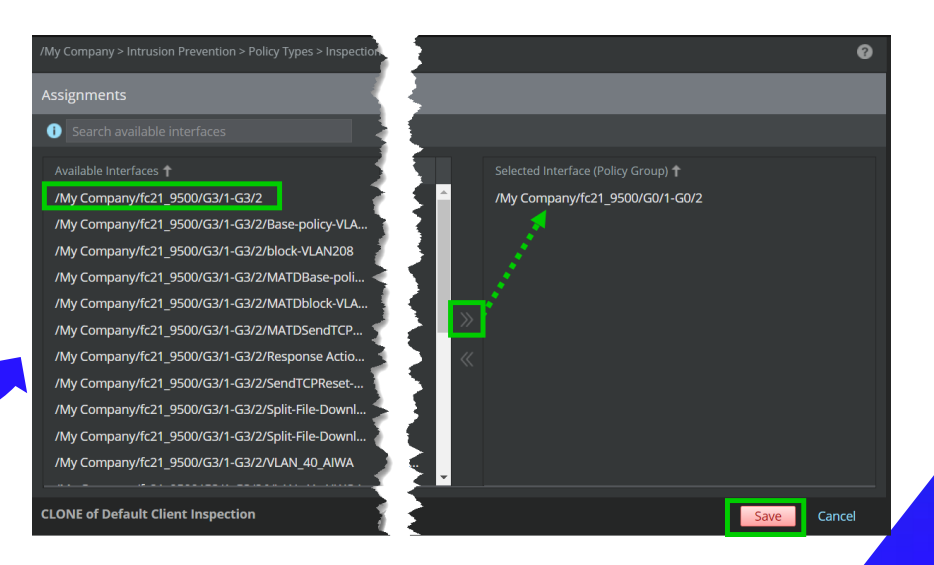

## Flujo de Configuración de Advanced Malware Policies

### Workflow

## Trellix

Similar steps as IPS Policy.

# Usando Advanced Malware Policies

Trellix IPS provides a Default Malware Policy, which can be used as a starting point. However, the policy is configured for HTTP scanning only and cannot be edited. Policy > Intrusion Prevention > Policy Types> Advanced Malware

| /My Company > Intrusion Prevention > Policy Types > Advanced Malware |             |               |             |  |  |  |
|----------------------------------------------------------------------|-------------|---------------|-------------|--|--|--|
| Advanced Malware                                                     |             |               |             |  |  |  |
| 0                                                                    |             |               |             |  |  |  |
|                                                                      | Owner       | Last Modified | Assignments |  |  |  |
| Default Malware Policy                                               | /My Company | Oct 11 00:00  | 3           |  |  |  |
|                                                                      |             |               |             |  |  |  |

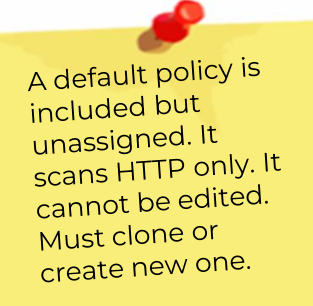

| /My Company > Intrusion Prevention > Policy | Types > Advanced Malware |                      |              | 1        |
|---------------------------------------------|--------------------------|----------------------|--------------|----------|
| Properties                                  |                          |                      |              |          |
| Name:                                       | Default Malware Policy   | Traffic to Inspect — |              |          |
| Description:                                |                          | HTTP:                | 🗹 Download 🛈 | Upload 🕕 |
| Owner:                                      | /My Company              | FTP                  |              |          |
| Visible to Child Admin Domains?             | <b>~</b>                 |                      |              |          |

# Usando Policy Manager

### Interfaces Tab

Use the details pane for the interface when using Policy Manager.

Policy > Intrusion Prevention > Policy Manager

| /My C | ompany > Intrusion Prev | ention > Policy Manager  |                     |               |                      |                                            |                    |              |                      |                                                                     | 0           |
|-------|-------------------------|--------------------------|---------------------|---------------|----------------------|--------------------------------------------|--------------------|--------------|----------------------|---------------------------------------------------------------------|-------------|
| Polic | y Manager               |                          |                     |               |                      |                                            |                    |              |                      |                                                                     |             |
| Inter | faces Devices           |                          |                     |               |                      |                                            |                    |              |                      |                                                                     |             |
| 0     |                         |                          |                     |               |                      |                                            |                    |              | fc21 9500/Base-polic | v-VLAN213                                                           | 88          |
|       |                         |                          |                     |               |                      |                                            |                    |              |                      |                                                                     | A           |
|       | Name                    | Name                     | Protection Category | Policy Group  | IPS                  | Advanced Malware                           | Inspection Options | connectio    | Model:               |                                                                     |             |
| 🖬 Dev |                         |                          |                     |               |                      |                                            |                    |              | Description:         |                                                                     |             |
| 1     | fc21_9500               | Base-policy-VLAN213      |                     |               | Default Prevention   | In: NTBA-GAME-Ba<br>Out: NTBA-GAME         | POP_All            | -            | Туре:                |                                                                     |             |
| 2     | fc21_9500               | G0/1-G0/2                | None                | -<br>La alial | Default Prevention   | In: File testing<br>Out: File testing      | testing            |              | Protection Category: |                                                                     |             |
| З     | fc21_9500               | G3/1-G3/2                |                     |               | kan "                | In: GTI_Engine_Wit<br>Out: GTI Engine W    | POP_All            |              |                      | Select an appropriate protectio<br>category for a better Security P | n<br>osture |
| 4     | fc21_9500               | G3/3-G3/4                | Interfac            | ce to d       | isplay               | In: File testing                           | testing            |              | Policy Group:        | score at MVISION Insights                                           | ,           |
| 5     | fc21_9500               | MATDBase-policy-VLAN223  | the de              | etails p      | ane.                 | In: MATDBase-poli                          |                    |              |                      | Assign policies individually                                        |             |
| 6     | fc21_9500               | MATDSendTCPReset-VLAN221 |                     |               | Default Prevention   | In: MATDSendTCP                            |                    |              | IPS                  |                                                                     | 0           |
| 7     | fc21_9500               | MATDblock-VLAN222        |                     |               | Default Prevention   | In: MATDblock-VLA                          |                    |              | Policy:              |                                                                     | /           |
| 8     | fc21_9500               | Response Action-VLAN60   |                     |               | Default Prevention   | Out: MAIDblock-V                           |                    |              |                      | The standard attack set (blockin<br>enabled for RfSB attacks only)  | ng          |
| 9     | fc21_9500               | SendTCPReset-VLAN207     |                     |               | Default Prevention   | In: NTBA-Policy-onl                        | POP_All            |              |                      |                                                                     |             |
| 10    | fr21 9500               | Split-File-Download-240  |                     |               | NSAT All-Inclusive W | In: SED GAME VI A                          | POP All            |              | interface only       | attack settings for traffic on this                                 |             |
|       |                         |                          |                     |               |                      | Out: SFD_GAME_V                            |                    |              | Customized Attacks:  |                                                                     |             |
| 11    | fc21_9500               | Split-File-Download-241  |                     |               | NSAT All-Inclusive W | In: SFD_ATD_VLAN<br>Out: SFD_ATD_VLA       | POP_All            |              |                      |                                                                     |             |
| 12    | fc21_9500               | VLAN_40_AIWA             |                     |               | NSAT All-Inclusive W | In: ATD-policy-alert<br>Out: ATD-policy-al | BotCC_DAT_INOUT.   |              | Advanced Malware     |                                                                     | ○           |
| 13    | fc21 9500               | VLAN 41 AIWOA            |                     |               | Default Exclude Info | In: ATD-policy-alert                       | BotCC DAT IN AE    | ×            | Inbound Policy:      | NTBA-GAME-Base +                                                    | · -         |
| Sav   | re as CSV               |                          |                     |               |                      |                                            | 2                  | 4 interfaces | ·                    |                                                                     | 531/0       |

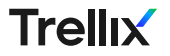

# Using Policy Manager (continued)

### Inbound Policy and Outbound Policy

Trellu

- Select from Inbound Policy and/or Outbound Policy drop-down lists.
- Click + to add or 🖋 to edit. Opens page similar to Advanced Malware Policies page.

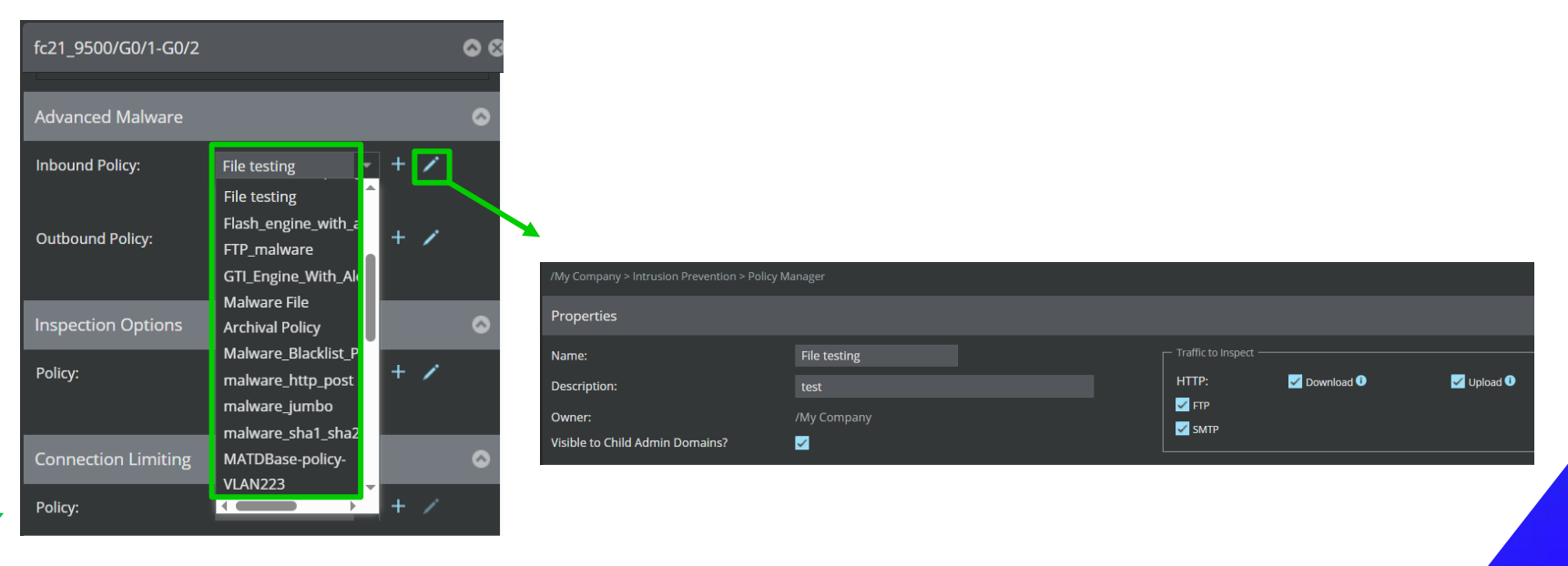

# Parámetros de la política de Malware

Properties: General Settings

- Properties: General settings for policy
  - Name: Name of the policy
  - Description: Description of the policy
  - Owner: Domain to which policy belongs
  - Visible to Child Admin Domains: Whether policy is visible to owner only or owner and child admin domains

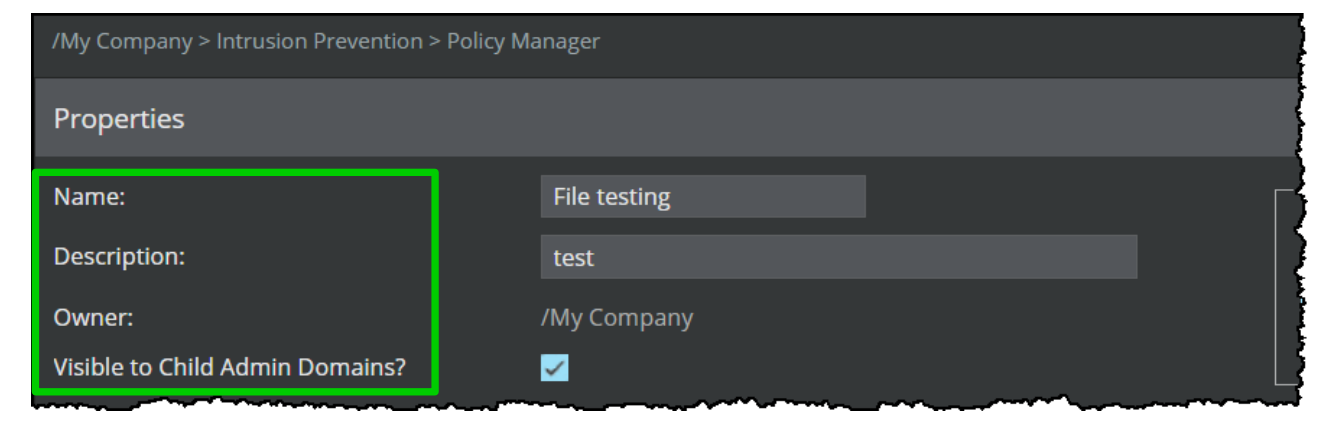

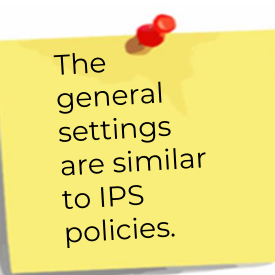

# Parámetros de la política de Malware (cont.)

#### Properties: Protocols to Scan

- Protocols to Scan: Protocol streams Sensor monitors.
  - Sensor can extract files from Hypertext Transfer Protocol (HTTP), File Transfer Protocol (FTP), and Simple Mail Transfer Protocol (SMTP) traffic for scanning.
  - Files are sometimes split by browsers or download managers to speed up download.
  - Sensor can scan and analyze files downloaded as complete file or many segments.

| /My Company > Intrusion Prevention > Policy Manager |              |  |                      |              |            |  |  |  |
|-----------------------------------------------------|--------------|--|----------------------|--------------|------------|--|--|--|
| Properties                                          |              |  |                      |              |            |  |  |  |
| Name:                                               | File testing |  | Traffic to Inspect — |              |            |  |  |  |
| Description:                                        | test         |  | HTTP:                | 🗹 Download 🛈 | 🧹 Upload 🛈 |  |  |  |
| Owner:                                              | /My Company  |  | FTP                  |              |            |  |  |  |
| Visible to Child Admin Domains?                     |              |  |                      |              |            |  |  |  |

# Parámetros de la política de Malware (cont.)

### Scanning Options

- File Types: File types to scan. Determine which engines to use. File support varies among engines.
- Malware Engines: One or more supported engines configured to scan specific file types. Supported file types vary among engines. (Each engine is discussed in more detail later in module).
- Action Thresholds: Specify the response based on the confidence level.

| File Scanning Options             |      |          |          |  |                         |          |                                   |      |      |                   |          |          |
|-----------------------------------|------|----------|----------|--|-------------------------|----------|-----------------------------------|------|------|-------------------|----------|----------|
| 0                                 |      |          |          |  |                         |          |                                   |      |      |                   |          |          |
| Malware Engines Action Thresholds |      |          |          |  |                         |          |                                   |      |      |                   |          |          |
| File Type                         |      |          |          |  | Gateway<br>Anti-Malware |          | Trellix<br>Intelligent<br>Sandbox |      |      | Send TCP<br>Reset |          |          |
| 6 Executables                     | 5120 | <b>V</b> | <b>V</b> |  |                         | <b>V</b> |                                   | High | High | High              | Disabled | Disabled |
| I MS Office Files                 | 1024 | <b>V</b> | <b>V</b> |  | <b>V</b>                |          |                                   | High | High | High              | Disabled | Disabled |
| PDF Files                         | 1024 | <b>V</b> | <b>V</b> |  | <b>V</b>                |          |                                   | High | High | High              | Disabled | Disabled |
| Compressed Files                  | 5120 | <b>V</b> | <b>V</b> |  | <b>V</b>                |          |                                   | High | High | High              | Disabled | Disabled |
| Android Application Packages      | 2048 | <b>V</b> | <b>V</b> |  |                         | <b>V</b> |                                   | High | High | High              | Disabled | Disabled |
| 🛈 Java Archives                   | 2048 | <b>V</b> |          |  |                         | <b>V</b> |                                   | High | High | High              | Disabled | Disabled |
| 1 Flash Files                     | 2048 |          | <b>V</b> |  | <b>V</b>                |          |                                   | High | High | High              | Disabled | Disabled |

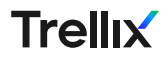

# Parámetros de la política de Malware (cont.)

### Scanning Options – File Types

- Executables: .exe, .dll, .scr, .ocx, .sys, .com, .drv, .cpl
- MS Office Files: .doc, .docx, .xls, .xlsx, .ppt
- Java Archive: .jar
- PDF Files: .pdf, .xdp

- Compressed Files: .zip and .rar
- Android Application: .apk
- Java Archive: .jar
- Flash Files: .flv

Files that exceed the specified maximums are not analyzed for malware by any of the engines including the block and allow lists.

| File Scanning Options        |                           |          |          |          |                         |          |                                   |      |      |                   |          |          |
|------------------------------|---------------------------|----------|----------|----------|-------------------------|----------|-----------------------------------|------|------|-------------------|----------|----------|
| 0                            |                           |          |          |          |                         |          |                                   |      |      |                   |          |          |
|                              |                           |          |          |          |                         |          |                                   |      |      |                   |          |          |
| File Type                    | File Size (KB)<br>Scanned |          |          |          | Gateway<br>Anti-Malware |          | Trellix<br>Intelligent<br>Sandbox |      |      | Send TCP<br>Reset |          |          |
| Executables                  | 5120                      | <b>V</b> | <b>V</b> |          | <b>V</b>                | <b>V</b> | <b>V</b>                          | High | High | High              | Disabled | Disabled |
| O MS Office Files            | 1024                      |          | <b>V</b> | <b>V</b> |                         |          | <b>V</b>                          | High | High | High              | Disabled | Disabled |
| DF Files                     | 1024                      | <b>V</b> | <b>V</b> | <b>V</b> | <b>V</b>                | <b>V</b> | <b>V</b>                          | High | High | High              | Disabled | Disabled |
| Compressed Files             | 5120                      | <b>V</b> | <b>V</b> |          |                         |          | <b>V</b>                          | High | High | High              | Disabled | Disabled |
| Android Application Packages | 2048                      | <b>V</b> | <b>V</b> |          |                         | <b>V</b> |                                   | High | High | High              | Disabled | Disabled |
| 🛈 Java Archives              | 2048                      | <b>V</b> | <b>V</b> |          | <b>V</b>                | <b>V</b> | <b>V</b>                          | High | High | High              | Disabled | Disabled |
| les Flash Files              | 2048                      |          |          |          |                         |          | <b>V</b>                          | High | High | High              | Disabled | Disabled |

.

# Nivel de Confianza

#### Analysis > [Admin Domain] > Malware

| /My      | /My Company > Malware Files |                  |                       |           |                                                        |  |                                           |  |
|----------|-----------------------------|------------------|-----------------------|-----------|--------------------------------------------------------|--|-------------------------------------------|--|
| Ma       | Malware Files               |                  |                       |           |                                                        |  |                                           |  |
| i<br>Has | sh                          |                  | Questi                | Individua | Any Malware Confidence                                 |  | ■ Any                                     |  |
|          |                             | MD5              | Malware<br>Confidence | Block     | High+ Malware Confidence<br>Medium+ Malware Confidence |  | <ul><li>Very High</li><li>High+</li></ul> |  |
|          | Take action                 | 5db32a316f079fe7 | Very High             |           | Low+ Malware Confidence                                |  | <ul> <li>Medium+</li> </ul>               |  |
| 2        | Take action                 | e6568a59577670c  | Very High             |           | Very Low+ Malware Confidence                           |  |                                           |  |
| 3        | Take action                 | 012ca7db8d5bae4  | Very High             |           | Very High                                              |  | ■ Low+                                    |  |
| 4        | Take action                 | 4605a593579619e  | Very High             |           | Very High                                              |  |                                           |  |
| 5        | Take action                 | f22f09a8c4c6cbac | Very High             |           | Very High                                              |  |                                           |  |

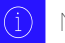

#### Note:

• As an example, a Very High confidence level indicates a very high probability of the file being infected.

 Multiple engines report varying confidence levels. Trellix IPS Analysis and TIE/GTI File Reputation report a low confidence level while Gateway Anti-Malware (GAM) reports a high confidence level. In such a scenario, the highest confidence level returned is considered by the Sensor for its response action.

# Umbrales de Acción

#### Response Based on Returned Confidence

Determine response based on confidence returned.

- Alert: Raise alert in Attack Log.
- Block: Block packets to prevent malicious file from reaching host.
- Send TCP Reset: Disconnect connection at source, destination, or both ends.
- Add to Block List: Add file's MD5 hash to block list.
- Save File: Archive file in Manager file store based on the advanced malware policy.

| File Scanning Options        | ile Scanning Options      |          |           |       |                         |          |                                   |                |      |      |          |          |
|------------------------------|---------------------------|----------|-----------|-------|-------------------------|----------|-----------------------------------|----------------|------|------|----------|----------|
| Û                            |                           |          |           |       |                         |          |                                   |                |      |      |          |          |
|                              |                           |          |           |       |                         |          |                                   | Action Thresho | lds  |      |          |          |
|                              | File Size (KB)<br>Scanned |          |           |       | Gateway<br>Anti-Malware |          | Trellix<br>Intelligent<br>Sandbox | Alert          |      |      |          |          |
| C Executables                | 5120                      |          | <b>V</b>  |       |                         |          | <b>V</b>                          | High           | High | High | Disabled | Disabled |
| MS Office Files              | 1024                      | <b>V</b> | <b>V</b>  |       |                         | <b>V</b> | <b>V</b>                          | High           | High | High | Disabled | Disabled |
| PDF Files                    | 1024                      | Defa     | ault resp | onse  |                         |          | <b>V</b>                          | High           | High | High | Disabled | Disabled |
| Compressed Files             | 5120                      |          | ligh and  |       |                         | <b>V</b> | <b>V</b>                          | High           | High | High | Disabled | Disabled |
| Android Application Packages | 2048                      | Higł     | n confid  |       |                         | <b>V</b> | <b>V</b>                          | High           | High | High | Disabled | Disabled |
| 🛈 Java Archives              | 2048                      |          | t, Block  | , and |                         | <b>V</b> | <b>V</b>                          | High           | High | High | Disabled | Disabled |
| 1 Flash Files                | 2048                      |          | d TCP R   |       |                         |          |                                   | High           | High | High | Disabled | Disabled |

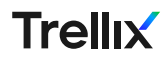

# Implementar los cambios

#### Devices > [Admin Domain] > Devices tab > [Device] > Deploy Pending Changes

| Trellix @ Dashboard                                                              | 🖳 Analysis         | 🛱 Policy                                           | 📰 Devices                                                   | 🎝 Manag                                               | ger                                             |                    |             |
|----------------------------------------------------------------------------------|--------------------|----------------------------------------------------|-------------------------------------------------------------|-------------------------------------------------------|-------------------------------------------------|--------------------|-------------|
| Domain: /My Company                                                              | /My Company > fc2* | I_9500 > Deploy Pending<br>ently disconnected fror | g Changes<br>m the Manager.                                 | Changes can<br>since the Dev<br>from the Man          | not be Deployed<br>vice is Disconnected<br>ager |                    | 0           |
| Device: fc21_9500 🔽 💭                                                            | Deploy Pending     | Changes                                            |                                                             |                                                       |                                                 |                    |             |
| Summary<br>Deploy Pending Changes                                                | 0                  | Pending changes<br>be deployed on t                | s are yet to<br>o the Device                                |                                                       |                                                 |                    |             |
| ▶ Setup                                                                          |                    | Last Deployment                                    | Pending Ch                                                  |                                                       | Configuration & Signature Set                   | Callback Detectors | GAM Updates |
| <ul> <li>Maintenance</li> <li>Troubleshooting</li> <li>IPS Interfaces</li> </ul> | fc21_9500          | 2023-Dec-12 02:15:4                                | 7 IST Configurat<br>Policy Char<br>Global Poli<br>New Signa | ion Changed<br>nged<br>cy Changed<br>ture Set Version |                                                 |                    |             |

- You can Deploy Changes at the Device Level.
- Device must be active.
- Alternatively, you can also click the Deploy Changes icon on the menu bar.

## Trellıx

# Trellix

Configurando los Sensores para Prevención de Intrusiones Manos a la obra

## EAcciones de Respuesta del Sensor

#### Enacted or Sent to Prevent or Deter Subsequent Attacks

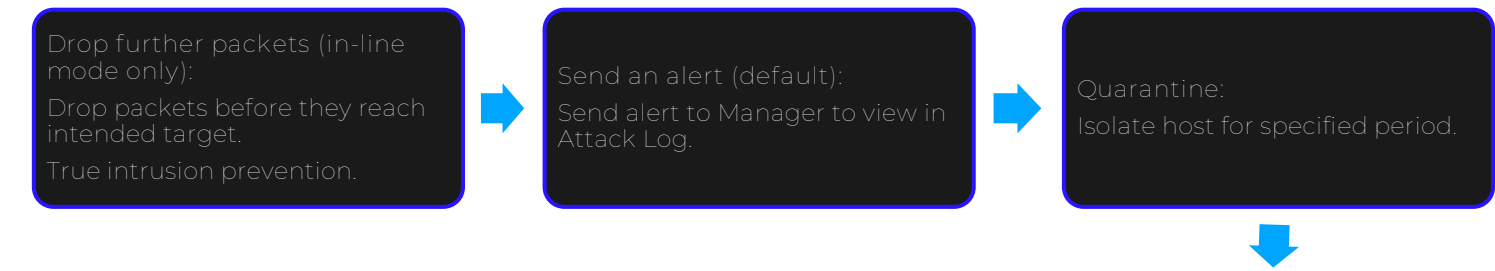

Ignore/Exception rules: Ignore alerts based on source or destination of event. In addition you can auto acknowledge the alerts.

#### CP reset:

Reset packets sent to source and/or destination.

Applies only to Transmissior Control Protocol (TCP) connections. Packet log

Send copy of packet information to Manager database for analysis (for example using Wireshark).

ICMP host unreachable:

Trellix

Send response to source that destination is not reachable.

CMP is acronym for Internet Control Message Protocol.

#### Note:

Use the default assigned policies initially, then customize them later to meet your requirements. Policy configuration is covered in more detail later in the course.

# Captura

#### Analysis to Prepare for Future Attacks

- Sensor creates packet log for offending transmissions.
- Retrieved from database using Attack Log.
- Available for review using protocol analyzer (Wireshark).

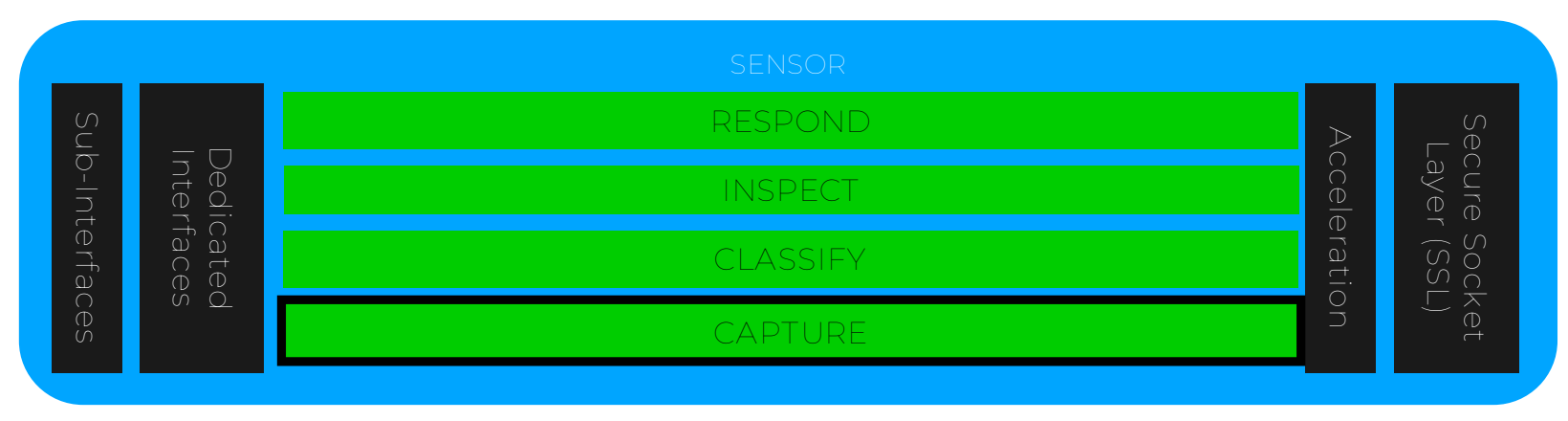

Notes:

- By default, UDP and TCP protocol attacks generate a packet log for the attack and the previous 128 bytes in the flow.
- For more information about Wireshark, go to www.wireshark.com.

# Clasificación

Trellix

#### Categorize Traffic Based on Characteristics

- Block by Sensor's stateful firewall if connections are not permitted.
- Detect DoS attacks by TCP/SYN, UDP flood, fragments, counters.

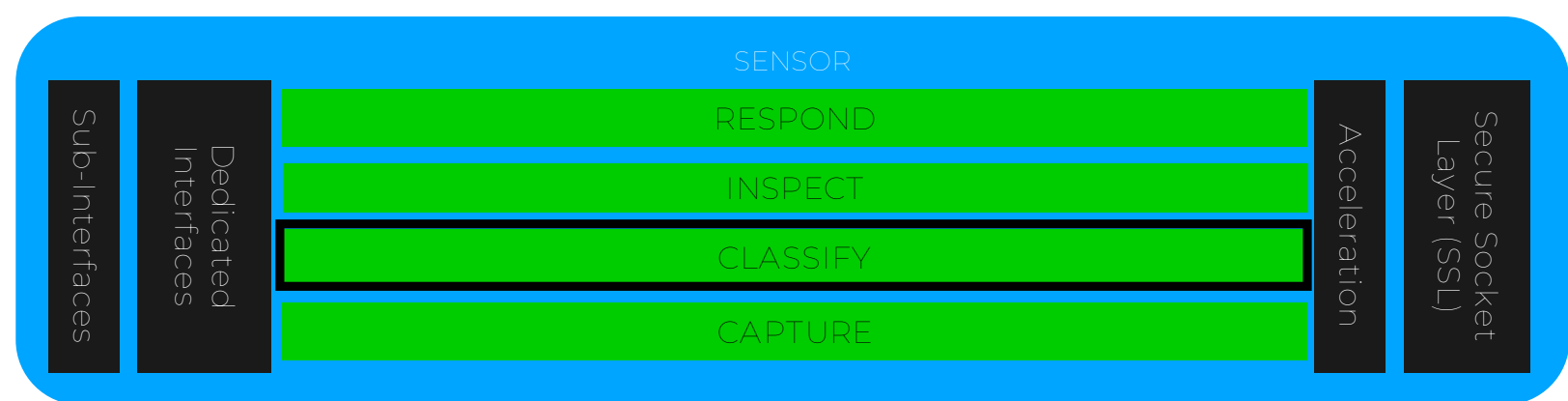

Normal and stateful firewalls:

- Normal firewall is stateless because it has no memory of context for connection states.
- Stateful firewall remembers context of connections and continuously updates this state information in dynamic connection tables.

# Inspección

### Detects Deviation from Defined Baseline

- Sensor inspects traffic for various exploits and vulnerabilities using anomaly detection.
- Detects behavior that does not match normal, predefined standard, or baseline.

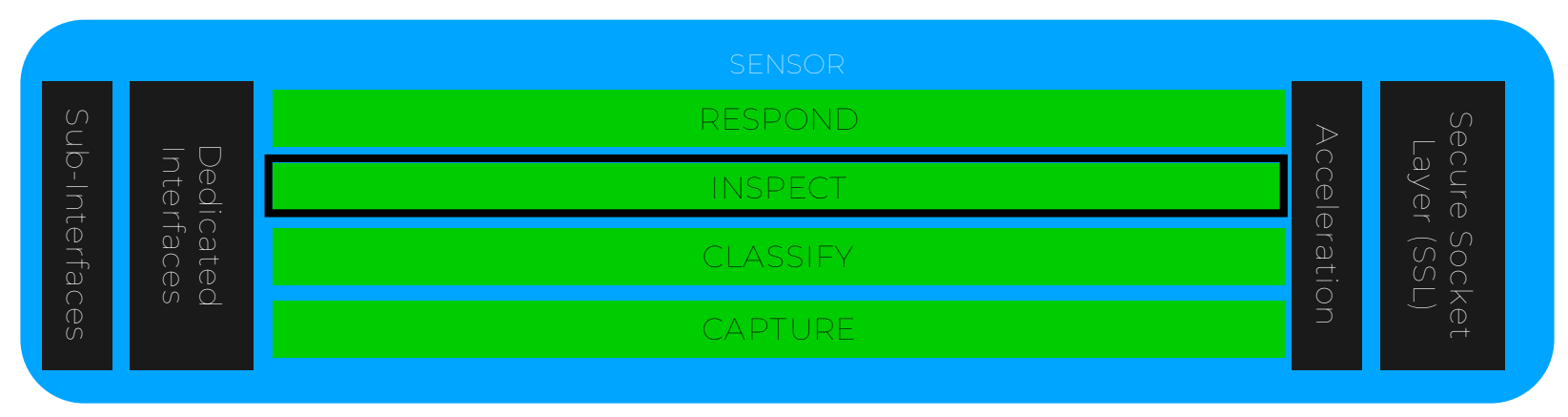

Features:

- Pre-programmed or self-learning baseline.
- Virtual patching to block vulnerability exploit.

# Respuesta

### Actions When Sensor Detects Policy Violation

- Knowing what needs to be protected helps determine response type.
- Critical attacks (buffer overflows and DoS attacks) require real-time responses.
- No-critical attacks (scans and probes) can be logged and analyzed.

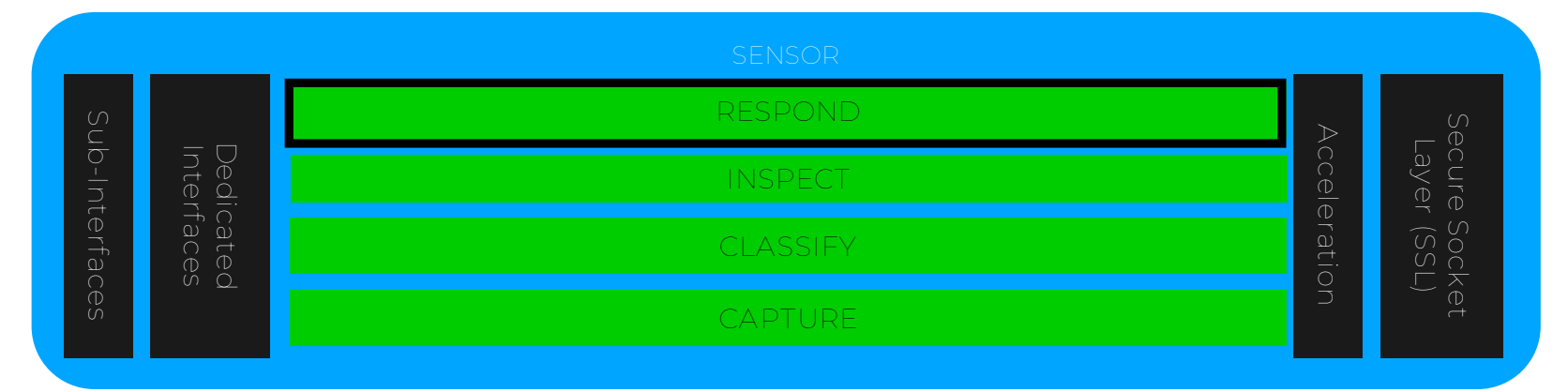

Example:

- If outside firewall, consider sending alert and responding to attack.
- For other suspicious internal traffic, consider logging alert for further analysis.

# Virtualización (sub-interfaces)

#### Distinct Scanning Policies for Multiple Traffic Flows

- Intermediate-to-advanced configuration option.
- Allows interface/sub-interfaces on single Sensor.
- Configured at device level.

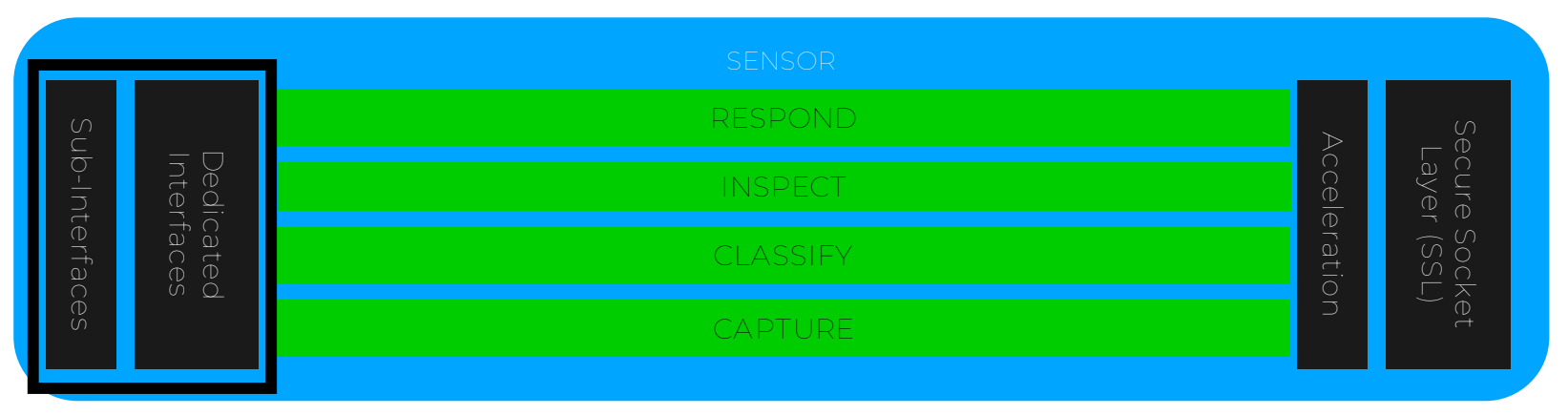

Interface types:

Dedicated.

Trellix

• Sub-interfaces: Virtual LAN (VLAN), Bridge VLAN, and Classless Inter-domain Routing (CIDR).

# Descifrado de Secure Socket Layer (SSL)

#### Decryption of SSL Packets for Inspection and Response

- Allows SSL inspection of web servers and cipher suites.
- Enabled and configured at device level (packet logging, SSL flows to monitor simultaneously, and session cache time).

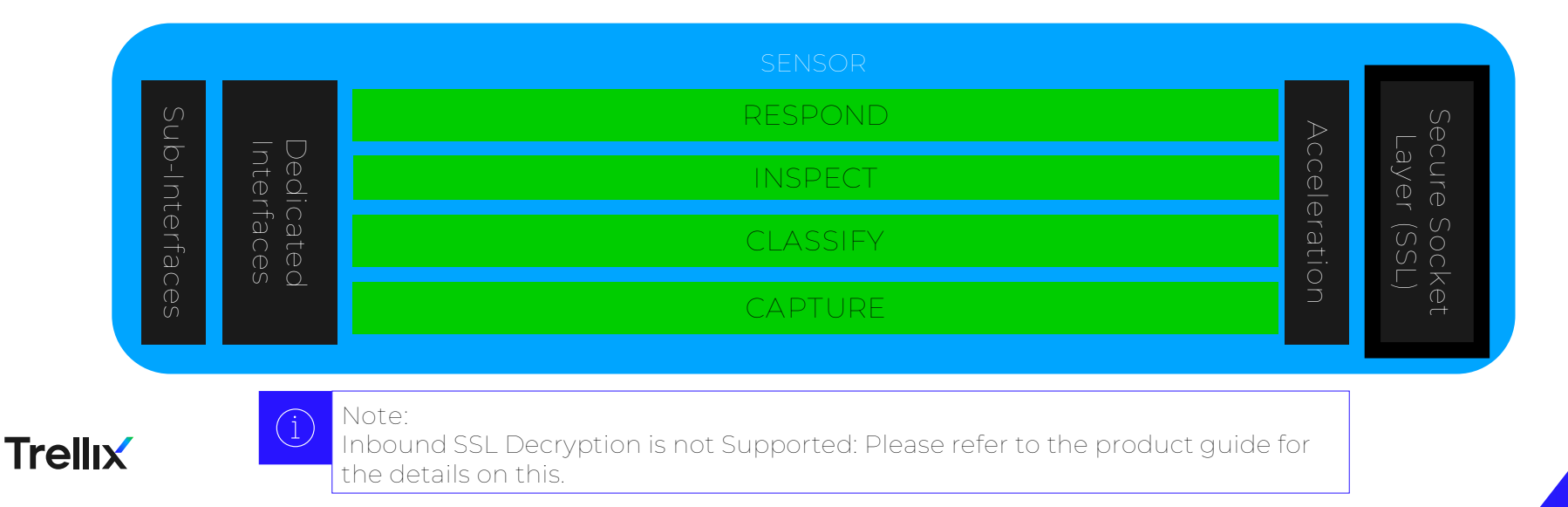

# Resolución de Nombre

## • Configure DNS Server details at Domain level:

| Trellıx             | ② Dashboard | 🖳 Analysis                     | 🗟 Policy                 | 📰 Devices     | 🌣 Manager | 1    | ₽<br>J |
|---------------------|-------------|--------------------------------|--------------------------|---------------|-----------|------|--------|
| Domain: /My Company | y 👻         | /My Company > Common Dev       | ice Settings > Name Resc | lution        |           | e    | 3      |
| Global Devices      |             | Name Resolution                |                          |               |           |      |        |
| Common Device Se    | ettings     | 0                              |                          |               |           |      |        |
| Name Resolutio      | on          | Enable Name Resolution?        |                          | ✓             |           |      |        |
| Time Zone           |             | DNS Suffixes (e.g. trellix.cor | n):                      | mycompany.com | ۱         |      |        |
| Proxy Server<br>NTP |             | Primary DNS Server:            |                          | 10.212.24.11  |           |      |        |
| GAM Updating        |             | Secondary DNS Server:          |                          | 10.212.24.12  |           |      |        |
| Remote Access       | г           | Refresh Interval (hours):      |                          | 24            |           |      |        |
| Performance N       | Ionitoring  |                                |                          |               |           | _    |        |
| IPS Device Settings | ;           | Test Connection                |                          |               |           | Save |        |
| Sensor Health       |             |                                |                          |               |           |      |        |

Trellix

Devices > [Admin Domain] > Global tab > Common Device Settings > Name Resolution

# Configurando la Zona Horaria

#### Global tab

Trellix

- Selected from menu (Greenwich, Europe/London, US/Central, and so on).
- By default, the Device inherit settings on Global tab.
- Optionally, one can break inheritance and configure time zone at Device level.

| Trellix IPS Manager 11.1.                                                                                                    | 7.56        |                    |          |                                                                                                    |           | Administrator 👗 /My Company IST 😨 土 |
|----------------------------------------------------------------------------------------------------|-------------|--------------------|----------|----------------------------------------------------------------------------------------------------|-----------|-------------------------------------|
| Trellix                                                                                                    | @ Dashboard | 🖳 Analysis         | 🛱 Policy | 🖽 Devices                                                                                                    | 🌣 Manager | <u>•</u>                            |
| Domain: /My Company                                                                                                    |             |                    |          |                                                                                                    |           | ଡ                                   |
| Global Devices<br>Device Manager<br>Common Device Set                                                                                          | tings       | Time Zone          |          |                                                                                                    |           |                                     |
| Name Resolution<br>Time Zone<br>Proxy Server<br>NTP<br>GAM Updating<br>Remote Access<br>Performance Mc<br>IPS Device Settings<br>Sensor Health | nitoring    | Current Time Zone: |          | Greenwich<br>Europe/Vorgav<br>Europe/Zagreb<br>Europe/Zagreb<br>Europe/Zagreb<br>Europe/Zurich<br>Greenwich<br>Hongkong<br>Iceland<br>Indian/Antananariv<br>Indian/Chagos<br>Indian/Cocos<br>Indian/Coros<br>Indian/Corguelen | •         | Save                                |
|                                                                                                    |             |                    |          | Indian/Mahe<br>Indian/Maldives<br>Indian/Mauritius<br>Indian/Mayotte<br>Indian/Reunion<br>Iran                                                                                                    | ¥         |                                     |

Devices > [Admin Domain] > Global tab > Common Device Settings > Time Zone

# Configurando NTP

#### Global tab: Enable and configure up to two NTP servers.

Devices > [Admin Domain] > Global tab > Common Device Settings > NTP

| Trellıx                               | @ Dashboard | 🖳 Analysis                           | 🛱 Policy     | 📰 Devices | 🌣 Manager             | <u></u> _                    |
|---------------------------------------|-------------|--------------------------------------|--------------|-----------|-----------------------|------------------------------|
| Domain: /My Company                   |             | /My Company > Common Device S        |              |           |                       | 0                            |
| Global Devices Device Manager         |             | NTP Support                          |              |           |                       |                              |
| <ul> <li>Common Device Set</li> </ul> | ettings     | 0                                    |              |           |                       |                              |
| Name Resolutio                        | n           | Enable NTP Server:                   |              |           |                       |                              |
| Time Zone Proxy Server                |             | NTP Server-1                         |              |           |                       | 0                            |
| NTP                                   | _           | IP Address:                          | 10.10.1      | 0.220     |                       |                              |
| GAM Updating Remote Access            |             | Polling Interval:<br>Authentication: |              | *         |                       |                              |
| Performance M                         |             | a the second second                  | A mante a fr |           | and the same destined | and the second second second |
|                                       |             |                                      |              |           |                       |                              |
|                                       |             | + -                                  |              |           |                       |                              |
|                                       |             |                                      |              |           | Test                  | t Connection Save            |

- Enable NTP
- IPv4 or IPv6 (mutually exclusive)
- Polling interval 3-17 (applied as 2 seconds power x)
- Authentication (optional)

## Trellix

) Note:

If two NTP servers are configured, the Sensor uses the one with the least Round-Trip Time (RTT).

# Servidor Proxy

#### Using Proxy Server for Internet connectivity (Manager tab)

Manager > [Admin Domain] > Setup > Proxy Server

| Trellıx                                            | ⑦ Dashboard                                                       | 🖳 Analysis                      | 🛱 Policy 🛛 📰 Dev                                     | vices           | 🌣 Manager                                |                      | 4         |           |                             |
|----------------------------------------------------|-------------------------------------------------------------------|---------------------------------|------------------------------------------------------|-----------------|------------------------------------------|----------------------|-----------|-----------|-----------------------------|
| Domain: /My Company                                | y 🚽 /My Cor                                                       | mpany > Setup > Proxy Serv      |                                                      |                 |                                          |                      | 0         | _         |                             |
| Summary<br>Trellix IPS Protecti                    | Trellix @ Da                                                      | ashboard 📃 Analy                | sis 🔒 Policy                                         | n 📰 De          | evices 🌞 Manag                           | ger                  | <u>+</u>  |           |                             |
| <ul> <li>Users and Roles</li> <li>Setup</li> </ul> | Domain: /My Company                                               | /My Company > Co                | Trellıx                                              | @ Dashboard     | 🖳 Analysis                               | 🔓 Policy             | 🖽 Devices | 🌣 Manager | 4                           |
| Admin Domair<br>Telemetry                          | Device Manager Common Device Settings                             | Use the Manager<br>Proxy Server | Domain: /My Company<br>Global Devices                |                 | /My Company > fc21_9500 >                | Setup > Proxy Server | =-        |           | 0                           |
| MDR<br>Central Manag                               | Name Resolution<br>Time Zone                                      | 0<br>Use a Provy Servi          | Device: fc21_9500<br>Summary                         | 0 •             | Proxy Server                             |                      |           |           | Use Device List<br>Settings |
| E-mail Server<br>Proxy Server                      | Proxy Server<br>NTP<br>GAM Updating                               | Proxy Server Nan<br>Proxy Port: | Deploy Pending Cha                                   | anges           | 1)<br>Use a Proxy Server?                |                      |           |           | OR A Proxy Server           |
| Licenses<br>Certificates                           | <ul> <li>Remote Access</li> <li>Performance Monitoring</li> </ul> | User Name:                      | IP Bindings<br>Name Resolution                       | n               | Proxy Server Name or IP A<br>Proxy Port: | Address:             |           |           |                             |
| Notification                                       | <ul><li>IPS Device Settings</li><li>Sensor Health</li></ul>       | Test URL:                       | Time Zone<br>NTP                                     |                 | User Name:<br>Password:                  |                      |           |           |                             |
| rellıx                                             |                                                                   | Test Connection                 | Proxy Server<br>Intelligent Sandl<br>MVX Integration | oox Integration |                                          |                      |           |           | Save                        |

# Monitoreo de Rendimiento

Global tab: View and manage performance monitoring: Enable, Metrics, Thresholds for alarms.

Devices > [Admin Domain] > Global tab > Common Device Settings > Performance Monitoring

| Domain: /My Company                        |  |
|--------------------------------------------|--|
| Global Devices                             |  |
| Device Manager                             |  |
| <ul> <li>Common Device Settings</li> </ul> |  |
| Name Resolution                            |  |
| Time Zone                                  |  |
| Proxy Server                               |  |
| NTP                                        |  |
| GAM Updating                               |  |
| Remote Access                              |  |
| <ul> <li>Performance Monitoring</li> </ul> |  |
| Summary                                    |  |
| Enable                                     |  |
| Metrics                                    |  |
| Thresholds                                 |  |
| IPS Device Settings                        |  |
| Sensor Health                              |  |
|                                            |  |

| Company > Common Device Settings > Performance Monitoring > Summary |                                         |        |  |      |   |      |
|---------------------------------------------------------------------|-----------------------------------------|--------|--|------|---|------|
| mmary                                                               |                                         |        |  |      |   |      |
|                                                                     |                                         |        |  |      |   |      |
| rformance Monitoring                                                |                                         |        |  |      |   |      |
| tric Collection:                                                    | Enabled                                 |        |  |      |   |      |
| reshold Analysis:                                                   | Enabled                                 |        |  |      |   |      |
| ible to Child Admin Domains:                                        | Yes                                     |        |  |      |   |      |
| etrics                                                              |                                         |        |  |      |   |      |
| trics Collected:                                                    | Device Throughput Usage<br>Memory Usage |        |  |      |   |      |
| resholds (enabled for fault generation)                             |                                         |        |  |      |   |      |
|                                                                     |                                         |        |  |      |   |      |
| U Usage                                                             | High Usage                              | Rising |  | 90 % |   | 70 % |
| vice Throughput Usage                                               | High Usage                              | Rising |  | 90 % |   | 70 % |
| emory Usage                                                         | High Usage                              | Rising |  | 90 % |   | 70 % |
| visplay                                                             |                                         |        |  |      |   |      |
|                                                                     |                                         |        |  |      |   |      |
| lemory Usage                                                        | Medium                                  |        |  |      | 7 | 75   |
| lemory Usage                                                        | High                                    |        |  |      |   | 90   |
| evice Throughput Usage                                              | Medium                                  |        |  |      | 7 | 75   |
| Device Throughput Usage                                             | High                                    |        |  |      | 9 | 90   |
|                                                                     |                                         |        |  |      |   |      |

# Solución de Problemas

- Traffic Statistics: View essential troubleshooting statistics for this device.
- Performance Charts: View throughput, flow usage, and CPU usage metrics.
- Diagnostics Trace: encrypted archive containing essential device debugging information and logs, which can be sent to the Support for analysis.
- Layer 2 Bypass: Enable device to bypass the scanning process if critical faults occur and to enable ARP spoofing.
- Denial of Service: Manage DoS Profile learning, upload and restore DoS Profiles, and copy DoS packets externally for further analysis.
- Packet Capturing: Capture data packets on ingress traffic in your network to perform forensics analysis. (Not supported on NS9300, NS9200, NS9100, IPS-VM600 and IPS-VM100 Sensors).

## Trellix

Devices > [Admin Domain] > Global tab > [Device] > Troubleshooting

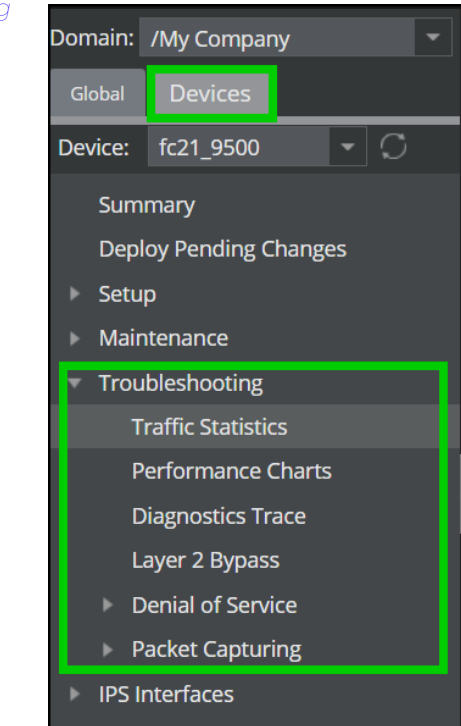
# Trellix

# Ajuste fino de Políticas Manos a la obra

## Limiting Display of Alerts in the Attack Log

- Too many alerts become noise that can result in overlooking or missing critical information.
- Too many alerts can clog the database and slow resources.
- To tune, begin with the IPS policy templates.
- Identify those templates that most meet your security requirements.
- Copy and customize templates to meet your network requirements.
- Pay attention to false positives. Disabling alerts that are not applicable to your network.

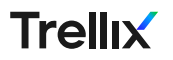

# ¿Por qué implementar Ajuste Fino?

Benefits

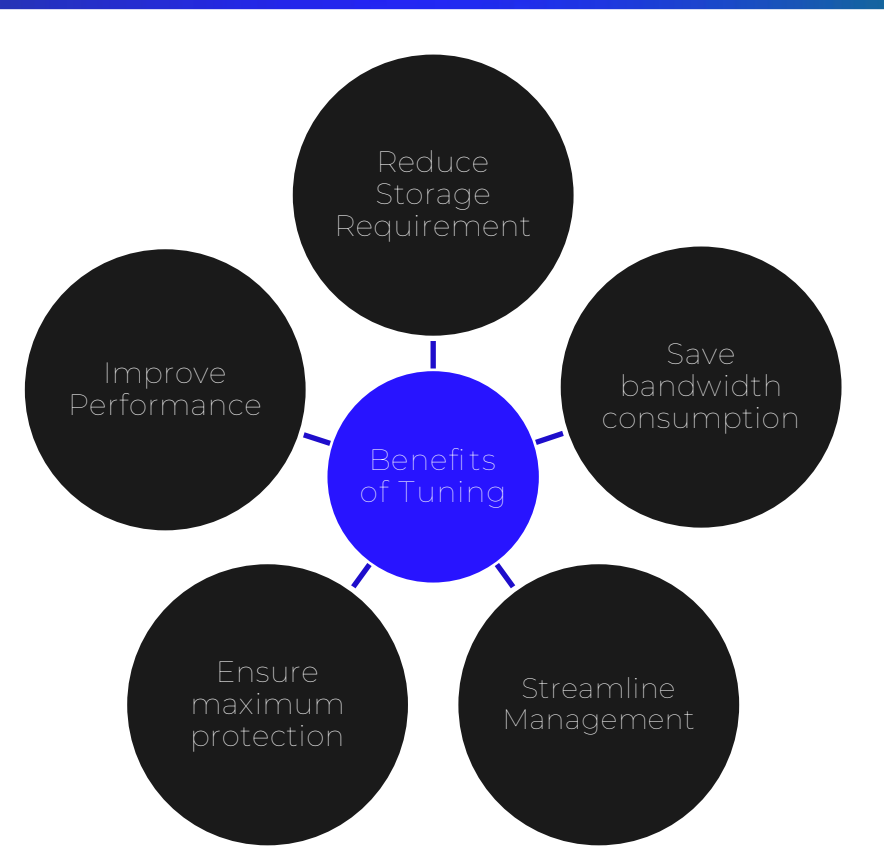

# Previo al Ajuste Fino

- Set expectations.:
  - False positives are normal in the beginning.
  - It takes a few weeks to fully identify network requirements and tune appropriately.
- Choose where to install:
  - Do not install in the busiest part of the network just to see what is detected.
  - Focus on policy hot spots.
- Determine sources known false positive offenders:
  - For example, SNMP Managers, Vulnerability Scanners, and so forth.
- Have Wireshark installed and ready on the client PC.

# Fases del Ajuste Fino de Políticas en Trellix IPS

#### Phase 1 – Security Design

- Owned by the security architecture team
- Place the IPS Sensors in the right locations
- Select the correct policy

Trellix

Review the IPS security architecture

#### Phase 2 – Day to Day Operations

- Owned by security operations team
- How many alerts per day?
- Review repetitive alerts
- Block attacks
- Find a way to reduce the attack reporting
- 70% or more of repeating alerts can be eliminated

# Falsos Positivos y Ruido

- To better manage the security risks, it is pivotal to understand the exact meaning of different types of alerts so that appropriate response can be applied.
- With Trellix IPS, there are three types of alerts that are often taken as "*false positives*":
  - Incorrectly identified events
  - Correctly identified events subject to interpretation by usage policy
  - Correctly identified events uninteresting to the user

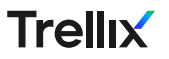

# Falsos Positivos y Ruido (cont.)

#### Incorrectly Identified Events

Signifies "Alerts" resulting from overly aggressive signature design, special characteristics of the user environment, or system bugs.

#### Correctly Identified Events - significant to the usage of a Policy

Example: Some environments allow the usage of Instant Messaging, Internet relay chat (IRC), and peer-to-peer programs (P2P); while <u>others</u> do not.

Correctly Identified Event but significant to User sensitivity (also known as noise)

An Alert classified as noise due to the perceived severity of the event.

# Eldentificando Falsos Positivos

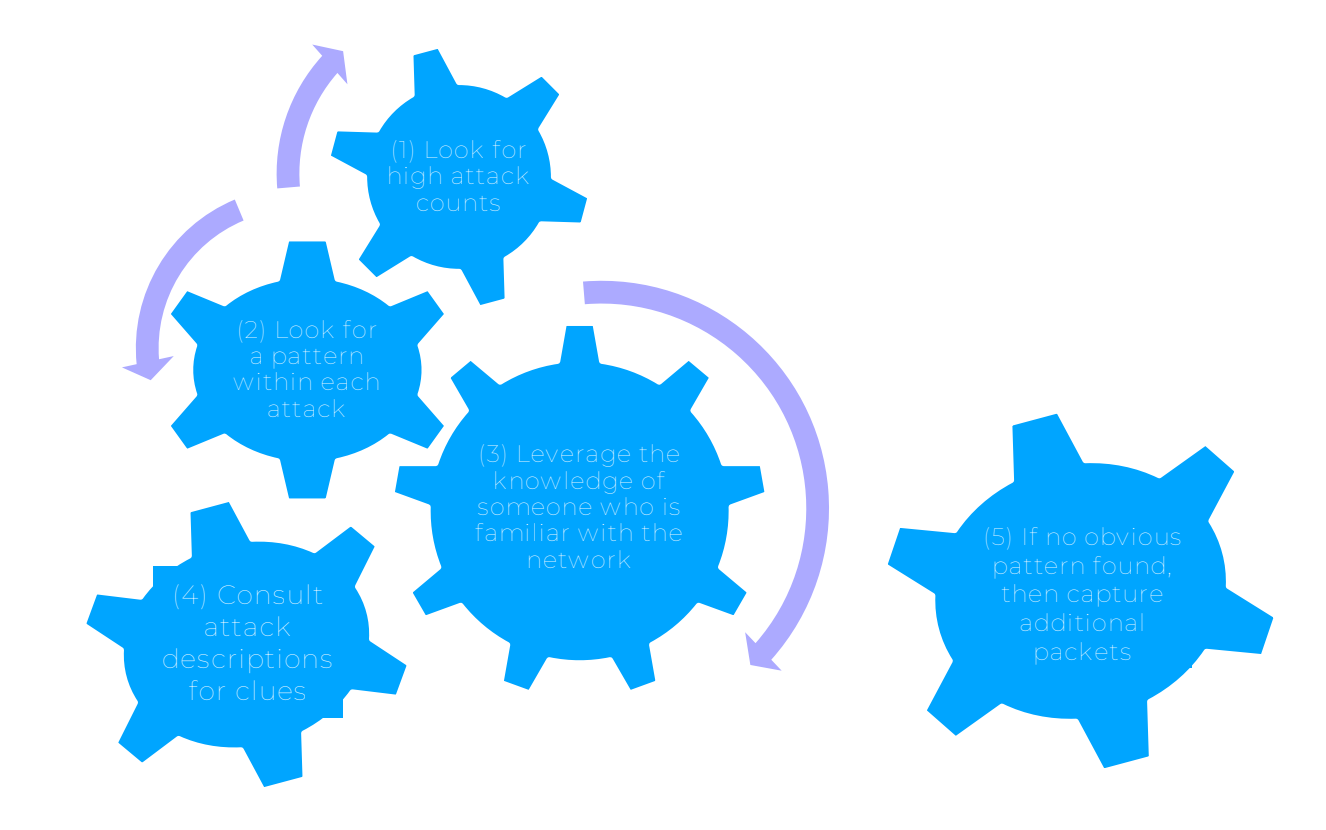

# Pasos para Reducir Falsos Positivos

| Sources                                                                  | Details                                                                                                    |
|--------------------------------------------------------------------------|----------------------------------------------------------------------------------------------------|
| Hosts with special functions tend<br>to create false positives.          | <ul> <li>Such hosts often include:</li> <li>DNS servers</li> <li>Windows domain controllers</li> <li>HTTP cache servers</li> <li>SMTP relays</li> </ul>                                                                                                    |
| Use ignore rules to eliminate false<br>positives in a granular fashion.  | Ignore rules eliminate specific alerts when a specific IP address<br>(or range) is the source or destination of the attack.                                                                                                    |
| Use firewall rules to eliminate<br>false positives in a general fashion. | Firewall rules can be used to bypass the intrusion engine when<br>a specific combination of IP address (or range) and protocol.                                                                                                    |
| If an alert is (too unpredictable) i.e.<br>coming from too many hosts.   | The more customized a network, the more potential for false<br>positives.<br>If a given signature produces false positives from an<br>unpredictable set of hosts, the best approach is to disable the<br>alert.                                                                                             |
|                                                                          | Sources<br>Hosts with special functions tend<br>to create false positives.<br>Use ignore rules to eliminate false<br>positives in a granular fashion.<br>Use firewall rules to eliminate<br>false positives in a general fashion.<br>If an alert is (too unpredictable) i.e.<br>coming from too many hosts. |

# Prevención de Falsos Positivos

- Apply a scanning policy that is specific to the network.
- Consider virtual IPS to break down traffic into meaningful segments.
- Noise-to-incorrect-identification ratio can be high if,
  - The configured policy includes a lot of Informational alerts, or scan alerts which are based on request activities (such as the Default Testing (Attack Set Profile) policy).
  - Deployment links where there is a lot of hostile traffic, such as in front of a firewall.
  - Overly coarse traffic VIDS definition that contains very disparate applications. For example, a highly aggregated link in dedicated interface mode.

# Iniciar con Alto Volumen de Ataques

- Threat Explorer Consolidated View Top 10
- Use Wireshark to discover the packet level characteristics of a data flow
- False positives more common during initial tuning
- Attack
- Signatures Sets
- Thresholds
- Anomaly profiles
- Correlation rules

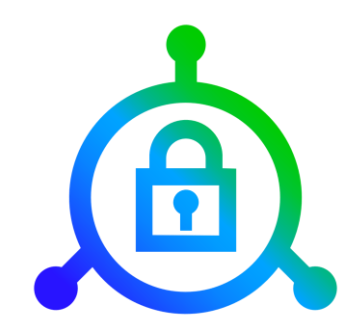

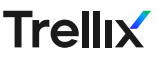

# Buscando por Patrones

| Type of Pattern  | How to Tune                        |
|------------------|------------------------------------|
| 1 to Many        | Ignore rule                        |
| ltol             | Ignore rule                        |
| Subnet to Subnet | lgnore rule or consider<br>Disable |
| Many to Many     | Disable                            |

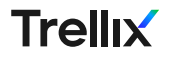

# Prevención Futura de Falsos Positivos

## Options available with Trellix IPS

- 1. Use an ignore rule
  - Create an ignore rule
    - In the Attack Log
    - Select the attack
    - Select 'Other Actions > Create Exception > Add Ignore Rule
    - Name the rule
    - Select Secondary Action
    - Customized any settings
    - Assign to Scope (Sensor, Interface or sub-interface)
    - Save
- 2. Disable an Attack
- Trellix 3. Disable an Alert

# Deshabilitando Ataques en Trellix IPS

## Policy tab

Change the Status to Disabled

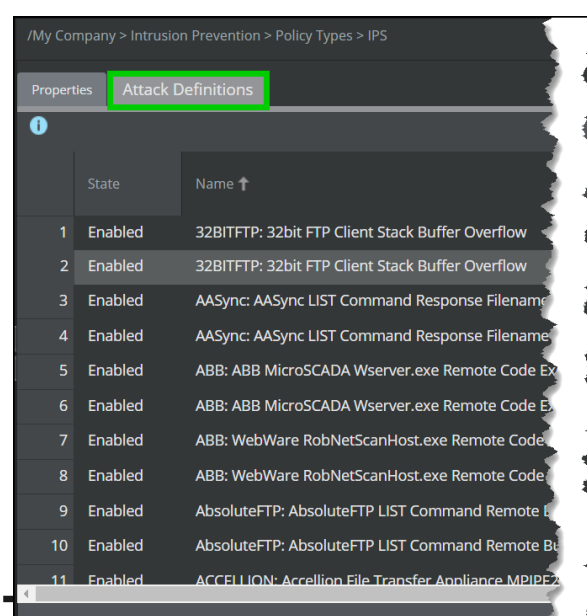

#### Policy > [Domain] > Intrusion Prevention > Policy Types > IPS

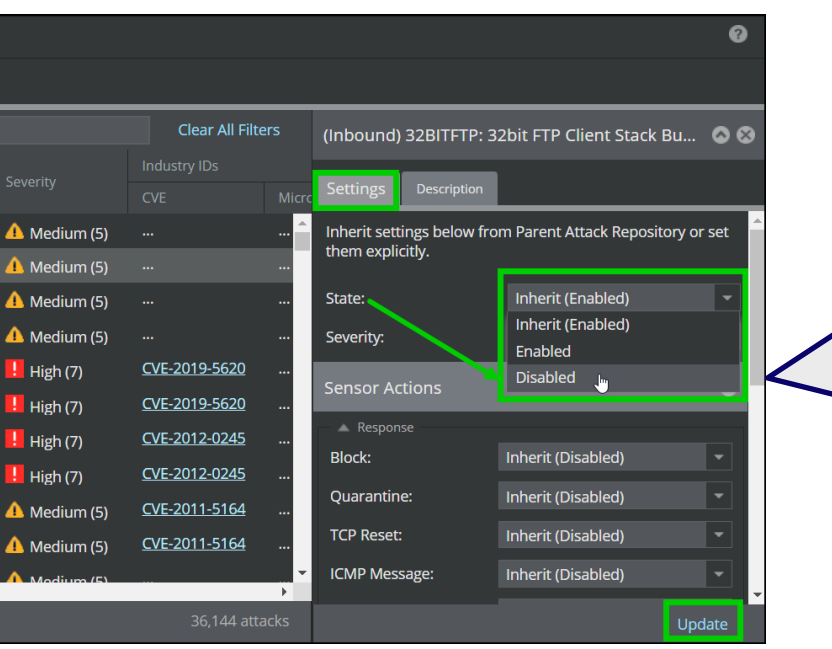

Reduce false positives by *Disabling Alerts.* For example, all alerts with severity level lower than 4.

Disable attacks = Do not detect

Save as CSV

# Deshabilitando Alerts

## Policy tab

#### Policy > [Admin Domain] > Intrusion Prevention > Policy Types > IPS

| /My Cor |              | n Prevention > Policy Types > IPS                                                                                                    |
|---------|--------------|----------------------------------------------------------------------------------------------------|
| Propert | ies Attack D | Definitions                                                                                                    |
| i       |              | Quick Search                                                                                                    |
|         |              | Name 🕇                                                                                                    |
| 1       | Enabled      | 32BITFTP: 32bit FTP Client Stack Buffer Overflow                                                                                                    |
| 2       | Enabled      | 32BITFTP: 32bit FTP Client Stack Buffer Overflow                                                                                                    |
| 3       | Enabled      | AASync: AASync LIST Command Response Filename Handling                                                                                                    |
| 4       | Enabled      | AASync: AASync LIST Command Response Filename Handling                                                                                                    |
| 5       | Enabled      | ABB: ABB MicroSCADA Wserver.exe Remote Code Execution                                                                                                    |
| 6       | Enabled      | ABB: ABB MicroSCADA Wserver.exe Remote Code Execution                                                                                                    |
| 7       | Enabled      | ABB: WebWare RobNetScanHost.exe Remote Code Execution V                                                                                                    |
| 8       | Enabled      | ABB: WebWare RobNetScanHost.exe Remote Code Execution V                                                                                                    |
| 9       | Enabled      | AbsoluteFTP: AbsoluteFTP LIST Command Remote Buffer Over                                                                                                    |
| 10      | - E-Sad      | A service of the service of the serv |

|     |                                       |                               | •  |
|-----|---------------------------------------|-------------------------------|----|
|     | (Outbound) AASync: A                  | ASync LIST Command R          | 00 |
| Sev | Settings Description                  |                               |    |
|     | Sensor Actions                        |                               | ø  |
|     | Response                              |                               |    |
|     | Block:                                | Enable SmartBlocking          | •  |
|     | Quarantine:                           | Inherit (Disabled)            | -  |
|     | TCP Reset:                            | Inherit (Disabled)            |    |
|     | ICMP Message:                         | Inherit (Disabled)            | -  |
|     | Alert:                                | Disabled                      | •  |
| ~   | Capture Packets Caption requires aler | ts to be sent to the Manager. |    |

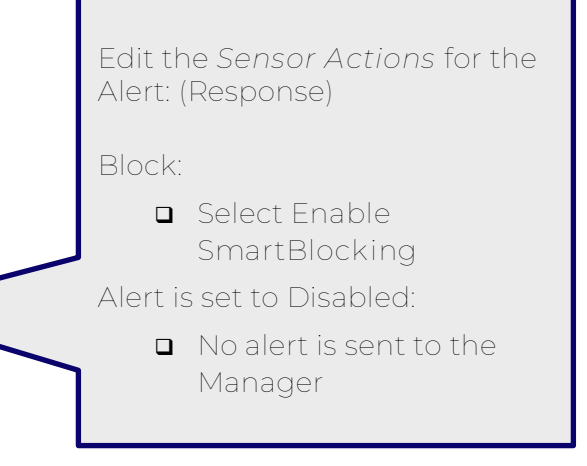

# Agregando Ataques Low Severity Attacks al Proceso

Automated blocking of attacks: Exceptions

Creating or editing an attack set profile: You can create one or more rules with the categories, subcategories and minimum severity level of attacks that you want to be blocked by the Sensor.

Use a blocking strategy that suits your network environment and use the same profile during any IPS policy configuration.

Enforce the IPS policy at the interfaces and subinterfaces of the required Sensor(s) When the policy and rule updates are applied to the required Sensor(s), they automatically block all attacks that match your blocking criteria and send an alert to the Manager.

# Alertas Excesivas

## Categories

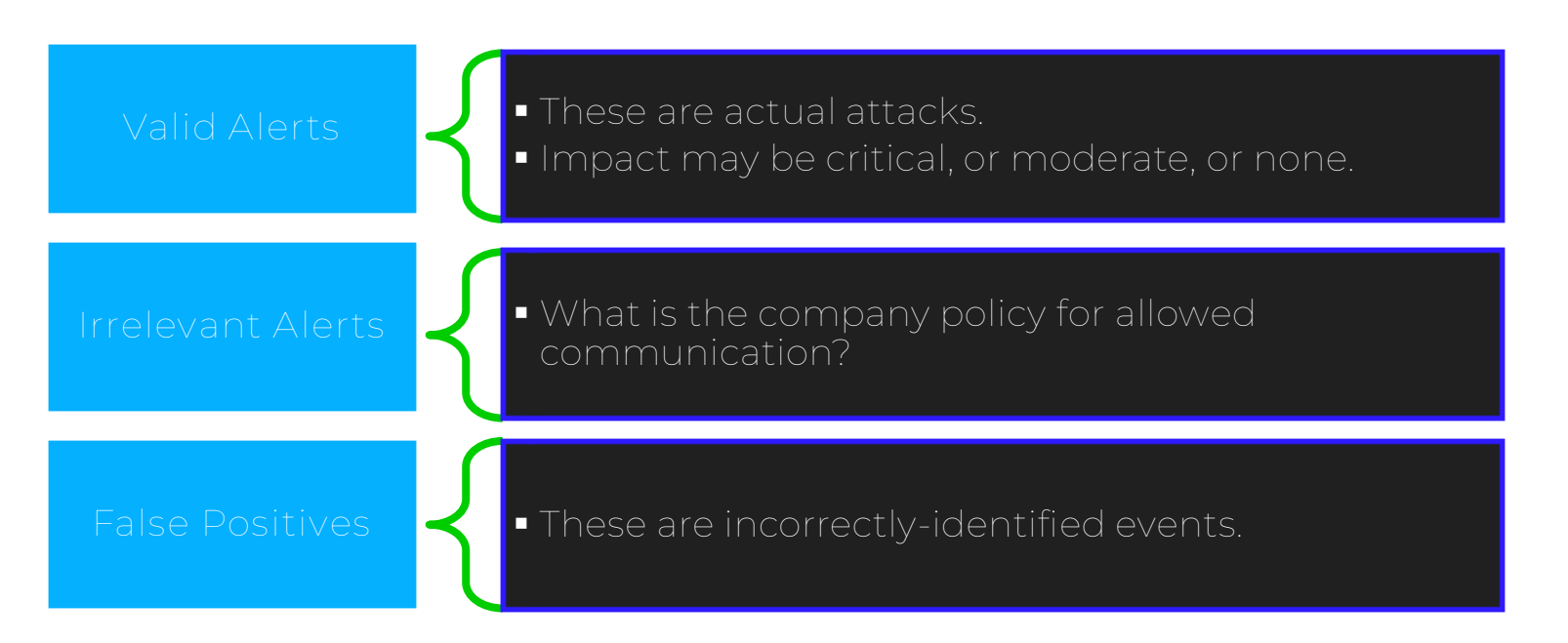

# Acercamiento de Arriba hacia Abajo

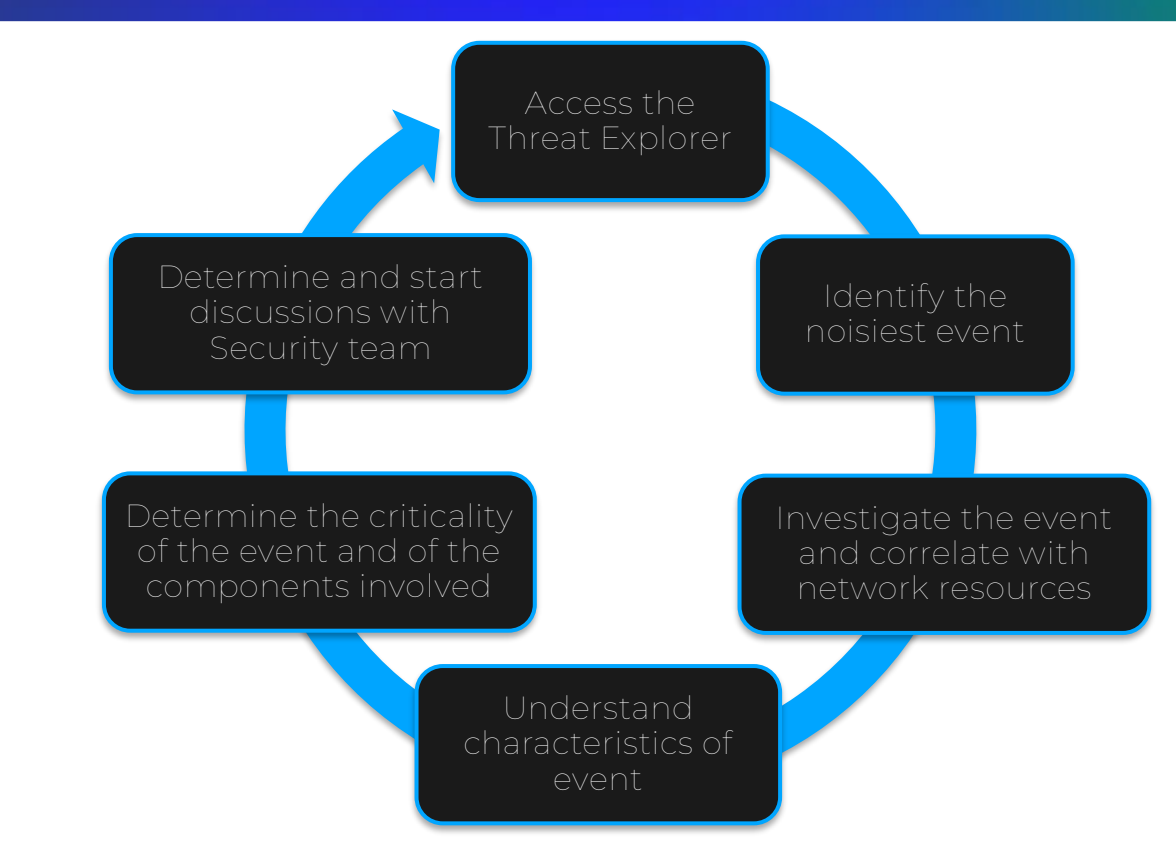

# Analizando Eventos

## Threat Explorer

Displays:

Trellix

- The attacks that have happened the most.
- The IP addresses responsible for most of the attacks.
- The IP addresses that are mostly attacked.
- The applications used to *perform most of these attacks.*
- The most downloaded or uploaded *malware to perform these attacks*.

#### Analysis > [Admin Domain] > Threat Explorer

| Trellıx                                                      | @ Dashboard | 🖳 Analysis              | 🗟 Policy | 📰 Devices | 🌣 Manager  |         |                                   |                 | 14 |
|--------------------------------------------------------------|-------------|-------------------------|----------|-----------|------------|---------|-----------------------------------|-----------------|----|
| Domain: /My Company                                          |             |                         |          |           |            |         |                                   |                 | 0  |
| 🖌 Include Child I                                            | Domains .   | Threat Explorer         |          |           |            |         |                                   |                 |    |
| Attack Log<br>Threat Explorer                                |             | 0                       |          |           | Тор:       | Attacks | <ul> <li>Any Direction</li> </ul> | - Last 14 days  |    |
| Malware Files                                                |             | Add Filter View Attacks |          |           |            |         |                                   |                 |    |
| Callback Activity<br>High-Risk Endpoint                      | s           | Top Attacks             |          |           |            |         |                                   |                 | 0  |
| Network Forensics<br>Endpoint Executabl                      | les         | Top Attackers           |          |           |            |         |                                   |                 | ⊘  |
| Quarantine<br>MITRE ATTACK Viev                              | •           | Top Targets             |          |           |            |         |                                   |                 | 0  |
| <ul> <li>Event Reporting</li> <li>Next Generation</li> </ul> | n Reports   | Top Attack Applications |          |           |            |         |                                   |                 | 0  |
| Traditional Repo                                             | orts        | Top Attack Executables  |          |           |            |         |                                   |                 | 0  |
|                                                              |             |                         |          |           |            |         |                                   | Executable Hash |    |
|                                                              |             |                         |          |           |            |         |                                   |                 |    |
|                                                              |             |                         |          |           | No Motorch |         |                                   |                 |    |

# Analizando Eventos (continued)

## Attack Log

#### Analysis > [Admin Domain] > Attack Log

| Trellıx                             | 0 | Das        | shbo | oard          | 🖳 Analysis       |       | 🔓 Policy         |                                  | 📰 Devices |              | *            | 🌣 Manager   |                   |    |  |
|-------------------------------------|---|------------|------|---------------|------------------|-------|------------------|----------------------------------|-----------|--------------|--------------|-------------|-------------------|----|--|
| Domain: /My Company                 |   |            |      |               |                  |       |                  |                                  |           |              |              |             |                   |    |  |
| Include Child Domains               |   | Attack Log |      |               |                  |       |                  |                                  |           |              |              |             |                   |    |  |
| Threat Explorer                     | - | 0          |      |               |                  |       | Jnacknowledged   | <ul> <li>Last 14 days</li> </ul> |           |              |              |             | Clear All Filters |    |  |
| Malware Files                       |   |            |      |               |                  |       |                  |                                  |           |              |              |             |                   | Mi |  |
| Callback Activity                   |   |            |      |               |                  |       |                  |                                  |           |              |              |             |                   | Та |  |
| Network Forensics                   |   |            |      | NETBIOS-SS: S | SMB V1 Traffi    | Nov 3 | 0, 2023 09:34:41 |                                  | Inbound   | Inconclusive |              |             | <u>Export</u>     |    |  |
| Endpoint Executables                |   |            |      | NETBIOS-SS: S | SMB V1 Traffi    | Nov 3 | 0, 2023 09:34:41 |                                  | Outbound  | Inconclusive | 29,085       |             | Export            |    |  |
| Quarantine                          |   |            |      | NETBIOS-SS: I | Metasploit En    | Nov 3 | 0, 2023 09:33:11 |                                  | Inbound   | Inconclusive |              |             | <u>Export</u>     | Re |  |
| MITRE ATTACK View                   |   |            |      | NETBIOS-SS: I | Metasploit En    | Nov 3 | 0, 2023 09:33:11 |                                  | Inbound   | Inconclusive |              |             | <u>Export</u>     | Re |  |
| <ul> <li>Event Reporting</li> </ul> |   |            |      | DCERPC: Micr  | osoft Plug an    | Nov 3 | 0, 2023 09:33:11 |                                  | Inbound   | Attack Blo   |              | CVE-2005-19 | 983 <u>Export</u> | Re |  |
| Next Generation Reports             |   |            |      | DCERPC: Susp  | oicious PnP Call | Nov 3 | 0, 2023 09:33:11 |                                  | Inbound   | Inconclusive |              | CVE-2005-19 | 983 <u>Export</u> |    |  |
| Traditional Reports                 |   |            |      | NETBIOS-SS: S | 5MB Write Tr     | Nov 3 | 0, 2023 09:33:11 |                                  | Inbound   | Inconclusive |              |             | Export            |    |  |
|                                     |   |            |      | NETBIOS-SS: 9 | SMB V1 Traffi    | Nov 3 | 0, 2023 09:32:55 |                                  | Outbound  | Inconclusive |              |             | Export            | -  |  |
|                                     |   |            |      | NETBIOS-SS: 9 | SMB V1 Traffi    | Nov 3 | 0, 2023 09:32:55 |                                  | Outbound  | Inconclusive |              |             | Export            | -  |  |
|                                     |   |            |      | NETBIOS-SS: 9 | SMB V1 Traffi    | Nov 3 | 0, 2023 09:32:55 |                                  | Outbound  | Inconclusive |              |             | Export            |    |  |
|                                     |   |            |      | NETBIOS-SS: 9 | SMB V1 Traffi    | Nov 3 | 0, 2023 09:32:55 |                                  | Outbound  | Inconclusive |              |             | <u>Export</u>     | -  |  |
|                                     |   | 12         | ☆    | NETBIOS-SS: 9 | SMB V1 Traffi    | Nov 3 | 0, 2023 09:32:55 |                                  | Outbound  | Inconclusive | 1            |             | Export            |    |  |
|                                     |   | Ack        | Una  | ack Delete    | Other Actio      | ins 🔻 |                  |                                  |           |              | 1-1000 of 2, | 534 alerts  | « ‹               | >  |  |

| etasp    | Loit En Nov 20 2027 00-22-11    |    |   |
|----------|---------------------------------|----|---|
| oft      | Update Policy                   | ▶  | 1 |
| OILF     | Create Exception                | ▶  |   |
| ious     | Quarantine Endpoint             | ▶  |   |
| iB W     | Tag Endpoint                    | ▶  |   |
| IB V1    | Terminate Connection            |    |   |
| IB V1    | Perform Network Forensics       | ▶  |   |
|          | Assign Alert                    | ▶  |   |
| IB VI    | Acknowledge All Matching Alerts |    |   |
| 1B V1    | Unacknowledge All Matching Aler | ts |   |
| IB V1    | Delete All Matching Alerts      |    |   |
| <u>{</u> | Save Attack Log as              | ⊧  |   |
|          | Other Actions 🚬                 |    |   |

# EAlerta de ICMP Unsolicited Echo Reply

## Investigation

- This environment has asymmetric routing, but the Sensors are not configured for an asymmetric routing configuration.
- One Sensor port only sees the ICMP reply from a server but does not see the ICMP request from the client. Another Sensor port may see the ICMP request.
- The Sensor alerts for an unmatched ICMP echo reply.

Trellix

## Solution Adopted

- The Sensor is configured to use an "Interface Group", and the alerts are no longer generated.
- If the request/response traffic passes through two different Sensors (geographically distributed), then the recommendation is to enable the "Permit out-of-order" feature.
- This tells the Sensor to pass a response if the flow did not exist in the state table

### Best Practice

Verify whether this alert is generated due to loading balancing, asymmetric routing or other hardware related configuration

# Microsoft DNS Services Resolver Overflow

#### Investigation

- This vulnerability exists on unpatched versions of Microsoft Exchange 2000 Server, Microsoft Exchange Server 2003, Windows XP 64-Bit Edition, or Windows Server 2003 prior to MS04-035.
- This environment does not have SMTP services installed on DNS servers.
- In this case, the exploit is harmless, as the servers are either patched or hardened.

### Solution Adopted

Either configure an ignore rule (any-to-1) or exclude the attack from the associated policy.

#### Best Practice

- Customize the associated policy, excluding irrelevant attacks.
- Use a unique policy and VIPS provide more granularity if required.

# ICMP: Nachi Like Ping Attack

| Investigation                                                                                                    | Solution Adopted                                                                | Best Practice                                                               |
|----------------------------------------------------------------------------------------------------|---------------------------------------------------------------------------------|-----------------------------------------------------------------------------|
| Lots of Nachi Ping alerts from one source<br>to one destination in the internal<br>network.                                                                                                    | A one-to-one ignore rule<br>was configured.                                     | Customize the policy<br>and exclude irrelevant<br>attacks.                  |
| After analyzing the traffic, temporarily<br>configuring and reviewing Forensic<br>Packet Logging, it was found that the<br>source of this alert is from legitimate<br>ICMP polling done via a control center<br>deployment. The agent of SRM software<br>is running on the source host and keeps<br>polling to the manager software on<br>destination host. | Alternatives considered<br>included Auto-<br>Acknowledgement for the<br>attack. | Use a unique policy<br>and VIPS provide<br>more granularity if<br>required. |
| It is determined that this is a valid<br>management action, and the ICMP traffic<br>has a similar pattern to Nachi Ping.                                                                                                    |                                                                                 |                                                                             |

# EAlertas de Backdoor: Back Orifice Trojan

#### Investigation

- This alert was triggered in over
   6,000 user network segments.
- The third-party NAC server was scanning for open ports including the Back Orifice server port to determine if the hosts were active and/or unhealthy.

#### Solution Adopted

- Configure ignore rules to filter the Vulnerability Scanner server to any IP.
- Alternative approaches included Auto-Acknowledge alerts.
- Whitelist the Vulnerability Scanner server using the ACL (bypass IPS) feature.

#### Best Practice

process and sign off.

# ENTRY Login Brute Force Detected

#### Investigation

- This is a correlated attack, and it detects any HTTP login authentication errors. By default, if there are 5 login errors within 120 seconds from a single source host, it will trigger the alert.
- After review it was understood that this event was appropriate behavior in the network and no alert was required for this specific attack.

#### Solution Adopted

- Attack disabled in the appropriate policy if the event is expected behavior.
- Alternative options include increasing the threshold or increasing the alert suppression time.

#### **Best Practice**

- Customize the correlated alert parameters (Threshold and Suppress time) as needed.
- Review the requirement to detect this attack and either disable in the policy for environments where this is common or enable autoacknowledge if reporting is required.

# EARP Spoofing Detected

#### Investigation

- The Sensor is located adjacent to a Linux based clustered device such as a Firewall or Web Server.
- The clustering solution uses gratuitous ARP's or ARP
   Spoofing to fail over the cluster.

## Solution Adopted

The attack was disabled in the appropriate policy as this event is expected behavior in that environment.

#### **Best Practice**

- Disable the attack in the policy for those environments where clustering is expected.
- This attack could also indicate the presence of a captive portal.
- Review the environment to ensure a captive portal is expected & take appropriate actions.

# EARP: MAC Address Flip-Flop Events

## Investigation

- The Sensor is located adjacent to a Linux based clustered device such as a Firewall or Web Server.
- The clustering solution uses gratuitous ARP's reverse ARPs to share traffic between the cluster members.
- Servers protected by the Sensor are dual homed.

## Solution Adopted

Attack was disabled in the appropriate policy as this event is expected behavior in that environment.

### Best Practice

- Disable the attack in the policy for those environments where clustering is expected.
- Disable this attack in the policy for DHCP environments with many hosts joining and leaving the network.

# P2P Events including P2P: Bit Torrent Meta-Info

#### Investigation

- The firewall is blocking Peer-to-Peer (P2P) traffic but only on non-HTTP ports.
- Users have installed P2P applications and are attempting to share files via P2P.
- Corporate Policy does not allow un-authorized applications including P2P.

#### Solution Adopted

- The attack was blocked and auto-acknowledged.
- Alternatives considered included.
- Rate-Limit P2P on the Sensor.
- Ignore and disable Attack in the policy.

#### **Best Practice**

- If P2P is allowed, then disable this category of attack.
- If P2P is not allowed, then block and autoacknowledge.
- Allow ignore rules such as Skype.
- Where certain P2P applications are allowed ensure that these are not blocked (e.g. Universities often share research material via BitTorrent).

# EIM: Yahoo Messenger Server Lookup Events

#### Investigation

- The firewall is not blocking IM traffic.
- Corporate Policy allows the unrestricted use of IM.

### Solution Adopted

- The attack was autoacknowledged.
- Additional controls were considered such as limiting certain IM features like file transfers via IM protocols.

#### Best Practice

- If all IM is allowed, then disable this category of attack.
- If only corporate IM is allowed, then block all IM except the corporate IM protocol (e.g., Office Communicator uses the MSN protocol).
- Either use existing controls to limit IM functionality or use the NSP to block only unwanted IM activities such as file transfers.

# Host and Port Sweep Events Including UDP: Host Sweep

#### Investigation

- Multiple Host Sweeps and Port scan events coming from a few servers directed at multiple hosts.
- Source IP addresses were determined to be Domain Controllers.
- Port Scans were found to be coming from a Vulnerability Management solution, implemented by the IT Security team.

#### Solution Adopted

- Events are classed as reconnaissance events and do not necessarily indicate attacks.
- Because behavior is expected with Domain Controllers authenticating hosts and users the reconnaissance policy was modified for Sensor protecting the domain controllers.
- IP addresses for the Vulnerability Management solution were whitelisted using the ACL feature of the Sensor (bypass IPS).

#### Best Practice

- Reconnaissance policies apply to the entire Sensor.
- Disable these attacks if the Sensor is protecting internal servers only.
- If the Sensor is protecting internal servers and other environments, consider either adjusting the alert threshold settings and/or modifying the severity to allow for auto acknowledgement.
- Use ACL bypass or selective Layer-2 scanning ignore rules (where available) for Vulnerability Management solutions.

# Gestión de Respuestas

- A preset response from the Sensor is integral to the protection or prevention process.
- Critical attacks like buffer overflows and DoS attacks require responses in real time, while scans and probes can be logged and researched to determine compromise potential and the source of the attack.
- If the Sensor is monitoring the network outside of the firewall in in-line mode, preventing DoS attacks and attacks against the firewall is crucial.
- Other suspicious traffic intended for the internal network, such as scans and low-impact well-known exploits, are best logged and analyzed as the impact is not immediate.
- Remember that response actions are decoupled from alerting.
- Pay particular attention to this with the SmartBlocking status.

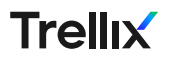

## Acciones de Respuesta del Sensor

Multiple Sensor Actions that are Available for Configuration per Attack

Dropping Alert Packets Only works in in-line mode. Will drop a detected attack packet and all subsequent packets in the same flow.

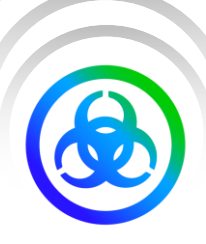

IPS Quarantine Sensor will quarantine/remediate a host as per the configurations in Manager and the Sensor monitoring ports. IPS Quarantine can be enabled per attack in the Policy Editors. 

# Trellix